## Asennusohjeet

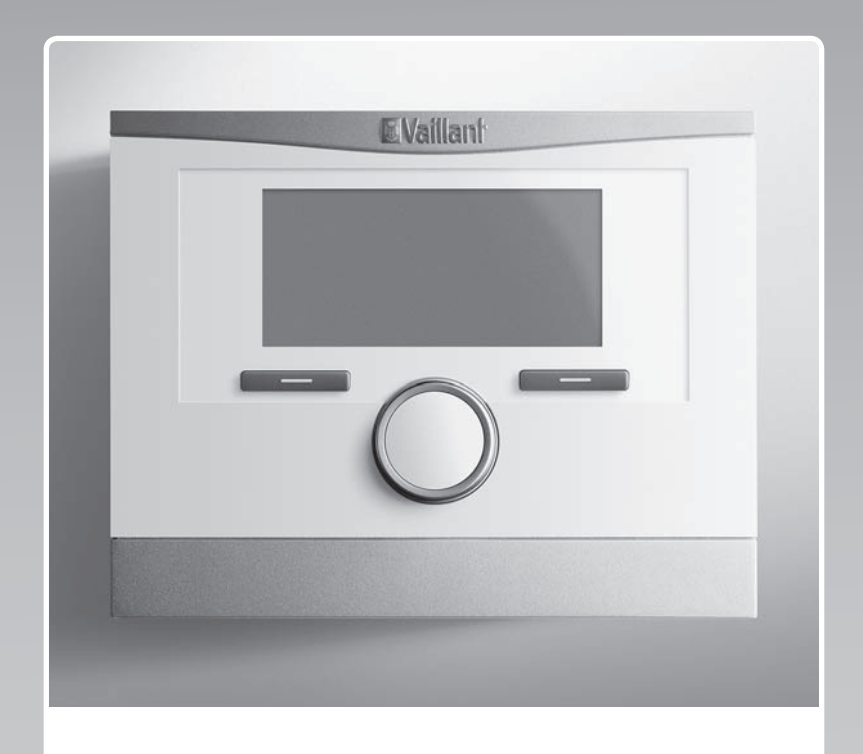

## multiMATIC

VRC 700/5

FI

Julkaisija/valmistaja Vaillant GmbH Berghauser Str. 40 I D-42859 Remscheid Tel. +49 21 91 18-0 Fax +49 21 91 18-2810 info@vaillant.de www.vaillant.de

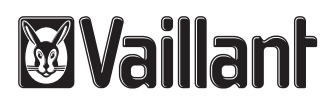

## Sisältö

### Sisältö

| 1       | Turvallisuus                                                | 4  | ĝ |
|---------|-------------------------------------------------------------|----|---|
| 1.1     | Tarkoituksenmukainen käyttö                                 | 4  | 1 |
| 1.2     | Yleiset turvaohjeet                                         | 4  | 1 |
| 1.3     | Määräykset (direktiivit, lait, normit)                      | 4  | 1 |
| 2       | Dokumentaatiota koskevat ohjeet                             | 5  | 1 |
| 2.1     | Muut sovellettavat asiakirjat                               | 5  | 1 |
| 2.2     | Asiakirjojen säilyttäminen                                  | 5  | 1 |
| 2.3     | Ohjeiden voimassaolo                                        | 5  | L |
| 2.4     | Nimikkeistö                                                 | 5  | A |
| 3       | Tuotekuvaus                                                 | 5  |   |
| 3.1     | Tyyppikilpi                                                 | 5  | P |
| 3.2     | CE-merkintä                                                 | 5  | A |
| 4       | Asennus                                                     | 5  | , |
| 4.1     | Toimitukseen sisältyvien osien tarkastus                    | 5  | F |
| 4.2     | Johtojen valinta                                            | 5  |   |
| 4.3     | Ulkolämpötila-anturin sijoituspaikan määritys rakennuksessa | 5  | A |
| 4.4     | Säätimen asennus asuintilaan                                | 6  |   |
| 4.5     | Säätimen asennus lämmittimeen                               | 7  | A |
| 5       | Sähköasennus                                                | 7  | A |
| 5.1     | Ulkolämpöanturin liittäminen                                | 7  |   |
| 5.2     | Napaisuus                                                   | 7  | A |
| 5.3     | säätimen liittäminen lämmittimeen                           | 7  |   |
| 5.4     | Säätimen liittäminen tuulettimeen                           | 7  | , |
| 6       | Käyttöönotto                                                | 8  | ~ |
| 6.1     | Käyttöönoton esivalmistelut                                 | 8  |   |
| 6.2     | Järjestelmän käyttöönotto                                   | 8  | A |
| 6.3     | Asetusten muuttaminen myöhemmin                             | 9  | A |
| 7       | Käyttö- ja näyttötoiminnot                                  | 9  |   |
| 7.1     | Tehdasasetuksen palautus                                    | 9  | A |
| 7.2     | Huoltotiedot                                                | 9  |   |
| 7.3     | Järiestelmä                                                 | 9  |   |
| 7.4     | Järiestelmäkaavion konfiguraatio 1                          | 12 |   |
| 7.5     | Lisämoduuli 1                                               | 12 |   |
| 7.6     | Lämmitin 1. lämpöpumppu 1. lisämoduuli 1                    | 13 | A |
| 7.7     | LÄMM.PIIRI1 1                                               | 13 |   |
| 7.8     | ALUE1 1                                                     | 16 |   |
| 7.9     | Lämminvesipiiri                                             | 17 | P |
| 7.10    | Puskurivaraaia1                                             | 18 |   |
| 7.11    | Aurinkoenergiapiiri                                         | 19 |   |
| 7.12    | Aurinkoenergian varaaia 1                                   | 20 | A |
| 7.13    | 2. Lämpötilaeron säätö                                      | 20 |   |
| 7.14    | Ilmanvaihto                                                 | 21 |   |
| 7.15    | Anturi-/toimilaitetestin laajennusmoduulin<br>valinta       | 21 | A |
| 7.16    | Päällysteen kuivaustoiminnon aktivointi                     | 21 |   |
| 7.17    | Ammattilaistason koodin muuttaminen                         | 21 |   |
| 8       | Luovutus laitteiston omistaialle                            | 21 | A |
| - 8.1   | Tuotteen luovutus laitteiston omistaialle                   | 21 |   |
| <i></i> |                                                             |    |   |

| 9     | Vianpoisto                                                                                          | 22   |
|-------|----------------------------------------------------------------------------------------------------|------|
| 9.1   | Vikojen ja häiriöiden korjaaminen                                                                   | 22   |
| 9.2   | Huoltoilmoitus                                                                                      | 22   |
| 10    | Käytöstäpoisto                                                                                      | 22   |
| 10.1  | Järjestelmän käytöstäpoisto                                                                         | 22   |
| 11    | Kierrätys ja hävittäminen                                                                           | 22   |
| 12    | Asiakaspalvelu                                                                                      | 22   |
| 13    | Tekniset tiedot                                                                                     | 22   |
| 13.1  | Säädin                                                                                              | 22   |
| Liite |                                                                                                    | . 23 |
| Α     | Järjestelmäkaavion säätöarvot, VR 70 ja<br>VR 71                                                    | 23   |
| A.1   | Järjestelmäkaavion konfiguraatio                                                                    | 23   |
| A.2   | Kaasukäyttöinen polttolaite/öljypoltin (eBUS-<br>väylä)                                             | 23   |
| A.3   | Kaasukäyttöinen polttolaite / öljypoltin (eBUS-                                                     |      |
|       | väylä) ja aurinkoenergialla toimiva lämpimän käyttöveden tuki                                       | 23   |
| A.4   | Kaasukäyttöinen polttolaite / öljypoltin (eBUS-                                                     |      |
|       | vayla) ja aurinkoenergialla toimiva lampiman<br>käyttöveden ja lämmityksen tuki                     | 23   |
| Α5    | aroTHERM tai flexoTHERM                                                                             | 24   |
| A 6   | aroTHERM ia hydraulivaihteen takana oleva                                                           | 21   |
| 71.0  | lämminvesivaraaja                                                                                   | 24   |
| A.7   | aroTHERM tai flexoTHERM ja<br>aurinkoenergialla toimiva lämpimän<br>käyttöveden tuki                | 24   |
| A.8   | aroTHERM tai flexoTHERM ja                                                                          |      |
|       | aurinkoenergialla toimiva lämpimän<br>kävttöveden ja lämmitvksen tuki                               | 24   |
| A.9   | aroTHERM jossa järjestelmän erotus                                                                  | 24   |
| A.10  | aroTHERM jossa lisälämmityslaite ja järiestelmän erotus                                             | 25   |
| A.11  | aroTHERM jossa järjestelmän erotus                                                                  |      |
|       | ja aurinkoenergialla toimiva lämpimän<br>käyttöveden tuki                                           | 25   |
| A.12  | geoTHERM 3 kW, kaasukäyttöisen                                                                      |      |
|       | lämpimän käyttöveden valmistus                                                                      | 25   |
| A.13  | aroTHERM tai flexoTHERM, kaasukäyttöisen                                                            |      |
|       | polttolaitteen (eBUS-väylä) avulla tapahtuva lämpimän käyttöveden valmistus                         | 25   |
| A.14  | aroTHERM jossa järjestelmän erotus,                                                                 |      |
|       | kaasukayttoisen poittoiaitteen (eBUS-vayia)<br>avulla tapahtuva lämpimän käyttöveden                |      |
|       | valmistus                                                                                           | 26   |
| A.15  | aroTHERM tai flexoTHERM, lämpöpumpun                                                                |      |
|       | tai kaasukäyttöisen polttolaitteen (eBUS-<br>väylä) avulla tapahtuva lämpimän käyttöveden           | 26   |
| Δ 16  | aroTHERM jossa järjestelmän erotus                                                                  | 20   |
| A.10  | lämpöpumpun tai kaasukäyttöisen<br>polttolaitteen (eBUS-väylä) avulla tapahtuva                     |      |
|       | lämpimän käyttöveden valmistus                                                                      | 26   |
| A.17  | aroTHERM ja kaasukäyttöinen polttolaite<br>(eBUS-väylä), vaihtoehto: sarjaankytketyt<br>lämpöpumput | 27   |
|       |                                                                                                    | -    |

| В         | Yleiskuva säätömahdollisuuksista                                                              | 27 |
|-----------|-----------------------------------------------------------------------------------------------|----|
| B.1       | Ammattilaistaso                                                                               | 27 |
| B.2       | Lämmityspiirin toiminnot                                                                      | 31 |
| С         | Toimilaitteiden, anturien ja anturien<br>liitäntäpaikkojen liitäntä VR 70:een ja<br>VR 71:een | 32 |
| C.1       | Toimilaitteiden ja anturien liitännän selitykset                                              | 32 |
| C.2       | Toimilaitteiden ja anturien liitäntä VR 70:een                                                | 32 |
| C.3       | Toimilaitteiden liitäntä VR 71:een                                                            | 33 |
| C.4       | Anturien liitäntä VR 71:een                                                                   | 33 |
| C.5       | VR 70:n anturien liitäntäpaikat                                                               | 33 |
| C.6       | VR 71:n anturien liitäntäpaikat                                                               | 33 |
| D         | Vikailmoitusten ja häiriöiden yleiskuvaus                                                     | 33 |
| D.1       | Vikojen korjaaminen                                                                           | 33 |
| D.2       | Vianpoisto                                                                                    | 35 |
| E         | Huoltoilmoitukset                                                                             | 35 |
| Hakemisto |                                                                                               |    |

### 1 Turvallisuus

### 1.1 Tarkoituksenmukainen käyttö

Jos tuotetta käytetään epäasianmukaisella tai tarkoitukseen kuulumattomalla tavalla, käyttö voi vaurioittaa tuotetta tai aiheuttaa muita aineellisia vahinkoja.

Tuote on tarkoitettu sellaisen lämmityslaitteen säätöön, jossa on saman valmistajan eBUSliittimelliset lämmittimet.

Tarkoituksenmukaiseen käyttöön kuuluu:

- mukana toimitettavien tuotteen sekä laitteiston kaikkien osien käyttö-, asennus- ja huolto-ohjeiden noudattaminen
- asennus ja kokoaminen tuote- ja järjestelmähyväksynnän mukaisesti
- kaikkien ohjeissa mainittujen tarkastus- ja huoltoehtojen noudattaminen.

Tarkoituksenmukainen käyttö käsittää lisäksi IP-luokituksen mukaisen asennuksen.

Muu kuin oheisessa käyttöohjeessa kuvattu käyttö tai käyttö, joka ei vastaa tässä kuvattua käyttöä, ei ole tarkoituksenmukaista käyttöä. Epäasianmukaista käyttöä on myös kaikki välitön kaupallinen ja teollinen käyttö.

### **Huomautus!**

Kaikki epäasianmukainen käyttö on kiellettyä.

### 1.2 Yleiset turvaohjeet

### 1.2.1 Riittämättömän pätevyyden vaara

Seuraavia töitä saa tehdä ainoastaan ammattilainen, jolla on kyseisten töiden edellyttämä riittävä pätevyys:

- Asennus
- Irrotus
- Asennus ja liitännät
- Käyttöönotto
- Huolto ja tarkastus
- Korjaus
- Käytöstäpoisto
- Noudata kaikkia tuotteeseen liittyviä ohjeita.
- ► Toimi nykytekniikan edellyttämällä tavalla.
- Noudata kaikkia asiaankuuluvia direktiivejä, normeja, standardeja, lakeja ja muita määräyksiä.

# 1.2.2 Jäätymisen aiheuttama aineellisten vahinkojen vaara

 Älä asenna tuotetta roudan tai pakkasen vaikutuksille alttiissa tilassa.

### 1.2.3 Toimintahäiriöiden vaara

- Asenna säädin siten, että se ei ole kalusteiden, verhojen tai muiden esineiden peitossa.
- Kun huonelämpötilan säätö on käytössä, ilmoita laitteiston omistajalle, että tilassa, johon säädin on asennettu, kaikkien lämpöpatterin venttiilien on oltava kokonaan auki.
- Verkkojännitejohdot sekä anturi- ja väyläjohdot pitää vetää erilleen toisistaan, jos niiden pituus on yli 10 metriä.

### 1.2.4 Sopimattomien työkalujen käytöstä aiheutuva aineellisten vahinkojen vaara

 Käytä asianmukaisia työkaluja ruuviliitosten kiristämiseen tai löysäämiseen.

### 1.3 Määräykset (direktiivit, lait, normit)

 Noudata kansallisia määräyksiä, normeja, säädöksiä ja lakeja.

### 2 Dokumentaatiota koskevat ohjeet

#### 2.1 Muut sovellettavat asiakirjat

 Noudata ehdottomasti kaikkia laitteiston osia koskevia käyttö- ja asennusohjeita.

#### 2.2 Asiakirjojen säilyttäminen

 Anna nämä ohjeet sekä kaikki muut pätevät asiakirjat laitteiston omistajalle.

#### 2.3 Ohjeiden voimassaolo

Nämä ohjeet koskevat ainoastaan seuraavia:

#### VRC 700/5 - tuotenumero

#### 2.4 Nimikkeistö

Selkeyden vuoksi käytetään seuraavia termejä:

- Lämpöpumppu: kun tarkoitetaan kaikkia lämpöpumppuja.
- Hybridilämpöpumppu: kun tarkoitetaan hybridilämpöpumppuja VWS 36/4 230V ja VWL 35/4 S 230V.
- Säädin: kun tarkoitetaan säädintä VRC 700.
- Kauko-ohjain: kun tarkoitetaan kauko-ohjainta VR 91.

### 3 Tuotekuvaus

### 3.1 Tyyppikilpi

Tyyppikilpi sijaitsee tuotteen piirilevyssä, eikä siihen pääse enää ulkopuolelta käsiksi lämmityslaitteeseen asennuksen tai asuintilassa seinään asennuksen jälkeen.

Tyyppikilvessä on ilmoitettu seuraavat tiedot:

| Tyyppikilven tiedot | Merkitys                                 |  |  |
|---------------------|------------------------------------------|--|--|
| Sarjanumero         | tunnistus, 7 16. numero =<br>tuotenumero |  |  |
| multiMATIC          | Tuotteen nimitys                         |  |  |
| V                   | Käyttöjännite                            |  |  |
| mA                  | Sähkönkulutus                            |  |  |
| Í                   | Lue ohjeet                               |  |  |

### 3.2 CE-merkintä

CE-merkinnällä osoitetaan, että tuote täyttää asianomaisen direktiivin olennaiset vaatimukset tyyppikilven mukaisesti.

Vaatimustenmukaisuusvakuutus on saatavilla tarkasteltavaksi valmistajalta.

### 4 Asennus

#### 4.1 Toimitukseen sisältyvien osien tarkastus

| Luku-<br>määrä | Sisältö                                                            |
|----------------|--------------------------------------------------------------------|
| 1              | Säädin                                                             |
| 1              | Ulkolämpötila-anturi VRC 693 tai ulkolämpötila-<br>anturi VRC 9535 |
| 1              | Kiinnitystarvikkeet (2 ruuvia ja 2 tappia)                         |
| 1              | 6-napainen reunaliitin                                             |
| 1              | 3-napainen liitäntäkisko                                           |
| 1              | Dokumentaatio                                                      |

Tarkasta, että toimitus sisältää kaikki asianmukaiset osat.

#### 4.2 Johtojen valinta

- Käytä johdotukseen vain kaupasta saatavia johtoja.
- Älä käytä verkkojännitejohtoina taipuisia johtoja.
- Käytä verkkojännitejohtoina vaippajohtoja (esimerkiksi NYM 3 x 1,5).

#### Johdon halkaisija

| eBUS-johto (pienoisjännite) | ≥ 0,75 mm² |
|-----------------------------|------------|
| Anturijohto (pienjännite)   | ≥ 0,75 mm² |

#### Johdon pituus

| Anturijohdot | ≤ 50 m  |
|--------------|---------|
| Väyläjohdot  | ≤ 125 m |

#### 4.3 Ulkolämpötila-anturin sijoituspaikan määritys rakennuksessa

- Määritä sijoituspaikka, joka vastaa pääosin mainittuja vaatimuksia.
- ei erityisen suojassa tuulelta
- ei erityisen vetoisa paikka
- ei suorassa auringonpaisteessa
- ei lämmönlähteiden vaikutusta
- ei pohjois- tai luoteissivulla
- 2/3 julkisivun korkeudesta rakennuksissa, joissa on enintään 3 kerrosta
- 2. ja 3. kerroksen välissä rakennuksissa, joissa on yli 3 kerrosta

#### 4.3.1 Ulkolämpötila-anturin asennus

1. Merkitse asennuskohta seinään.

### 2. Vaihtoehto 1 / 2

#### Edellytykset: Ulkolämpötila-anturi VRC 693

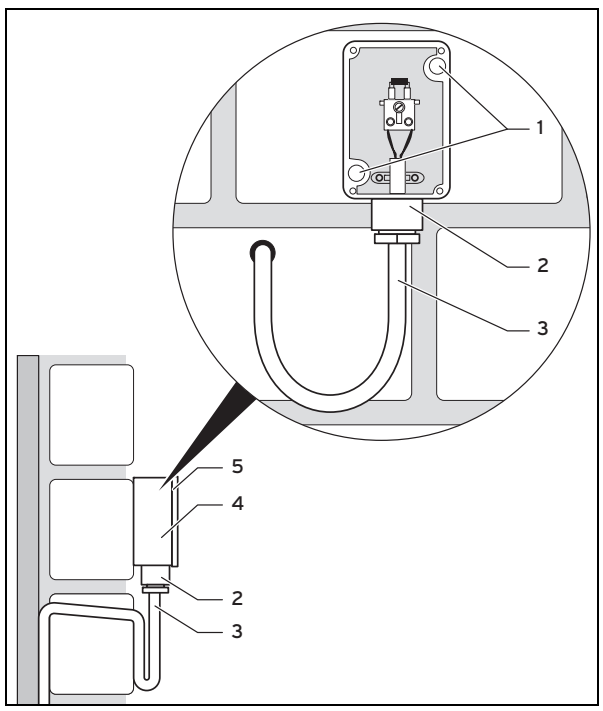

Poraa reiät kiinnitysaukkojen (1) mukaisesti.

#### 2. Vaihtoehto 2 / 2

Edellytykset: Ulkolämpötila-anturi VRC 9535

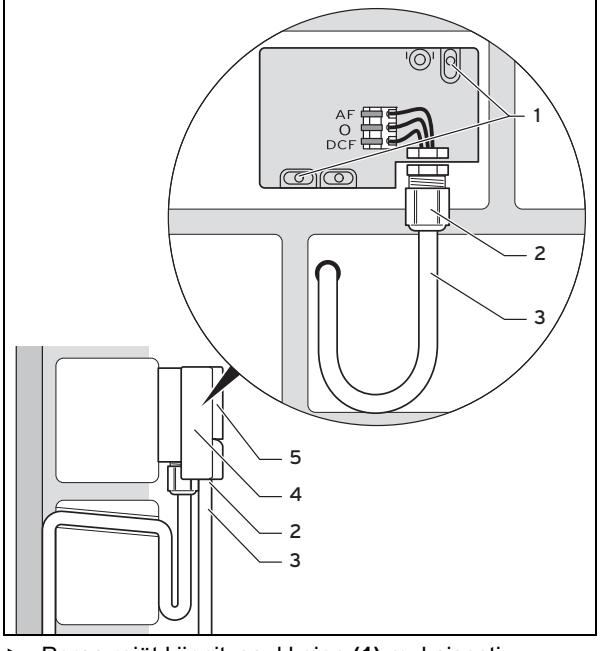

- Poraa reiät kiinnitysaukkojen (1) mukaisesti. ►
- Vedä kytkentäkaapeli (3) kuvassa osoitetulla tavalla. 3.
- Irrota kotelon kansi (5). 4.
- Löysää hattumutteria (2) ja työnnä kytkentäkaapeli ala-5. puolelta kaapeliläpiviennin läpi.
- Kiristä hattumutteri. 6.
  - Kaapeliläpiviennin tiiviste sopii käytettävän kaapelin läpimittaan.
- Liitä ulkolämpöanturi. (→ sivu 7) 7.
- Aseta tiiviste seinätelineen ja kotelon kannen väliin. 8.
- Kiinnitä kotelon kansi. 9.

#### 4.4 Säätimen asennus asuintilaan

Edellytykset: Säätöpiirilevy, johon ei ole liitetty 3-napaista liitäntäkiskoa

Asenna säädin pääasiallisen asuintilan sisäseinään si-► ten, että huoneen lämpötila voidaan mitata ongelmitta. Asennuskorkeus: 1,5 m \_

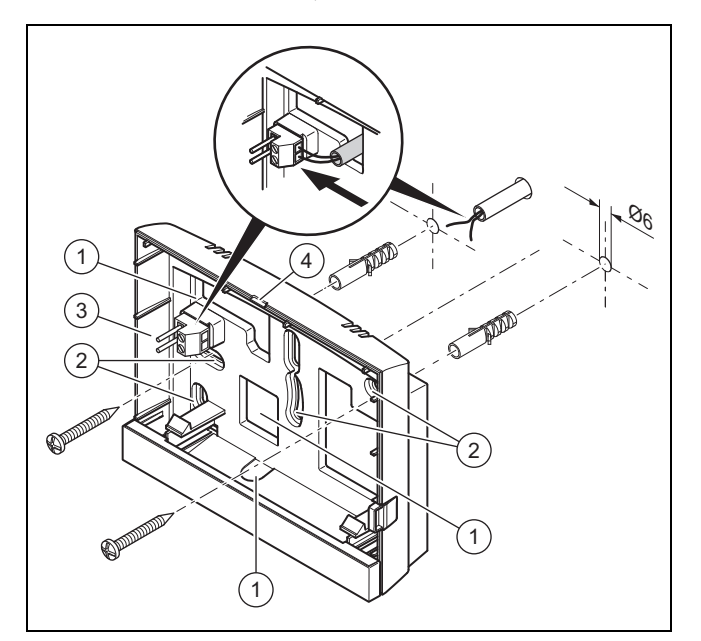

3

4

Kaapeliläpiviennin aukko 2 Kiinnitysaukot

1

- Liitäntäkisko ja liittimet eBUS-johtoa varten Aukko
- 1. Kiinnitä seinäteline kuvassa osoitetulla tavalla.
- 2. Liitä eBUS-johto. (→ sivu 7)

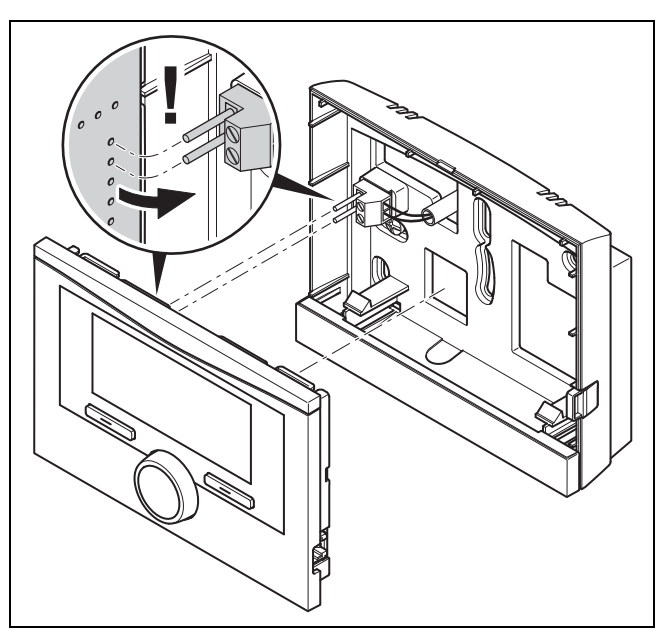

3. Paina säädin varovasti seinätelineeseen.

#### 4.5 Säätimen asennus lämmittimeen

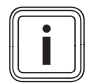

## Ohje

Jos olet asentanut järjestelmän, jossa on hybridilämpöpumppu, säädin on asennettava asuinalueelle.

Edellytykset: Lämmitintä ei ole liitetty VR 32:n kautta eBUS-väylään.

- Poista lämmittimen upotettu käyttöpaneeli säätimen liittämistä varten.
- 1. Asenna säädin lämmittimen kytkentäkaappiin lämmittimen asennusohjeessa kuvatulla tavalla.

#### 2. Vaihtoehto 1 / 2

Edellytykset: Lämmittimen kytkentäkaapin pystysuorassa olevat liitäntäpisteet, joissa on nastat, Säätöpiirilevy, johon ei ole liitetty 3-napaista liitäntäkiskoa

- Paina säädin varovasti kytkentäkaapin liitäntäpisteeseen.
- 2. Vaihtoehto 2 / 2

Edellytykset: Lämmittimen kytkentäkaapin vaakasuorassa olevat liitäntäpisteet, joissa ei ole nastoja, Säätöpiirilevy, jossa on vaakasuoraan liitetty 3-napainen liitäntäkisko

- Paina säädin ja liitetty 3-napainen liitäntäkisko varovasti kytkentäkaapin liitäntäpisteeseen.
- 3. Liitä ulkolämpöanturi. (→ sivu 7)

### 5 Sähköasennus

Sähköasennuksen saa tehdä ainoastaan sähköalan ammattilainen.

#### 5.1 Ulkolämpöanturin liittäminen

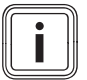

Ohje

Kun lisämoduuli on liitettynä, huomioi lisämoduulin ohjeet ulkolämpötila-anturin sähköasennuksia tehdessäsi.

1. Liitä ulkolämpötila-anturi lämmittimen asennusohjeiden mukaan.

#### 2. Vaihtoehto 1 / 2

#### Edellytykset: Ulkolämpötila-anturi VRC 693

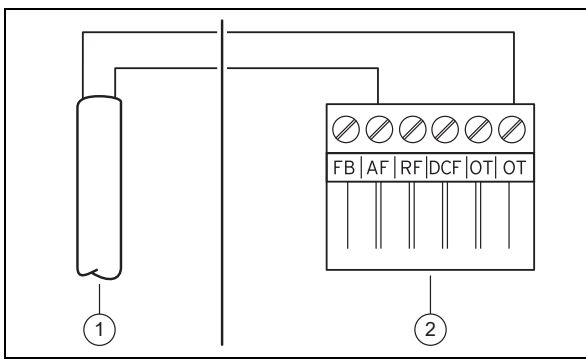

Liitä kytkentäkaapeli ulkolämpöanturin (1) liittimiin.

#### 2. Vaihtoehto 2 / 2

Edellytykset: Ulkolämpötila-anturi VRC 9535

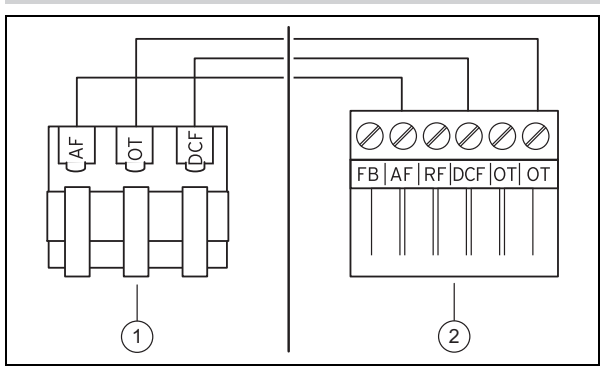

- Liitä kytkentäkaapeli ulkolämpöanturin (1) kytkentäkiskoon.
- 3. Liitä kytkentäkaapeli lämmittimen (2) 6-napaiseen reunaliittimeen.
- 4. Ohjaa kytkentäkaapeli ja 6-napainen reunaliitin lämmittimen kytkentäkaappiin.
- 5. Liitä 6-napainen reunaliitin kytkentäkaapin piirilevyn aukkoon X41.

#### 5.2 Napaisuus

Jos liität eBUS-johdon, napaisuutta ei tarvitse ottaa huomioon. Jos vaihdat molemmat liitäntäjohdot, yhteydelle ei aiheudu häiriöitä.

#### 5.3 Säätimen liittäminen lämmittimeen

- 1. Avaa lämmittimen kytkentäkaappi lämmittimen asennusohjeessa kuvatulla tavalla.
- Liitä eBUS-johto säätimen seinätelineessä oleviin eBUS-liittimiin.
- 3. Liitä eBUS-johto lämmittimen eBUS-liittimiin.

#### 5.4 Säätimen liittäminen tuulettimeen

1. Liitä säädin tuulettimeen tuulettimen asennusohjeessa kuvatulla tavalla.

Edellytykset: Ilmanvaihtolaitteen, jossa ei ole VR 32:ta, liittäminen eBUSväylään, Ilmanvaihtolaite, jossa ei ole eBUS-väylällistä lämmitintä

- Liitä eBUS-johto säätimen seinätelineessä oleviin eBUSliittimiin.
- ► Liitä eBUS-johto ilmanvaihtolaitteen eBUS-liittimiin.

Edellytykset: Ilmanvaihtolaitteen, jossa on VR 32, liittäminen eBUS-väylään, Ilmanvaihtolaite, jossa on enintään 2 eBUS-väylällistä lämmitintä

- Liitä eBUS-johto säätimen seinätelineessä oleviin eBUSliittimiin.
- ► Liitä eBUS-johto lämmittimen eBUS-väylään.
- Aseta Ilmanvaihtolaitteen VR 32:n osoitekytkin asentoon 3.

Edellytykset: Ilmanvaihtolaitteen, jossa on VR 32, liittäminen eBUS-väylään, Ilmanvaihtolaite, jossa on enemmän kuin 2 eBUS-väylällistä lämmitintä

- Liitä eBUS-johto säätimen seinätelineessä oleviin eBUSliittimiin.
- ► Liitä eBUS-johto lämmittimen yhteiseen eBUS-väylään.
- Tarkasta liitettyjen lämmittimien VR 32:n osoitekytkimessä ilmoitettu korkein asento.

## 6 Käyttöönotto

 Aseta ilmanvaihtolaitteen VR 32:n osoitekytkin seuraavaksi korkeimpaan asentoon.

### 6 Käyttöönotto

#### 6.1 Käyttöönoton esivalmistelut

Kaikki seuraavat järjestelmän käyttöönoton esivalmistelut on suoritettu:

- Säätimen ja ulkolämpötila-anturin asennus ja sähköasennus on tehty.
- Kaikki järjestelmän komponenttien (paitsi säädin) käyttöönotto on päättynyt.
- Ohjattuun asennukseen pääset kyselyllä Kieli.

#### 6.2 Järjestelmän käyttöönotto

Säätimen ohjattu asennus opastaa sinut toimintoluettelon läpi. Valitse jokaisen toiminnon kohdalla säätöarvo, joka sopii asennettuun järjestelmään.

Älä tee alla mainittujen toimintojen asetuksia itse. Ohjattu asennus konfiguroi kyseiset toiminnot tehtyjen asetusten mukaan.

#### 6.2.1 Kieli

Voit valita kielen, jota ymmärrät parhaiten. Määritä käyttöönoton jälkeen kieli, jota laitteiston omistaja ymmärtää parhaiten.

Kielen valinta (→ käyttöohjeet)

#### 6.2.2 Pvm.

Tällä toiminnolla asetetaan järjestelmän päiväys. Kaikki säätötoiminnot, joihin päiväys vaikuttaa, viittaavat asetettuun päiväykseen.

Päiväyksen asetus (→ käyttöohjeet)

#### 6.2.3 Kellonaika

Tällä toiminnolla asetetaan järjestelmän kellonaika. Kaikki säätötoiminnot, joihin kellonaika vaikuttaa, viittaavat asetettuun kellonaikaan.

Kellonajan asetus (→ käyttöohjeet)

#### 6.2.4 Ovatko kaikkien järjestelmän komponenttien ohjatut asennukset päättyneet? Vahvista painamalla OK

Voit ottaa käyttöön sellaiset järjestelmän komponentit, joita ei ole vielä otettu käyttöön. Jos järjestelmän komponenttia ei ole otettu käyttöön, säädin ei tunnista kyseistä järjestelmän komponenttia eikä pysty kommunikoimaan sen kanssa.

#### 6.2.5 Lämmityskäyrä

Järjestelmissä, joissa on lämpöpumppu, kaikkien lämmityspiirien lämmityskäyrän arvoksi määritetään 0,6.

Kaikissa sekoitetuissa lämmityspiireissä, joissa on lämmityslaitteita, lämmityskäyrän arvoksi määritetään 0,6.

Kaikissa suorissa lämmityspiireissä, joissa on lämmityslaitteita, lämmityskäyrän arvoksi määritetään 1,2.

Lämmityskäyrän asetus (→ sivu 15)

#### 6.2.6 Lämmin käyttövesi

Järjestelmissä, joissa on lämpöpumppuja, lämpimän käyttöveden tavoitelämpötilaksi määritetään 55 °C.

Järjestelmissä, joissa on lämmittimiä, lämpimän käyttöveden tavoitelämpötilaksi määritetään 60 °C.

Varaajan tavoitelämpötilan asetus (lämmin käyttövesi) (→ sivu 17)

#### 6.2.7 Alueen kohdistus

Ohjattu asennus kohdistaa alueet säätimelle ja liitetyille kauko-ohjaimille.

Esimerkkejä alueen kohdistuksesta:

Ei kauko-ohjaimia: säätimelle kohdistetaan aina alue 1.

1 kauko-ohjain: kauko-ohjaimelle kohdistetaan alue 1 ja säätimelle kohdistetaan alue 2.

2 kauko-ohjainta: kauko-ohjaimelle 1 kohdistetaan alue 1, kauko-ohjaimelle 2 kohdistetaan alue 2 ja säätimelle kohdistetaan alue 3.

Säätimelle kohdistetaan aina kauko-ohjainten jälkeen seuraavaksi suurin alue.

Alueen kohdistus (→ sivu 16)

#### 6.2.8 Konfiguraatio VR 70

Ohjattu asennus on konfiguroinut kaikki järjestelmän **VR 70** tulot ja lähdöt.

Kun käytössä on **VR 71**, ohjattu asennus määrittää kaikille järjestelmässä **VR 70** oleville kiinteän säätöarvon 5 (2 sekoitettua lämmityspiiriä).

VR 70:n tulojen ja lähtöjen konfigurointi (→ sivu 12)

#### 6.2.9 Konfig. VR71

Ohjattu asennus on konfiguroinut VR 71:n tulot ja lähdöt.

VR 71:n tulojen ja lähtöjen konfigurointi (→ sivu 12)

#### 6.2.10 Alue käytössä

Ohjattu asennus on aktivoinut alueet ja deaktivoinut alueet, joita ei tarvita.

Alueen deaktivointi (→ sivu 16)

#### 6.2.11 Piirityyppi

Ohjattu asennus määrittää lämmityspiirien toiminnan (passiivinen tai lämmitys). Jos haluat käyttää lämmityspiirillä jotain muuta asetusta, sinun on muutettava kyseisen lämmityspiirin toiminta jälkikäteen. Sinun on tarkastettava, täytyykö automaattista alueen kohdistusta muokata.

Piirityyppi asetus (→ sivu 13)

#### 6.2.12 Järjestelmän tarkastus

Jos **VR 70** tai **VR 71** on asennettu, konfiguroinnin lopussa näytetään luettelo toimilaitteista ja antureista, jotka voit tarkastaa.

Antureiden alta voi löytää erilaisia tietoja/vaihtoehtoja.

- OK: Säädin on tunnistanut anturin.
- ??: Säädin odottaa anturia, jota ei ole asennettu.
- --: Anturia ei ole asennettu.

- (ei tietoja): säädin ei pysty tarkastamaan, onko anturi asennettu oikein.
- pääl.: Ulkoisen lämmön tarpeen liittimien tulossa on katkos.
- pois: Ulkoisen lämmön tarpeen liittimien tulossa on oikosulku.

#### 6.2.13 Asennusoppaan sulkeminen

Kun olet suorittanut ohjatun asennuksen, näytössä näytetään **Ohj. asennus valmis. Jatka kohdasta:** 

**Järjestelmäkonfiguraatio**: Ohjattu asennus siirtyy ammattilaistason järjestelmäkonfiguraatioon, jossa voit tehdä järjestelmän muita optimointeja.

Järjestelmän käynnistys: Ohjattu asennus siirtyy perusnäyttöön, ja järjestelmä toimii asetuilla arvoilla.

Anturi-/toimilaitetesti: Ohjattu asennus siirtyy anturi-/toimilaitetestitoimintoon. Tässä voit testata anturit ja toimilaitteet.

Anturi-/toimilaitetestin laajennusmoduulin valinta (→ sivu 21)

#### 6.3 Asetusten muuttaminen myöhemmin

Kaikkia ohjatun asennuksen tehtyjä asetuksia voi muuttaa myöhemmin laitteiston omistajan käyttötasolla tai ammattilaistasolla.

Ammattilaistaso (→ sivu 27)

Käyttötasot (→ käyttöohjeet, liite A.2)

### 7 Käyttö- ja näyttötoiminnot

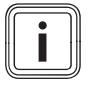

Ohje

Tässä luvussa kuvatut toiminnot eivät ole käytettävissä kaikissa järjestelmäkonfiguraatioissa.

Säätimen avulla voi siirtyä laitteiston omistajan tasolle sekä ammattilaisen tasolle.

Laitteiston omistajan, käyttökonseptin ja käyttöesimerkin asetus- ja lukumahdollisuudet on kuvattu säätimen käyttöohjeessa.

Ammattilaisen asetus- ja lukumahdollisuudet saa näkyviin seuraavasti: Valikko → Ammattilaistaso → Syötä koodi.

Jos et tunne koodia, voit poistaa koodin toiminnon Tehdasasetus (→ sivu 9) avulla. Tällöin kaikki säätöarvot katoavat.

Ammattilaistaso (→ sivu 27)

Toiminnon kuvauksen alussa oleva polku osoittaa, miten kyseiseen toimintoon pääsee valikkorakenteessa. Toiminnon jäsentelytaso on esitetty hakasulkeissa.

Kohteiden LÄMMITYSPIIRI1, ALUE1, Lämpöpumppu 1, Lämmitin 1 ja Aurinkoenergian varaaja 1 toimintojen kuvaus koskee kaikkia käytettävissä olevia lämmityspiirejä, alueita, lämpöpumppuja, lämmittimiä ja aurinkoenergian varaajia. Jos jokin toiminto koskee vain tiettyjä lämmityspiirejä, alueita, lämpöpumppuja, lämmittimiä ja aurinkoenergian varaajia, se on merkitty toiminnon yhteyteen.

#### 7.1 Tehdasasetuksen palautus

Tällä toiminnolla voit nollata kaikki säätöarvot tai ainoastaan pelkät aikaohjelmien ajat.

Toiminnon Tehdasasetus kuvaus löytyy käyttöohjeista.

- Laitteiston omistajatasolla voit siirtyä toimintoon valitsemalla Valikko → Perusasetukset → Tehdasasetus.
- Pääset suoraan toimintoon Palautetaanko tehdasasetus? aktivoimalla säätimen kiertonupilla tai valintapainikkeella ja painamalla sen jälkeen molempia valintapainikkeita samanaikaisesti vähintään 10 sekuntia.

#### 7.2 Huoltotiedot

#### 7.2.1 Yhteystietojen syöttö

Valikko  $\rightarrow$  Ammattilaistaso  $\rightarrow$  Huoltotiedot  $\rightarrow$  Yhteystietojen syöttö

- Voit syöttää yhteystietosi (Yritys ja Puhelinnumero) säätimeen.
- Kun seuraavan huoltokerran päivämäärä on saavutettu, laitteiston omistaja näkee yhteystiedot säätimen näytössä.

#### 7.2.2 Huollon päivämäärän syöttäminen

## Valikko $\rightarrow$ Ammattilaistaso $\rightarrow$ Huoltotiedot $\rightarrow$ Huollon päivämäärä

 Voit tallentaa seuraavan säännöllisen huollon päivämäärän (päivä, kuukausi ja vuosi) säätimeen.

Kun huoltoajankohdan päivämäärä on saavutettu, perusnäytössä näytetään huoltoilmoitus.

#### 7.3 Järjestelmä

#### 7.3.1 Vikatilan lukeminen

Valikko  $\rightarrow$  Ammattilaistaso  $\rightarrow$  Järjestelmäkonfiguraatio  $\rightarrow$  [Järjestelmä ----]  $\rightarrow$  Vikatila

Tällä toiminnolla voit lukea lämmityslaitteen tilan. Jos mitään vikoja ei ole ilmennyt, näytetään ilmoitus ei vikoja. Jos jokin vika on ilmennyt, tilana näkyy Vikalista. Kun painat oikeaa valintapainiketta, näytössä näytetään vikailmoitukset (→ sivu 22).

#### 7.3.2 Lämmityslaitteen vedenpaineen lukeminen

 Tällä toiminnolla voit lukea lämmityslaitteen vedenpaineen.

#### 7.3.3 Järjestelmän tilan lukeminen

Valikko → Ammattilaistaso → Järjestelmäkonfiguraatio → [Järjestelmä ----] → Järjestelmän tila

 Tällä toiminnolla voit tarkastaa, mikä käyttötapa lämmityslaitteessa on valittuna.

Valm.tila: Lämmityslaite ei ilmoita energiantarpeesta.

Lämm.käyt.: Lämmityslaite toimii lämmityspiirien lämmityskäytöllä.

Jäähdytys: Lämmityslaite toimii jäähdytyskäytöllä.

Lämm. KV: Lämmityslaite toimii varaajan lämpimän käyttöveden lämmityskäytöllä.

#### 7.3.4 Jäätymisen eston viiveen asetus

 $\label{eq:Valikko} Valikko \to Ammattilaistaso \to Järjestelmäkonfiguraatio \to [Järjestelmä ----] \to Jäätym. eston hidast.$ 

 Tällä toiminnolla voit asettaa viiveajan, jonka jälkeen jäätymisen estotoiminto aktivoidaan.

## 7.3.5 Jatkuvan lämmityksen lämpötilarajan asetus

Valikko  $\rightarrow$  Ammattilaistaso  $\rightarrow$  Järjestelmäkonfiguraatio  $\rightarrow$  [Järjestelmä ----]  $\rightarrow$  UL jatkuva lämmitys

 Jos ulkolämpötila on pienempi tai yhtä suuri kuin asetettu lämpötila-arvo, säädin säätää lämmityspiiriä asetetun päivälämpötilan ja lämmityskäyrän mukaisesti myös aikaikkunan ulkopuolella.

Ulkolämpötila ≤ asetettu lämpötila-arvo: ei lasketa yöllä tai kytketä kokonaan pois päältä

#### 7.3.6 Ohjelmistoversion tarkastaminen

Valikko → Ammattilaistaso → Järjestelmäkonfiguraatio → [Järjestelmä ----] → Säädinmoduulit

 Tällä toiminnolla voit tarkastaa näytön, lämmittimen ja laajennusmoduulin ohjelmistoversiot.

#### 7.3.7 Sopeutuvan lämmityskäyrän aktivointi

Valikko → Ammattilaistaso → Järjestelmäkonfiguraatio → [Järjestelmä ----] → sopeutuva lämm.käyrä

 Tällä toiminnolla voi aktivoida automaattisen lämmityskäyrän.

Jos olet aktivoinut toiminnon säätöarvolla **Kyllä**, säädin sovittaa lämmityskäyrän automaattisesti. Lämmityskäyrän automaattinen sovitus tapahtuu vähitellen. Aseta lämmityskäyrä rakennukseen sopivaksi toiminnolla **Lämmityskäyrä**, jotta toiminto **sopeutuva lämm.käyrä** suorittaa hienosäädön.

Edellytyksenä on:

- Säädin on asennettu asuintilaan.
- Mahdollinen kauko-ohjain on asennettu asuintilaan
- Säädin tai mahdollinen kauko-ohjain on määritetty oikean alueen toiminnossa Alueen kohdistus.
- Toiminnon Huonelämpöt. säätö arvoksi on valittu Termost. tai Lämp.säätö.

#### 7.3.8 Käyttötavan vaikutuksen konfigurointi

Valikko → Ammattilaistaso → Järjestelmäkonfiguraatio → [Järjestelmä ----] → Konfig. käyttöt. vaik.

 Tällä toiminnolla voit määrittää, mihin alueisiin omistajatasolla tehdyt käyttötavan ja tavoitelämpötilan asetukset vaikuttavat.

Esimerkki: Liitettyjä alueita on kaksi ja asetuksena on ALUE1. Aktivoit kummallekin alueelle vasemmalla valintapainikkeella Valikko → Perusasetukset → Käyttötapa käyttötavan Lämmitys → Autom.. Kun laitteiston omistaja vaihtaa sen jälkeen oikealla valintapainikkeella Käyttötapa käyttötavaksi Päivä, vain alueen ALUE1 käyttötapa vaihtuu. Alueen ALUE2 käyttötapana säilyy edelleen Autom..

#### 7.3.9 Automaattisen jäähdytyksen aktivointi

Valikko → Ammattilaistaso → Järjestelmäkonfiguraatio → [Järjestelmä ----] → Autom. jäähdytys Tällä toiminnolla voit aktivoida tai deaktivoida automaattisen jäähdytyksen.

Jos lämpöpumppu on liitettynä ja toiminto **Autom. jäähdytys** on aktivoituna, säädin vaihtaa automaattisesti lämmitys- ja jäähdytyskäytön välillä.

#### 7.3.10 Jäähdytyksen käynnistyslämpötilan asetus

Valikko  $\rightarrow$  Ammattilaistaso  $\rightarrow$  Järjestelmäkonfiguraatio  $\rightarrow$  [Järjestelmä ----]  $\rightarrow$  UL jäähd. käynnistys

 Tällä toiminnolla voit asettaa jäähdytyksen käynnistyslämpötilan. Jos ulkolämpötila on asetettua jäähdytyksen käynnistyslämpötilaa korkeampi, jäähdytyskäyttö on mahdollinen.

Jäähd. mahdollinen aktivointi (→ sivu 15)

#### 7.3.11 Lähteen regenerointi aktivointi

Valikko  $\rightarrow$  Ammattilaistaso  $\rightarrow$  Järjestelmäkonfiguraatio  $\rightarrow$  [Järjestelmä ----]  $\rightarrow$  Lähteen regenerointi

 Kun toiminto Autom. jäähdytys on aktivoituna, voit käyttää toimintoa Lähteen regenerointi.

Kun toiminto **Pois kotoa -päivien määritys** on aktivoituna, säädin kytkee lämmityksen ja jäähdytyksen pois päältä. Jos aktivoit lisäksi toiminnon **Lähteen regenerointi**, säädin kytkee jäähdytyksen taas päälle ja huolehtii siitä, että lämpö ohjataan asuintilasta lämpöpumpun kautta takaisin maahan.

#### 7.3.12 Nykyisen huoneilman kosteuden lukeminen

Valikko → Ammattilaistaso → Järjestelmäkonfiguraatio → [Järjestelmä ----] → nyk. huoneilman kost.

- Tällä toiminnolla voit lukea nykyisen huoneilman kosteuden. Huoneilman kosteusanturi on asennettu säätimeen.

Toiminto on käytettävissä vain, kun säädin on asennettu asuintilaan.

#### 7.3.13 Nykyisen kastepisteen lukeminen

Valikko  $\rightarrow$  Ammattilaistaso  $\rightarrow$  Järjestelmäkonfiguraatio  $\rightarrow$  [Järjestelmä ----]  $\rightarrow$  nykyinen kastepiste

Tällä toiminnolla voit lukea nykyisen kastepisteen.

Nykyinen kastepiste määritetään nykyisen huonelämpötilan ja nykyisen huoneilman kosteuden perusteella. Säädin saa nykyisen kastepisteen laskemiseen tarvittavat arvot huonelämpötila-anturilta ja huoneilman kosteusanturilta.

Tätä varten säädin on asennettava asuintilaan ja määritettävä yhdelle alueelle. Termostaattitoiminnon on oltava käytössä.

#### 7.3.14 Hybridiohjauksen määritys

Valikko  $\rightarrow$  Ammattilaistaso  $\rightarrow$  Järjestelmäkonfiguraatio  $\rightarrow$  [Järjestelmä ----]  $\rightarrow$  Hybridiohjaus

 Tällä toiminnolla voit määrittää, millä hybridiohjauksella lämmityslaitetta ohjataan.

Hybridilämpöpumppu käyttää aina toimintoa **triVAI**, minkä vuoksi toiminto **Hybridiohjaus** ei näy näytössä luettelomerkintänä.

**triVAI**: Hintaan keskittyvä hybridiohjaus valitsee lämmittimen asetetun hinnan ja energiantarpeen perusteella.

**Bival.pi.**: Bivalenssipiste-hybridiohjaus valitsee lämmittimen ulkolämpötilan perusteella.

#### 7.3.15 Lämmityksen bivalenssipisteen asetus

Valikko  $\rightarrow$  Ammattilaistaso  $\rightarrow$  Järjestelmäkonfiguraatio  $\rightarrow$  [Järjestelmä ----]  $\rightarrow$  Lämm. bivalessip.

 Jos toiminnossa Hybridiohjaus on valittuna bivalenssipiste, voit käyttää toimintoa Lämm. bivalessip.

Kun ulkolämpötila on matala, lisälämmityslaite tukee lämpöpumppua tarvittavan energian tuotannossa. Tällä toiminnolla voit määrittää, minkä ulkolämpötilan yläpuolella lisälämmityslaite pysyy pois päältä kytkettynä.

## 7.3.16 Lämpimän käyttöveden bivalenssipisteen asetus

## Valikko $\rightarrow$ Ammattilaistaso $\rightarrow$ Järjestelmäkonfiguraatio $\rightarrow$ [Järjestelmä ----] $\rightarrow$ LKV:n bivalessip.

 Kun ulkolämpötila on matala, lisälämmityslaite tukee lämpöpumppua lämpimän käyttöveden valmistukseen tarvittavan energian tuotannossa. Tällä toiminnolla voit määrittää, minkä ulkolämpötilan alapuolella lisälämmityslaite pysyy päälle kytkettynä.

Lisälämmityslaite aktivoidaan legionellabakteerisuojaa varten asetuksesta riippumatta.

#### 7.3.17 Vaihtoehtoisen pisteen asetus

Valikko → Ammattilaistaso → Järjestelmäkonfiguraatio → [Järjestelmä ----] → Vaihtoehtoinen piste

 Jos toiminnossa Hybridiohjaus on valittuna bivalenssipiste, voit käyttää toimintoa Vaihtoehtoinen piste.

Toiminto esittää vaihtoehtoisen pisteen. Aina kun ulkolämpötila on asetetun lämpötila-arvon alapuolella, säädin kytkee lämpöpumpun pois päältä ja lisälämmityslaite tuottaa tarvittavan energian lämmityskäytössä.

#### 7.3.18 Hätäkäyttölämpötilan asetus

#### Valikko → Ammattilaistaso → Järjestelmäkonfiguraatio → [Järjestelmä ----] → Hätäkäyttölämpöt.

 Kun lämpöpumppu on liitettynä, voit käyttää toimintoa Hätäkäyttölämpöt..

Jos lämpöpumpun toiminta keskeytyy, lisälämmityslaite tuottaa tarvittavan energian. Lisälämmityslaitteen korkeiden lämmityskustannusten välttämiseksi menoveden lämpötila on asetettava matalaksi.

Laitteiston omistaja havaitsee lämpöhäviön ja tunnistaa, että lämpöpumpun käytössä on ilmennyt ongelma. Lisäksi näytössä näytetään ilmoitus **Rajoitettu käyttö / Mukavuusvarmistus**. Jos laitteiston omistaja käyttää lisälämmityslaitetta tarvittavan energian tuottamiseen, säädin poistaa hätäkäyttöä varten asetetun lämpötilan käytöstä.

Toimintoa ei voi käyttää hybridilämpöpumpun yhteydessä, joten se ei näy valintaluettelossa.

#### 7.3.19 Lämmityslaitetyypin määritys

Valikko → Ammattilaistaso → Järjestelmäkonfiguraatio → [Järjestelmä ----] → Lisälämm.laitetyyppi

 Jos toiminnossa Hybridiohjaus on valittuna asetus tri-VAI, voit käyttää toimintoa Lisälämm.laitetyyppi.

Tällä toiminnolla voit valita, mikä lämmitin lämpöpumppua lukuun ottamatta on vielä asennettuna.

Jotta lämpöpumppu ja lisälämmitin toimivat tehokkaasti ja sovitetusti, oikean lämmittimen on oltava valittuna. Jos lämmittimen asetukset on tehty väärin, käytöstä voi aiheutua suuremmat kustannukset.

#### 7.3.20 Laitteiden deaktivointi energianjakeluyhtiön pyynnöstä

## $Valikko \rightarrow Ammattilaistaso \rightarrow Järjestelmäkonfiguraatio \rightarrow [Järjestelmä ----] \rightarrow Energiantoimittaja$

 Tällä toiminnolla energianjakeluyhtiö voi lähettää deaktivointisignaalin.

Deaktivointisignaali vaikuttaa lämpöpumppuun, lisälämmityslaitteeseen sekä laitteiston lämmitys- ja jäähdytystoimintoihin. Voit määrittää, mitkä laitteet ja toiminnot säädin deaktivoi. Määritetyt laitteet ja toiminnot pysyvät deaktivoituina, kunnes energianjakeluyhtiö peruu deaktivointisignaalin.

Lämmitin ohittaa deaktivointisignaalin heti, kun lämmitin siirtyy käyttämään jäätymisen estoa.

#### 7.3.21 Lisälämmityslaitteen tukitavan valinta

Valikko  $\rightarrow$  Ammattilaistaso  $\rightarrow$  Järjestelmäkonfiguraatio  $\rightarrow$  [Järjestelmä ----]  $\rightarrow$  Lisälämmityslaite:

- Tällä toiminnolla voit määrittää, tukeeko lisälämmityslaite lämpöpumppua lämpimän käyttöveden valmistuksessa, lämmityksessä vai ei ollenkaan.
- LKV: tukee lämpöpumppua lämpimän käyttöveden valmistuksessa
   Lisälämmityslaite aktivoidaan jäätymisen estoa tai lämpö-
- pumpun jäänpoistoa varten. Lämmitys: tukee lämpöpumppua lämmityksessä Lisälämmityslaite aktivoidaan legionellabakteerisuojaa
- varten. – LKV+lämm.: tukee lämpöpumppua lämpimän käyttöve-
- den valmistuksessa ja lämmityksessä
   ei käyt.: lämpöpumppua ei tueta
   Lisälämmityslaite aktivoidaan legionellabakteerisuojaa, jäätymisen estoa tai jäänpoistoa varten.

Jos lisälämmityslaite ei ole käytössä, järjestelmä ei voi taata mukavuutta.

Toimintoa ei voi käyttää hybridilämpöpumpun yhteydessä, joten se ei näy valintaluettelossa.

#### 7.3.22 Hiljaisen käytön aikojen asetus

## Valikko $\rightarrow$ Ammattilaistaso $\rightarrow$ Järjestelmäkonfiguraatio $\rightarrow$ [Järjestelmä ----] $\rightarrow$ Hiljainen käyttö

 Tällä toiminnolla voit pienentää puhaltimen kierroslukua ja laskea siten sen melutasoa. Kun kierrosluku pienenee, lämmitysteho laskee.

Seuraavat vaikutukset ovat mahdollisia:

- Asunto ei enää lämpene.
- Lämminvesivaraajan vesi ei enää lämpene.
- Lisälämmityslaite huolehtii lämmityslaitteen energiansyötöstä.

#### 7.3.23 Järjestelmän menoveden lämpötilan lukeminen

Valikko → Ammattilaistaso → Järjestelmäkonfiguraatio → [Järjestelmä ----] → Järj. menoved. lämpöt.

## 7 Käyttö- ja näyttötoiminnot

 Tällä toiminnolla voit tarkastaa esimerkiksi hydraulivaihteen nykyisen lämpötilan.

#### 7.3.24 Puskurivaraajan poikkeaman asetus

 $Valikko \rightarrow Ammattilaistaso \rightarrow Järjestelmäkonfiguraatio \rightarrow [Järjestelmä ----] \rightarrow PV pusk.var. poikk.$ 

 Kun lämpöpumppu on liitettynä, voit asettaa tällä toiminnolla lämmityspiirien puskurivaraajan poikkeama-arvon (K).

Puskurivaraajan varataan käyttämällä menoveden lämpötilaa + asetettua poikkeama-arvoa, kun toiminnossa **Monitoim. Tulo** on aktivoituna asetus **PV**.

## 7.3.25 Sarjaankytkettyjen lämmityslaitteiden ohjausjärjestyksen aktivointi

Valikko → Ammattilaistaso → Järjestelmäkonfiguraatio → [Järjestelmä ----] → Ohjauksen kääntö

- Kun järjestelmässä on sarjaankytkettyjä lämmityslaitteita, voit käyttää toimintoa Ohjauksen kääntö.
- pois: Säädin ohjaa lämmittimiä aina järjestyksessä 1, 2, 3 jne.
- päälle: Toiminnon avulla lämmittimiä voidaan käyttää tasaisesti. Säädin lajittelee lämmittimet kerran päivässä ohjausajan jälkeen. Lisälämmitystä ei sisällytetä lajitteluun.

## 7.3.26 Sarjaankytkettyjen lämmityslaitteiden ohjausjärjestyksen lukeminen

#### Valikko → Ammattilaistaso → Järjestelmäkonfiguraatio → [Järjestelmä ----] → Ohjausjärjestys

 Tällä toiminnolla voit lukea, missä järjestyksessä säädin ohjaa lämmittimiä. Ohjausjärjestys ei koske lisälämmitystä, minkä vuoksi se ei näy luettelossa.

#### 7.4 Järjestelmäkaavion konfiguraatio

Jokaisella lämmityslaitteella on järjestelmäkaavio ja siihen kuuluva kytkentäkaavio. Erillisessä järjestelmäkaavioiden kirjassa on esitetty järjestelmäkaaviot, niihin kuuluvat liitäntäkaaviot ja selitykset.

#### 7.4.1 Järjestelmäkaavion määritys

#### Valikko → Ammattilaistaso → Järjestelmäkonfiguraatio [Järjestelmäkaavion konfiguraatio ----] → Järjestelmäkaavio

 Tällä toiminnolla voit määrittää säätimen järjestelmäkaavion.

Valitun järjestelmäkaavion on sovittava yhteen asennetun lämmityslaitteen kanssa. Järjestelmäkaavioiden kirjassa on esitetty mahdolliset järjestelmäkaaviot ja järjestelmäkaavioiden numerot. Järjestelmäkaavion numero on syötettävä säätimeen.

#### 7.4.2 VR 71:n tulojen ja lähtöjen konfigurointi

#### Valikko → Ammattilaistaso → Järjestelmäkonfiguraatio [Järjestelmäkaavion konfiguraatio ----] → Konfig. VR71

 Tällä toiminnolla voit määrittää, mitä tuloja ja lähtöjä voit käyttää ja mitä toimintoja tuloilla ja lähdöillä on.

Jokaisella konfiguraatiolla yksiselitteinen säätöarvo, joka syötettävä toiminnossa **Konfig. VR71**. Valitun järjestelmä-

kaavion säätöarvon ja liitinkaavion voi tarkastaa järjestelmäkaavioiden kirjasta.

Anturien liitäntä VR 71:een (→ sivu 33)

Toimilaitteiden liitäntä VR 71:een (→ sivu 33)

#### 7.4.3 VR 70:n tulojen ja lähtöjen konfigurointi

# Valikko $\rightarrow$ Ammattilaistaso $\rightarrow$ Järjestelmäkonfiguraatio [Järjestelmäkaavion konfiguraatio ----] $\rightarrow$ Konfig. VR70, os. 1

 Tällä toiminnolla voit määrittää, mitä tuloja ja lähtöjä voit käyttää ja mitä toimintoja tuloilla ja lähdöillä on.

Jokaisella konfiguraatiolla yksiselitteinen säätöarvo, joka syötettävä toiminnossa **Konfig. VR70, os. 1**. Valitun järjestelmäkaavion säätöarvon ja liitinkaavion voi tarkastaa järjestelmäkaavioiden kirjasta.

Toimilaitteiden ja anturien liitäntä VR 70:een (→ sivu 32)

#### 7.4.4 VR 70:n monitoimilähdön konfigurointi

Valikko  $\rightarrow$  Ammattilaistaso  $\rightarrow$  Järjestelmäkonfiguraatio [Järjestelmäkaavion konfiguraatio ----]  $\rightarrow$  MA VR70, os. 1

 Tällä toiminnolla voi määrittää monitoimilähdön toiminnan.

Toimilaitteiden ja anturien liitäntä VR 70:een (→ sivu 32)

Jos olet määrittänyt tuotteelle VR 70 konfiguraation 3 (Konfig. VR70, os. 1), et voi määrittää vaihtoehtoa Syöttöp. tai Leg.pumppu.

Toiminto **MA VR70, os. 1** ei näy näytössä, kun monitoimilähdön toiminta määritetään järjestelmäkonfiguraation avulla.

#### 7.4.5 VR 71:n monitoimilähdön konfigurointi

#### Valikko → Ammattilaistaso → Järjestelmäkonfiguraatio [Järjestelmäkaavion konfiguraatio ----] → MA VR71

 Tällä toiminnolla voi määrittää monitoimilähdön toiminnan.

Anturien liitäntä **VR 71**:een (→ sivu 33)

Toimilaitteiden liitäntä **VR 71**:een (→ sivu 33)

Jos olet määrittänyt tuotteelle VR 71 konfiguraation 3 (Konfig. VR71), et voi määrittää vaihtoehtoa LE-säät.. Konfiguraation 6 yhteydessä et voi määrittää vaihtoehtoa Syöttöp., Leg.pumppu tai LE-säät..

Toiminto **MA VR71** ei näy näytössä, kun monitoimilähdön toiminta määritetään järjestelmäkonfiguraation avulla.

#### 7.5 Lisämoduuli

#### 7.5.1 Monitoimilähdön konfigurointi

Valikko → Ammattilaistaso → Järjestelmäkonfiguraatio [Lisämoduuli ----] → Monitoim. lähtö 2

 Voit käyttää monitoimilähtöä 2 kiertopumpun, kuivauslaitteen tai legionellabakteereilta suojaavan pumpun ohjaamiseen.

Järjestelmäkaavion mukaisesti monitoimilähdöllä 2 on yksi yksittäinen toiminto tai voit valita jonkin toiminnon kahdesta tai kolmesta vaihtoehdosta.

#### 7.5.2 Lisälämmityslaitteen antotehon asetus

#### Valikko → Ammattilaistaso → Järjestelmäkonfiguraatio [Lisämoduuli ----] → Lisälämm. lähtö

 Jos aroTHERM on liitettynä, voit käyttää toimintoa Lisälämm. lähtö. Tällä toiminnolla voit asettaa vaiheen (suurin antoteho), jolla lisälämmityslaite toimii lämpöä tarvittaessa.

Lisälämmityslaitetta voi käyttää kolmella eri vaiheella (antotehot).

#### 7.5.3 Monitoimitulon konfigurointi

#### Valikko → Ammattilaistaso → Järjestelmäkonfiguraatio [Lisämoduuli ----] → Monitoim. Tulo

- Kun lämpöpumppu on liitettynä, voit käyttää toimintoa
   Monitoim. Tulo. Säädin lukee sitä varten lämpöpumpun tulon.
- Tulo, kun aroTHERM: VWZ-AI-lisämoduulin ME
- Tulo, kun flexoTHERM: X41, liitin FB

Jos lämpöpumpun tulossa on signaali, seuraavat toiminnot ovat mahdollisia.

**ei liitetty**: Säädin ei aktivoi mitään toimintoja. Säädin ei ota signaalia huomioon.

**1xkiert**.: Laitteiston omistaja on painanut kierron painiketta. Säädin ohjaa kiertopumppua hetken aikaa.

**PV**: Liitetty aurinkosähköjärjestelmä tuottaa ylimääräistä virtaa, jota käytetään lämmityslaitteella. Säädin aktivoi kerran toiminnon **1x varaajan lataus**. Jos signaali jää tuloon, säädin aktivoi puskurivaraajan varauksen lämmityspiirissä. Tällöin puskurivaraajaa varataan käyttämällä menoveden lämpötilaa ja poikkeamaa (katso Puskurivaraajan poikkeaman asetus (→ sivu 12)) niin kauan, kunnes signaali lämpöpumpun tulossa laskee.

#### 7.6 Lämmitin 1, lämpöpumppu 1, lisämoduuli

#### 7.6.1 Tilan lukeminen

Valikko  $\rightarrow$  Ammattilaistaso  $\rightarrow$  Järjestelmäkonfiguraatio [Lämmitin 1 ----]  $\rightarrow$  Tila

Valikko → Ammattilaistaso → Järjestelmäkonfiguraatio [Lämpöpumppu 1 ----] → Tila

Valikko → Ammattilaistaso → Järjestelmäkonfiguraatio [Lisämoduuli ----] → Tila

 Tällä toiminnolla voit lukea, mistä tarpeesta lämmittimen, lämpöpumpun tai lämpöpumpun lisämoduulin säädin ilmoittaa.

Valm.tila: Säädin ei ilmoita energiantarpeesta.

Lämm.käyt.: Säädin ilmoittaa lämmityskäytön energiantarpeesta.

Jäähdytys: Säädin ilmoittaa jäähdytyskäytön energiantarpeesta.

Lämm. KV: Säädin ilmoittaa lämpimän käyttöveden valmistuksen energiantarpeesta.

#### 7.6.2 Menoveden todellisen lämpötilan lukeminen

Valikko  $\rightarrow$  Ammattilaistaso  $\rightarrow$  Järjestelmäkonfiguraatio [ Lämmitin 1 ----]  $\rightarrow$  nyk. menov. lämpöt.

#### Valikko → Ammattilaistaso → Järjestelmäkonfiguraatio [ Lämmitin 1 ----] → nyk. menov. lämpöt.

Valikko → Ammattilaistaso → Järjestelmäkonfiguraatio [ Lisämoduuli ----] → nyk. menov. lämpöt.

 Tällä toiminnolla voit lukea lämmittimen, lämpöpumpun tai lämpöpumpun lisämoduulin menoveden nykyisen tosilämpötilan.

#### 7.7 LÄMM.PIIRI1

Lämmityspiiriä voi käyttää eri tarkoituksiin (lämmityspiiri, allaspiiri, kiinteän arvon piiri jne.). Näytössä näkyvät vain toiminnot, joita tarvitaan lämmityspiirin käyttöön. Voit tarkastaa yleiskuvasta toiminnot, jotka voit asettaa tai lukea konfiguroinnissa.

Lämmityspiirin toiminnot (→ sivu 31)

#### 7.7.1 Piirityyppi asetus

#### Valikko → Ammattilaistaso → Järjestelmäkonfiguraatio → [LÄMMITYSPIIRI1 ----] → Piirityyppi

Tällä toiminnolla voit määrittää lämmityspiirin toiminnan.

Järjestelmän ensimmäisen lämmityspiirin tehdasasetuksena on **Lämmitys**. Kaikkien muiden lämmityspiirien tehdasasetuksena on **ei käyt**., ja ne on tarvittaessa aktivoitava.

ei käyt.: Lämmityspiiriä ei käytetä.

Lämmitys: Lämmityspiiriä käytetään lämmitykseen ja sitä säädetään säästä riippuen. Järjestelmäkaaviosta riippuen lämmityspiiri voi olla sekoituspiiri tai suorapiiri.

Allas: Lämmityspiiriä käytetään allaspiirinä. Voit liittää ulkoisen allassäätimen VR 70:n tai VR 71:n tuloliitäntään DEM1 -DEMx. Jos tuloliitännän liittimissä on oikosulku, lämmön tarvetta ei ole. Jos tuloliitännän liittimet ovat auki, lämmön tarve on olemassa.

**Kiintoarvo**: Lämmityspiiriä ohjataan kahden kiinteän menoveden lämpötilan tavoitearvon perusteella. Lämmityspiirissä voi vaihtaa kahden menoveden lämpötilan tavoitearvon välillä.

**Paluuv. lis.**: Lämmityspiiriä käytetään paluuvirtauksen lämmöntasaukseen. Paluuputken lämmöntasausta käytetään suojaamaan lämpökattilaa korroosiolta kastepisteen alittuessa pidemmän aikaa.

**LKV**: Lämmityspiiriä käytetään lämminvesipiirinä lisävaraajaa varten.

Sen mukaan, mikä **Piirityyppi** on valittuna, näytössä näkyy vain siihen liittyvät toiminnot listamerkintöinä.

#### 7.7.2 Lämmityspiirin tilan lukeminen

Valikko  $\rightarrow$  Ammattilaistaso  $\rightarrow$  Järjestelmäkonfiguraatio  $\rightarrow$  [LÄMMITYSPIIRI1 ----]  $\rightarrow$  Tila

 Tällä toiminnolla voit lukea, mitä käyttötapaa LÄMMITYS-PIIRI1 käyttää.

pois: Lämmityspiiri ei ilmoita energiantarpeesta.

Lämm.käyt.: Lämmityspiiri toimii lämmityskäytöllä.

Jäähdytys: Lämmityspiiri toimii jäähdytyskäytöllä.

Lämm. KV: Lämmityspiiri toimii varaajan lämpimän käyttöveden lämmityskäytöllä.

## 7.7.3 Lämmityspiirin menoveden lämpötilan tavoitearvon lukeminen

#### Valikko → Ammattilaistaso → Järjestelmäkonfiguraatio → [LÄMMITYSPIIRI1 ----] → Menoved. ohjelämpöt.

 Tällä toiminnolla voit lukea lämmityspiirin menoveden lämpötilan tavoitearvon.

## 7.7.4 Allaspiirin menoveden lämpötilan tavoitearvon lukeminen

#### Valikko → Ammattilaistaso → Järjestelmäkonfiguraatio → [LÄMMITYSPIIRI1 ----] → Menov. ohjeläm., allas

 Tällä toiminnolla voit lukea allaspiirin menoveden lämpötilan tavoitearvon.

#### 7.7.5 Allaspiirin tai kiinteän arvon piirin päivänkäytön menoveden lämpötilan tavoitearvon asetus

#### Valikko → Ammattilaistaso → Järjestelmäkonfiguraatio → [LÄMMITYSPIIRI1 ----] → Menov. ohjelämp., pvä

 Tällä toiminnolla voit asettaa allaspiirin tai kiinteän arvon piirin menoveden lämpötilan tavoitearvon päivälle (aikaikkunan sisällä).

#### 7.7.6 Allaspiirin tai kiinteän arvon piirin yökäytön menoveden lämpötilan tavoitearvon asetus

#### Valikko → Ammattilaistaso → Järjestelmäkonfiguraatio → [LÄMMITYSPIIRI1 ----] → Menov. ohjelämp., yö

 Tällä toiminnolla voit asettaa allaspiirin tai kiinteän arvon piirin menoveden lämpötilan tavoitearvon yölle (aikaikkunan ulkopuolella).

#### 7.7.7 Piirityypin paluuvirtauksen lämmöntasauksen lämpötilan paluuveden tavoitearvon asetus

Valikko → Ammattilaistaso → Järjestelmäkonfiguraatio → [LÄMMITYSPIIRI1 ----] → Paluuv. ohjelämpöt.

 Tällä toiminnolla voit asettaa piirityypin paluuvirtauksen lämmöntasauksen paluuveden lämpötilan tavoitearvon.

## 7.7.8 Jäähdytyksen menoveden alimman ohjelämpötilan asetus

#### Valikko → Ammattilaistaso → Järjestelmäkonfiguraatio → [LÄMMITYSPIIRI1 ----] → min.menov.ohjeläm.jä.

 Jos lämpöpumppu on liitettynä ja lämmityspiirin toiminto Jäähd. mahdollinen on aktivoituna, käyttötavalle Jäähd. mahdollinen voi määrittää menoveden vähimmäistavoitearvon.

Säädin säätää lämmityspiirin jäähdytyksen menoveden vähimmäistavoitearvoon, vaikka laitteiston omistaja on säätänyt jäähdytyksen tavoitelämpötilan alhaisemmaksi.

### 7.7.9 Tosilämpötilan lukeminen

#### Valikko → Ammattilaistaso → Järjestelmäkonfiguraatio → [LÄMMITYSPIIRI1 ----] → Tosilämpötila

- Tällä toiminnolla voit lukea lämmityspiirin tosilämpötilan.

#### 7.7.10 Lämpötilan nousun asetus

## $\label{eq:Valikko} Valikko \to Ammattilaistaso \to Järjestelmäkonfiguraatio \to [LÄMMITYSPIIRI1 ----] \to Liian korkea lämpöt.$

 Tällä toiminnolla voit asettaa lämpötilan nousun. Lämpötilan nousu nostaa lämmityspiirin nykyisen tavoitelämpötilan asetettuun arvoon.

Pysyvän sekoituksen sekoituspiirien yhteydessä tällä toiminnolla voi saavuttaa tavoitelämpötilan lämmityskäytössä, vaikka pysyvä sekoitus laskee sekoituspiirin lämpötilaa voimakkaasti.

Lisäksi toiminnolla saavutetaan optimaalinen säätöalue sekoitusventtiilin käyttöä varten. Vakaa käyttö on mahdollista ainoastaan kun sekoitusventtiiliä käytetään ääriasennossa vain harvoin. Näin varmistetaan parempi säätötulos.

## 7.7.11 Lämmityspiirin deaktivoinnin lämpötilarajan asetus

#### Valikko → Ammattilaistaso → Järjestelmäkonfiguraatio → [LÄMMITYSPIIRI1 ----] → UL-poiskytkentäraja

 Tällä toiminnolla voit asettaa lämpötilarajan. Jos ulkolämpötila on suurempi kuin asetettu poiskytkentäraja, säädin deaktivoi lämmityskäytön.

## 7.7.12 Lämmityspiirin min. menoveden lämpötilan asetus

## $\label{eq:Valikko} Valikko \rightarrow Ammattilaistaso \rightarrow Järjestelmäkonfiguraatio \rightarrow [LÄMMITYSPIIRI1 ----] \rightarrow Minimilämpötila$

Tällä toiminnolla voit asettaa lämmityskäytössä lämmityspiirin menoveden lämpötilan vähimmäisarvon, jota ei saa alittaa säätöjä tehtäessä. Säädin vertaa laskettua menoveden lämpötilaa minimilämpötilan asetettuun arvoon ja säätää eron ilmetessä lämpötilan suurempaan arvoon.

#### 7.7.13 Lämmityspiirin maks. menoveden lämpötilan asetus

## $\label{eq:likko} \begin{array}{l} \mathsf{Valikko} \to \mathsf{Ammattilaistaso} \to \mathsf{Järjestelmäkonfiguraatio} \to \\ [\mathsf{L\ddot{A}MMITYSPIIRI1} ----] \to \mathsf{Maksimilämpötila} \end{array}$

Tällä toiminnolla voit asettaa lämmityskäytössä lämmityspiirin menoveden lämpötilan enimmäisarvon, jota ei saa ylittää säätöjä tehtäessä. Säädin vertaa laskettua menoveden lämpötilaa maksimilämpötilan asetettuun arvoon ja säätää eron ilmetessä lämpötilan pienempään arvoon.

#### 7.7.14 Aikaikkunan ulkopuolisen säätökäyttäytymisen määritys

## Valikko $\rightarrow$ Ammattilaistaso $\rightarrow$ Järjestelmäkonfiguraatio $\rightarrow$ [LÄMMITYSPIIRI1 ----] $\rightarrow$ Autom. tila Pois

 Tällä toiminnolla voit määrittää säätimen käyttäytymisen automaattisessa käytössä aktiivisen aikaikkunan ulkopuolella erikseen jokaista lämmityspiiriä varten. Tehdasasetus: Eco

Valittavissa on kaksi säätökäyttäytymistä, joita voit sovittaa edelleen huonelämpötilan säätöä käyttämällä.

Jos toiminnossa **Huonelämpöt. säätö** on määritettynä arvo **Termost.**, toiminnolla **Autom. tila Pois** ei ole vaikutusta. Säädin säätää huoneen tavoitelämpötilaksi aina 5 °C.

 Eco: Käyttötapa Autom. tila Pois, Autom. (aikaikkunoiden ulkopuolella) ja pois on kytkettynä pois päältä. Jos liitettynä on sekoituspiiri, lämpöjohtopumppu on kytketty pois päältä ja lämmityspiirin sekoitin on suljettu. Ulkolämpötilaa valvotaan. Jos ulkolämpötila laskee 4 °C:n alapuolelle, säädin kytkee lämmitystoiminnon päälle jäätymisen eston viiveajan jälkeen. Lämpöjohtopumppu on käytössä. Jos liitettynä on sekoituspiiri, lämpöjohtopumppu ja lämmityspiirin sekoitin ovat käytössä. Säädin säätää huoneen tavoitelämpötilan asetettuun lämpötilaan **Yö**. Lämmitystoiminnon päälle kytkemisestä huolimatta lämmitin on aktiivinen vain tarvittaessa. Lämmitystoiminto pysyy päälle kytkettynä niin kauan, kun ulkolämpötila nousee 4 °C:n yläpuolelle. Sen jälkeen säädin kytkee lämmitystoiminnon pois päältä, mutta ulkolämpötilan valvonta pysyy aktiivisena.

 Yö: Lämmitystoiminto on kytkettynä päälle ja huoneen tavoitelämpötilaksi säädetään asetettu lämpötila Yö.

#### 7.7.15 Lämmityskäyrän asetus

Valikko → Ammattilaistaso → Järjestelmäkonfiguraatio → [LÄMMITYSPIIRI1 ----] → Lämmityskäyrä

 Jos lämmityskäyrän asetus ei riitä asuintilan lämpötilan säätämiseen laitteiston omistajan toiveiden mukaisesti, lämmityskäyrän voi sovittaa asennuksen yhteydessä tehtävän asetuksen avulla.

Kun toiminto **sopeutuva lämm.käyrä** aktivoidaan, lämmityskäyrän arvo on sovitettava aina lämmitettävän pinta-alan mukaisesti.

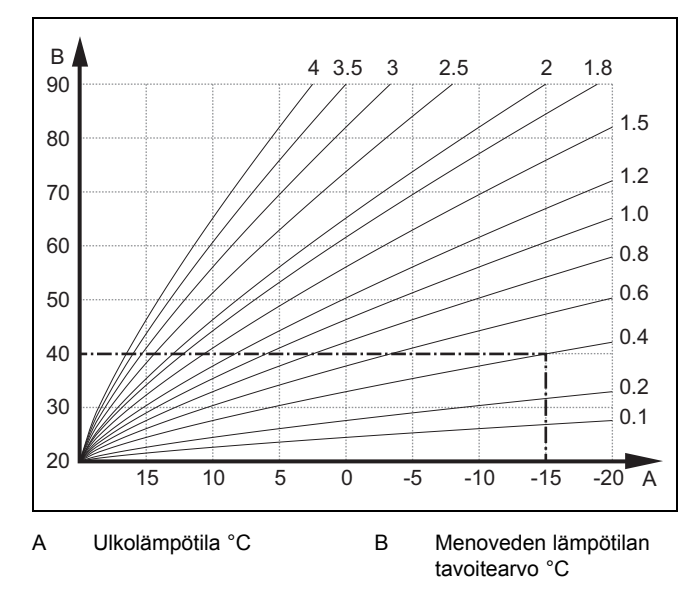

Kuvassa on esitetty mahdolliset lämmityskäyrät välillä 0,1 ja 4,0, kun huoneen tavoitelämpötila on 20 °C. Jos valittuna on esimerkiksi lämmityskäyrä 0,4 ja ulkolämpötila on -15 °C, menoveden lämpötilaksi säädetään 40 °C.

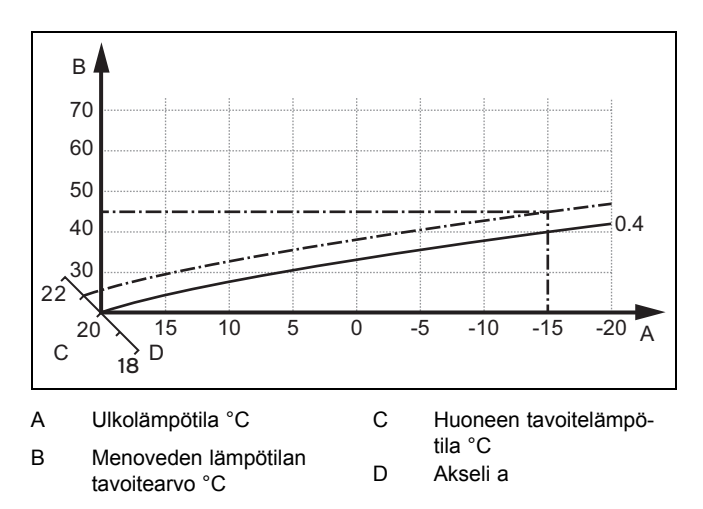

Kun valittuna on lämmityskäyrä 0,4 ja huoneen tavoitelämpötila on 21 °C, lämmityskäyrä siirtyy kuvassa osoitetulla tavalla. Lämmityskäyrä siirtyy 45 asteen kulmassa olevalla aakselilla yhdensuuntaisesti huoneen tavoitelämpötilan arvon mukaisesti. Kun ulkolämpötila on -15 °C, säädöllä varmistetaan, että menoveden lämpötila on 45 °C.

#### 7.7.16 Huonelämpöt. säätö aktivointi

Valikko → Ammattilaistaso → Järjestelmäkonfiguraatio → [LÄMMITYSPIIRI1 ----] → Huonelämpöt. säätö

 Tällä toiminnolla voit määrittää, käytetäänkö asennettua lämpötila-anturia lisäksi säätimellä vai kauko-ohjaimella.

Edellytyksenä on:

- Säädin on asennettu asuintilaan.
- Mahdollinen kauko-ohjain on asennettu asuintilaan.
- Säädin tai mahdollinen kauko-ohjain on määritetty alueen, jonne säädin tai kauko-ohjain on asennettu, toiminnossa Alueen kohdistus. Jos aluetta ei kohdisteta, toiminnolla Huonelämpöt. säätö ei ole vaikutusta.

ei mitään: Lämpötila-anturia ei käytetä säätöön.

Lämp.säätö: Asennettu lämpötila-anturi mittaa viitehuoneen nykyisen huonelämpötilan. Arvoa verrataan huoneen tavoitelämpötilaan ja poikkeaman ilmetessä menoveden lämpötila sovitetaan ns. "tehokkaan huoneen tavoitelämpötilan" avulla. Tehokas huoneen tavoitelämpötila = asetettu huoneen tavoitelämpötila + (asetettu huoneen tavoitelämpötila - mitattu huonelämpötila). Tällöin säätämiseen käytetään asetetun huoneen tavoitelämpötilan sijaan tehokasta huoneen tavoitelämpötilaa.

**Termost.**: Toimii kuten kytkennässä, mutta lisäksi alue kytketään pois päältä, kun mitattu huonelämpötila + 3/16 K on suurempi kuin asetettu huoneen tavoitelämpötila. Kun huonelämpötila laskee taas + 2/16 K asetetun huoneen tavoitelämpötilan alapuolelle, alue kytketään taas päälle. Huonelämpötilan säädön ja lämmityskäyrän huolellisen valinnan avulla lämmityslaitetta voidaan säätää optimaalisella tavalla.

#### 7.7.17 Jäähd. mahdollinen aktivointi

Valikko  $\rightarrow$  Ammattilaistaso  $\rightarrow$  Järjestelmäkonfiguraatio  $\rightarrow$  [LÄMMITYSPIIRI1 ----]  $\rightarrow$  Jäähd. mahdollinen

 Kun lämpöpumppu on liitettynä, voit aktivoida lämmityspiirin toiminnon Jäähdytys.

#### 7.7.18 Kastepisteen valvonnan aktivointi

## $\label{eq:Valikko} Valikko \to Ammattilaistaso \to Järjestelmäkonfiguraatio \to [LÄMMITYSPIIRI1 ----] \to Kastepisteen valv.$

- Tällä toiminnolla aktivoidaan kastepisteen valvonta.

Kun kastepisteen valvonta on käytössä, säädin vertaa asetettua jäähdytyksen alinta menoveden ohjelämpötilaa kastepisteeseen ja poikkeamaan. Säädin valitsee aina ylemmän lämpötilan, jotta kondenssivettä ei pääse syntymään.

#### 7.7.19 Jäähdytyksen lopetuslämpötilan asetus

## $\label{eq:Valikko} Valikko \to Ammattilaistaso \to Järjestelmäkonfiguraatio \to [LÄMMITYSPIIRI1 ----] \to UL jäähd. lopetus$

 Tällä toiminnolla voit asettaa lämpötilarajan, josta alkaen jäähdytys kytkeytyy pois päältä. Jos ulkolämpötila on asetettua lämpötilarajaa alhaisempi, säädin pysäyttää jäähdytyskäytön.

#### 7.7.20 Kastepisteen poikkeaman asetus

## Valikko $\rightarrow$ Ammattilaistaso $\rightarrow$ Järjestelmäkonfiguraatio $\rightarrow$ [LÄMMITYSPIIRI1 ----] $\rightarrow$ Kastepist. poikkeama

- Tällä toiminnolla voit asettaa kastepisteen poikkeaman.

Poikkeama on turvamarginaali, joka lisätään kastepisteen arvoon. Säädin valitsee lasketulle menoveden lämpötilalle suurimman arvon asetetusta menoveden lämpötilasta ja kastepisteestä+poikkeamasta.

#### 7.7.21 Ulkoisen lämmön tarpeen tilan lukeminen

 $\label{eq:Valikko} Valikko \to Ammattilaistaso \to Järjestelmäkonfiguraatio \to [LÄMMITYSPIIRI1 ----] \to UIk. lämmöntarp. tila$ 

 Tällä toiminnolla voit lukea ulkoisen tulon tilan ja tarkastaa mahdollisen lämmön tarpeen.

**VR 70**:n tai **VR 71**:n konfiguraatiosta riippuen jokaisella lämmityspiirillä on ulkoinen tulo. Ulkoiseen tuloon voit liittää esimerkiksi ulkoisen aluesäätimen.

#### 7.7.22 Lämpöjohtopumpun tilan lukeminen

 Tällä toiminnolla voit lukea lämmityspiirin lämpöjohtopumpun nykyisen tilan (päälle, pois).

#### 7.7.23 Lämmityspiirin sekoittimen tilan lukeminen

 $Valikko \rightarrow Ammattilaistaso \rightarrow Järjestelmäkonfiguraatio \rightarrow [LÄMMITYSPIIRI2 ----] \rightarrow Sekoittimen tila$ 

 Tällä toiminnolla voit lukea LÄMMITYSPIIRI2:n lämmityspiirin sekoittimen nykyisen tilan (avautuu, sulkeutuu, pysähd.).

#### 7.8 ALUE1

#### 7.8.1 Alueen deaktivointi

Valikko  $\rightarrow$  Ammattilaistaso  $\rightarrow$  Järjestelmäkonfiguraatio  $\rightarrow$  [ALUE1 ----]  $\rightarrow$  Alue käytössä

- Tällä toiminnolla voit deaktivoida alueet, joita et tarvitse.

Kaikki käytettävissä olevat alueet näkyvät näytössä, kun käytettävissä olevat lämmityspiirit on aktivoitu toiminnossa **Piirityyppi**.

Piirityypin asetus (→ sivu 13)

#### 7.8.2 Päivälämpötilan asetus

 $\label{eq:alikko} Valikko \to Ammattilaistaso \to Järjestelmäkonfiguraatio \to [ALUE1 ----] \to Päivälämpötila$ 

 Tällä toiminnolla voit asettaa haluamasi alueen päivälämpötilan.

#### 7.8.3 Yölämpötilan asetus

## $\label{eq:alikko} Valikko \to Ammattilaistaso \to Järjestelmäkonfiguraatio \to [ALUE1 ----] \to Yölämpötila$

 Tällä toiminnolla voit asettaa haluamasi alueen yölämpötilan.

Yölämpötila on lämpötila, johon lämmityksen lämpötila lasketaan silloin, kun lämmön tarve on vähäistä (esim. öisin).

#### 7.8.4 Huonelämpötilan lukeminen

 $\label{eq:alikko} Valikko \to Ammattilaistaso \to Järjestelmäkonfiguraatio \to [ALUE1 ----] \to Huonelämpötila$ 

 Jos säädin on asennettu lämmittimen ulkopuolelle ja alue on määritetty, voit lukea nykyisen huonelämpötilan.

Säätimessä on sisäänrakennettu lämpötila-anturi, joka mittaa huonelämpötilan.

#### 7.8.5 Alueen kohdistus

## Valikko $\rightarrow$ Ammattilaistaso $\rightarrow$ Järjestelmäkonfiguraatio $\rightarrow$ [ALUE1 ----] $\rightarrow$ Alueen kohdistus

 Tällä toiminnolla määritetään valitulle alueelle laite (säädin tai kauko-ohjain), joka on asennettu alueelle. Säätö käyttää lisäksi määritetyn laitteen huonelämpötila-anturia.

Jos olet määrittänyt kauko-ohjaimen, kauko-ohjain käyttää määritetyn alueen kaikkia arvoja.

Jos aluetta ei kohdisteta, toiminnolla **Huonelämpöt. säätö** ei ole vaikutusta.

#### 7.8.6 Alueen venttiilin tilan lukeminen

#### 

 Tällä toiminnolla voit lukea alueen venttiilin nykyisen tilan (auki, kiinni).

#### 7.9 Lämminvesipiiri

#### 7.9.1 Varaajan asetus

#### Valikko → Ammattilaistaso → Järjestelmäkonfiguraatio [Lämminvesipiiri ----] → Varaaja

 Tällä toiminnolla voit aktivoida tai deaktivoida lämminvesipiirin varaajan.

Jos lämmityslaitteeseen on liitetty varaaja, asetuksena on aina oltava aktiivinen.

## 7.9.2 Lämminvesipiirin menoveden lämpötilan tavoitearvon lukeminen

Valikko → Ammattilaistaso → Järjestelmäkonfiguraatio → [Lämminvesipiiri ----] → Menoved. ohjelämpöt.

 Tällä toiminnolla voit lukea lämminvesipiirin menoveden lämpötilan tavoitearvon.

## 7.9.3 Varaajan tavoitelämpötilan asetus (lämmin käyttövesi)

Valikko → Ammattilaistaso → Järjestelmäkonfiguraatio [Lämminvesipiiri ----] → Lämmin käyttövesi

#### Valikko → Ammattilaistaso → Järjestelmäkonfiguraatio [LÄMMITYSPIIRI1 ----] → Lämmin käyttövesi

 Tällä toiminnolla voit määrittää liitetyn lämminvesivaraajan tavoitelämpötilan (Lämmin käyttövesi). Aseta tavoitelämpötila säätimeen siten, että lämmön tarve katetaan suoraan.

#### 7.9.3.1 Legionellabakteerien estoa koskevien määräysten noudattaminen

 Noudata legionellabakteerien estoa koskevia voimassa olevia määräyksiä.

#### 7.9.4 Lämminvesivaraajan tosilämpötilan lukeminen

Valikko → Ammattilaistaso → Järjestelmäkonfiguraatio [Lämminvesipiiri ----] → Varaajan tosilämpöt.

Valikko → Ammattilaistaso → Järjestelmäkonfiguraatio [LÄMMITYSPIIRI1 ----] → Varaajan tosilämpöt.

Tällä toiminnolla voit lukea mitatun varaajan lämpötilan.

#### 7.9.5 Varaajan varauspumpun tilan lukeminen

Valikko → Ammattilaistaso → Järjestelmäkonfiguraatio [Lämminvesipiiri ----] → Varaaj. latauspumppu

#### Valikko → Ammattilaistaso → Järjestelmäkonfiguraatio [LÄMMITYSPIIRI1 ----] → Varaaj. latauspumppu

 Tällä toiminnolla voit lukea varaajan varauspumpun tilan (päälle, pois).

#### 7.9.6 Kiertopumpun tilan lukeminen

Valikko → Ammattilaistaso → Järjestelmäkonfiguraatio [Lämminvesipiiri ----] → Kiertopumppu

 Tällä toiminnolla voit lukea kiertopumpun tilan (päälle, pois).

#### 7.9.7 Legionellasuojatoiminnon päivän määritys

#### Valikko → Ammattilaistaso → Järjestelmäkonfiguraatio [Lämminvesipiiri ----] → Legionellasuoja, pvä

 Tällä toiminnolla voit määrittää, suoritetaanko legionellasuojatoiminto jonakin tiettynä päivänä vai joka päivä.

Kun legionellabakteerisuoja on käytössä, kyseinen varaaja ja vastaava lämminvesiputki lämmitetään 60 °C:n lämpötilaan määritettynä päivänä tai määritettyjen päivien lohkoina. Sitä varten varaajan ohjelämpötilaksi nostetaan automaattisesti 70 °C (hystereesi 5 K). Kiertopumppu kytketään päälle.

Toiminto pysäytetään automaattisesti, kun varaajan lämpötila-anturi välittää yli 60 minuutin ajan > 60 °C:n lämpötilan tai 120 minuutin aikaraja kuluu umpeen, jotta toiminto ei jää päälle, kun samanaikaisesti lasketaan vettä.

Tehdasasetus = **pois** tarkoittaa, että legionellabakteerisuoja ei ole käytössä.

Kun **Pois kotoa -päivien määritys** on määritetty, legionellasuojatoiminto ei ole käytössä kyseisinä päivinä. Se aktivoituu ensimmäisenä päivänä sen jälkeen, kun **Pois kotoa** -**päivien määritys** ovat kuluneet umpeen, ja se suoritetaan määritettynä päivänä / lohkona (useamman päivän jakso) määritettyyn **Kellonaika** (→ sivu 17).

Jos lämmitysjärjestelmään on asennettu lämpöpumppu, säädin aktivoi lisälämmityslaitteen legionellabakteerisuojaa varten.

#### 7.9.8 Legionellasuojatoiminnon kellonajan määritys

#### Valikko → Ammattilaistaso → Järjestelmäkonfiguraatio [Lämminvesipiiri ----] → Legionellasuoja, aika

 Tällä toiminnolla voit määrittää kellonajan, jona legionellabakteerisuoja suoritetaan.

Kun kellonaika saavutetaan määritettynä päivänä, toiminto käynnistyy automaattisesti, jos **Pois kotoa -päivien määri-**tys ei ole määritettynä.

#### 7.9.9 Varaajan varauksen hystereesin asetus

#### Valikko → Ammattilaistaso → Järjestelmäkonfiguraatio [Lämminvesipiiri ----] → Varaajan lat. hyster.

 Kun lämpöpumppu on liitettynä, tällä toiminnolla voi asettaa varaajan varauksen hystereesin.

Esimerkki: Kun tavoitelämpötilaksi on asetettu 55 °C ja varaajan varauksen lämpötilaeroksi on asetettu 10 K, varaajan varaaminen käynnistyy heti, kun varaajan lämpötila on laskenut 45 °C:seen.

## 7.9.10 Lämminvesivaraajan varauksen poikkeaman määritys

#### Valikko → Ammattilaistaso → Järjestelmäkonfiguraatio [Lämminvesipiiri ----] → Varaaj. lat. poikkeama

 Kun lämpöpumppu on liitettynä, voit määrittää tällä toiminnolla poikkeama-arvon (K) asetetulle lämpimän käyttöveden lämpötilalle. Tällöin lämminvesivaraajan varauksessa käytetään menoveden lämpötilaa, joka on määritetyn lämpimän käyttöveden lämpötilan ja kyseisen poikkeama-arvon summa.

#### 7.9.11 Varaajan maks. varausajan asetus

#### Valikko → Ammattilaistaso → Järjestelmäkonfiguraatio [Lämminvesipiiri ----] → maks. varaaj. lat.aika

 Kun lämpöpumppu on liitettynä, tällä toiminnolla voi asettaa varaajan enimmäisvarausajan, jonka ajan varaajaa varataan keskeytyksettä.

Asetus **pois** tarkoittaa, ettei varaajan varausajassa ole mitään ajallista rajoitetta.

## 7.9.12 Lämpimän käyttöveden tarpeen estoajan asetus

#### Valikko → Ammattilaistaso → Järjestelmäkonfiguraatio [Lämminvesipiiri ----] → Estoaika LKV-tarve

 Kun lämpöpumppu on liitettynä, tällä toiminnolla voi asettaa ajanjakson, jona varaajan varaaminen estetään.

Kun varaajan enimmäisvarausaika on umpeutunut, mutta liitetyn lämminvesivaraajan tavoitelämpötilaa ei ole vielä saavutettu, toiminto **Estoaika LKV-tarve** käynnistyy.

#### 7.9.13 Varaajan varauspumpun jälkikäyntiajan määritys

#### Valikko → Ammattilaistaso → Järjestelmäkonfiguraatio [Lämminvesipiiri ----] → Lat.pump. jälkik.aika

 Tällä toiminnolla voi määrittää varaajan varauspumpun jälkikäyntiajan. Varaajan varaukseen tarvittavan korkean menoveden lämpötilan johtaminen jatkuu varaajan varauspumpun jälkikäynnin avulla, ennen kuin lämmityspiirin ja etenkin poltinpiirin lämmitystoiminto käynnistyy uudelleen.

Kun määritetty lämpimän käyttöveden lämpötila (varaajan varaus) on saavutettu, säädin kytkee lämmittimen pois päältä. Varaajan varauspumpun jälkikäyntiaika alkaa. Säädin kytkee varaajan varauspumpun automaattisesti pois päältä jälkikäyntiajan päätyttyä.

#### 7.9.14 Rinnakkaisen varaajan varauksen (lämminvesivaraaja ja sekoituspiiri) aktivointi

#### Valikko → Ammattilaistaso → Järjestelmäkonfiguraatio [Lämminvesipiiri ----] → Samanaik. varaaj. lat.

 Tällä toiminnolla voit määrittää liitetyn sekoituspiirin osalta, että sekoituspiiriä lämmitetään edelleen lämminvesivaraajan varaamisen aikana.

Kun toiminto **Samanaik. varaaj. lat.** on aktivoituna, sekoituspiirin lämmitys jatkuu varaajan varauksen aikana. Niin kauan kun sekoituspiiriä on lämmitettävä, säädin ei kytke sekoituspiirin lämpöjohtopumppua pois päältä. Sekoittamaton lämmityspiiri kytketään aina pois päältä varaajan varauksen aikana.

#### 7.10 Puskurivaraaja

#### 7.10.1 Puskurivaraajan ylemmän osan lämpötilan lukeminen

#### Valikko → Ammattilaistaso → Järjestelmäkonfiguraatio [Puskurivaraaja ----] → Varaajan lämpöt., ylh.

 Tällä toiminnolla voit lukea puskurivaraajan ylemmän osan tosilämpötilan.

#### 7.10.2 Puskurivaraajan alemman osan lämpötilan lukeminen

#### Valikko → Ammattilaistaso → Järjestelmäkonfiguraatio [Puskurivaraaja ----] → Varaajan lämpöt., alh.

 Tällä toiminnolla voit lukea puskurivaraajan alemman osan tosilämpötilan.

#### 7.10.3 Puskurivaraajan lämpimän käyttöveden varaajan ylemmän osan lämpötilan lukeminen

Valikko → Ammattilaistaso → Järjestelmäkonfiguraatio [Puskurivaraaja ----] → Lämpöt.ant. LKV, ylh.

 Tällä toiminnolla voit lukea puskurivaraajan lämminvesiosan ylemmän alueen tosilämpötilan.

#### 7.10.4 Puskurivaraajan lämpimän käyttöveden varaajan alemman osan lämpötilan lukeminen

 $\label{eq:alikko} Valikko \rightarrow Ammattilaistaso \rightarrow Järjestelmäkonfiguraatio [Puskurivaraaja ----] \rightarrow Lämpöt.ant. LKV, alh.$ 

- Tällä toiminnolla voit lukea puskurivaraajan lämminvesiosan alemman alueen tosilämpötilan.

#### 7.10.5 Puskurivaraajan lämmityksen varaajan ylemmän osan lämpötilan lukeminen

#### Valikko → Ammattilaistaso → Järjestelmäkonfiguraatio [Puskurivaraaja ----] → Lämpöt.ant. lämm., ylh.

 Tällä toiminnolla voit lukea puskurivaraajan lämmitysosan ylemmän alueen tosilämpötilan.

## 7.10.6 Puskurivaraajan lämmityksen varaajan alaosan lämpötilan lukeminen

Valikko → Ammattilaistaso → Järjestelmäkonfiguraatio [Puskurivaraaja ----] → Lämpöt.ant. lämm., alh.

 Tällä toiminnolla voit lukea puskurivaraajan lämmitysosan ala-alueen todellisen lämpötilan.

## 7.10.7 Puskurivaraajan maks. menoveden lämpötilan tavoitearvon asetus

#### Valikko → Ammattilaistaso → Järjestelmäkonfiguraatio [Puskurivaraaja ----] → me.v.tav.lä.maks.LKV

 Tällä toiminnolla voi asettaa puskurivaraajan menoveden lämpötilan suurimman tavoitearvon käyttövesivaraajaa varten. Asetettavan menoveden lämpötilan tavoitearvon on oltava pienempi kuin lämmittimen menoveden maksimilämpötila. Niin kauan kun varaajan tavoitelämpötilaa ei saavuteta, säädin ei käytä lämmitintä lämmityskäyttöön.

Lämmittimen asennusohjeessa on esitetty menoveden maksimilämpötilan tavoitearvo, jonka lämmitin voi saavuttaa. Jos menoveden maksimilämpötilan tavoitearvoksi on asetettu liian pieni arvo, käyttövesivaraaja ei välttämättä lämmitä vettä haluttuun varaajan tavoitelämpötilaan.

#### 7.11 Aurinkoenergiapiiri

#### 7.11.1 Aurinkokeräimen lämpötilan lukeminen

Valikko → Ammattilaistaso → Järjestelmäkonfiguraatio → [Aurinkoenergiapiiri ----] → Aurinkoker. lämpöt.

 Tällä toiminnolla voit lukea keräimen lämpötila-anturin nykyisen lämpötilan.

## 7.11.2 Aurinkoenergian keruupiirin kiertopumpun tilan lukeminen

 $\label{eq:alikko} Valikko \rightarrow Ammattilaistaso \rightarrow Järjestelmäkonfiguraatio \rightarrow [Aurinkoenergiapiiri ----] \rightarrow Aur.ener. kiertop. tila$ 

 Tällä toiminnolla voit lukea aurinkoenergian keruupiirin kiertopumpun nykyisen tilan (päälle, pois).

## 7.11.3 Aurinkoenergian keruupiirin kiertopumpun käyntiajan lukeminen

Valikko → Ammattilaistaso → Järjestelmäkonfiguraatio → [Aurinkoenergiapiiri ----] → Aur. kiertop. käy.aika

 Tällä toiminnolla voit lukea aurinkoenergian keruupiirin kiertopumpun mitatut käyttötunnit, jotka on laskettu käyttöönotosta tai viimeisimmästä nollauskerrasta lähtien.

## 7.11.4 Aurinkoenergian keruupiirin kiertopumpun käyntiajan nollaus

Valikko → Ammattilaistaso → Järjestelmäkonfiguraatio → [Aurinkoenergiapiiri ----] → Käyntiajan palaut.

 Tällä toiminnolla voit nollata aurinkoenergian keruupiirin kiertopumpun yhteenlasketut käyttötunnit.

## 7.11.5 Aurinkoenergian hyödyn anturin arvon lukeminen

Valikko  $\rightarrow$  Ammattilaistaso  $\rightarrow$  Järjestelmäkonfiguraatio  $\rightarrow$  [Aurinkoenergiapiiri ----]  $\rightarrow$  Aur.energ.hyödyn ant.

 Tällä toiminnolla voit lukea aurinkoenergian hyödyn mittaavan anturin nykyisen arvon.

## 7.11.6 Aurinkoenergiapiiri läpivirtausmäärän asetus

#### Valikko → Ammattilaistaso → Järjestelmäkonfiguraatio → [Aurinkoenergiapiiri ----] → Läpivirt.määr. aur.en.

Tällä toiminnolla voit määrittää tilavuusvirran arvon. Arvoa käytetään aurinkoenergiahyödyn laskennassa.

Jos järjestelmään on asennettu VMS 70, VMS 70 ilmoittaa tilavuusvirran arvon. Säädin ei huomioi syötettyä arvoa tässä toiminnossa.

#### 7.11.7 Aur.en. kiertop. teh. aktivointi

## Valikko $\rightarrow$ Ammattilaistaso $\rightarrow$ Järjestelmäkonfiguraatio $\rightarrow$ [Aurinkoenergiapiiri ----] $\rightarrow$ Aur.en. kiertop. teh.

 Tällä toiminnolla voit aktivoida aurinkoenergian keruupiirin kiertopumpun tehon aurinkokeräimen lämpötilan tunnistamisen nopeuttamiseksi.

Rakennustavasta riippuen monissa keräimissä ilmenee aikaviive lämpötilan mittausarvoa selvitettäessä. Toiminnolla **Aur.en. kiertop. teh.** voit lyhentää aikaviivettä. Kun toiminto on käytössä, aurinkoenergian keruupiirin kiertopumppu kytkeytyy päälle 15 sekunnin ajaksi (aurinkoenergian keruupiirin kiertopumpun teho), kun keräimen lämpötila-anturin lämpötila on noussut 2 K/tunti. Tällöin lämmitetty aurinkokeräimen lämmönsiirtoneste kuljetetaan nopeammin mittauspisteeseen.

## 7.11.8 Aurinkoenergiapiirin suojatoiminnon asetus

#### Valikko → Ammattilaistaso → Järjestelmäkonfiguraatio → [Aurinkoenergiapiiri ----] → Aur.energ.piir. suojat.

 Tällä toiminnolla voit määrittää lämpötilarajan aurinkoenergiapiirin aurinkokeräimen lämpötilalle.

Jos saatavissa olevan aurinkoenergian määrä ylittää nykyisen lämmön tarpeen (esim. kaikki varaajat on varattu täyteen), keräinkentän lämpötila voi nousta voimakkaasti. Jos keräimen lämpötila-anturin asetettu suojalämpötila ylitetään, aurinkoenergian keruupiirin kiertopumppu kytketään pois päältä aurinkoenergiapiirin (pumppu, venttiili jne.) suojaamiseksi ylikuumentumiselta. Aurinkoenergian keruupiirin kiertopumppu kytketään uudelleen päälle jäähtymisen jälkeen (35 K-hystereesi).

#### 7.11.9 Aurinkokeräimen vähimmäislämpötilan asetus

#### Valikko → Ammattilaistaso → Järjestelmäkonfiguraatio → [Aurinkoenergiapiiri ----] → Aur.ker. min. lämpöt.

 Tällä toiminnolla voit asettaa aurinkokeräimen vähimmäislämpötilan.

Aurinkoenergian varauksen kytkentäeron määritys (→ sivu 20)

#### 7.11.10 Aurinkoenergiapiirin ilmausajan asetus

#### Valikko → Ammattilaistaso → Järjestelmäkonfiguraatio → [Aurinkoenergiapiiri ----] → Ilmausaika

- Toiminto tukee aurinkoenergiapiirin ilmausta.

Säädin pysäyttää toiminnon, kun asetettu ilmausaika on kulunut umpeen, aurinkoenergiapiirin suojatoiminto on käytössä tai varaajan enimmäislämpötila ylitetään.

#### 7.11.11 VMS 70:n nykyisen läpivirtauksen lukeminen

## Valikko $\rightarrow$ Ammattilaistaso $\rightarrow$ Järjestelmäkonfiguraatio $\rightarrow$ [Aurinkoenergiapiiri ----] $\rightarrow$ nyk. läpivirtaus

 Tällä toiminnolla voit lukea VMS 70:n mitatun läpivirtauksen (tilavuusvirta).

#### 7.12 Aurinkoenergian varaaja 1

#### 7.12.1 Aurinkoenergian varauksen kytkentäeron määritys

## Valikko → Ammattilaistaso → Järjestelmäkonfiguraatio → [Aurinkoenergian varaaja 1 ----] → Kytkentäero

 Tällä toiminnolla voit määrittää aurinkoenergian varauksen kytkennän erotusarvon. Lämpötilaero mitataan varaajan lämpötila-anturin (alhaalla) ja keräimen lämpötilaanturin väliltä.

Jos lämpötilaero on suurempi kuin asetettu erotusarvo ja asetettu aurinkokeräimen vähimmäislämpötila, säädin kytkee aurinkoenergian keruupiirin kiertopumpun päälle. Aurinkoenergian varaajaa varataan. Erotusarvo voidaan määrittää erikseen kahdelle liitettynä olevalle aurinkoenergian varaajalle.

#### 7.12.2 Aurinkoenergian varauksen poiskytkennän lämpötilaeron määritys

## $Valikko \rightarrow Ammattilaistaso \rightarrow Järjestelmäkonfiguraatio \rightarrow [Aurinkoenergian varaaja 1 ----] \rightarrow Poiskytk. lämpöt.ero$

 Tällä toiminnolla voit määrittää aurinkoenergian varauksen poiskytkennän erotusarvon. Lämpötilaero mitataan varaajan lämpötila-anturin (alhaalla) ja keräimen lämpötila-anturin väliltä.

Jos lämpötilaero on pienempi kuin asetettu erotusarvo, säädin kytkee aurinkoenergian keruupiirin kiertopumpun pois päältä. Aurinkoenergian varaaja ei enää varata. Poiskytkennän erotusarvon on oltava vähintään 1 K pienempi kuin asetettu kytkennän erotusarvo.

#### 7.12.3 Aurinkoenergian varaajan enimmäislämpötilan määritys

#### Valikko → Ammattilaistaso → Järjestelmäkonfiguraatio → [Aurinkoenergian varaaja 1 ----] → Maksimilämpötila

 Tällä toiminnolla voit määrittää enimmäisarvon aurinkoenergian varaajan lämpötilan rajaksi, jotta aurinkoenergian varaajan lämmityksen hyöty on mahdollisimman suuri eikä kalkkia pääse kertymään laitteistoon.

Jos varaajan lämpötila-anturin (alhaalla) asetettu maksimilämpötila ylittyy, säädin kytkee aurinkoenergian keruupiirin kiertopumpun pois päältä. Aurinkoenergiaa varataan taas vasta, kun varaajan lämpötila-anturin (alhaalla) lämpötila on laskenut maksimilämpötilasta riippuen välille 1,5 - 9 K. Asetettu maksimilämpötila ei saa ylittää käytettävän varaajan veden suurinta sallittua lämpötilaa.

## 7.12.4 Varaajan alemman osan lämpötila-anturin arvon lukeminen

## $Valikko \rightarrow Ammattilaistaso \rightarrow Järjestelmäkonfiguraatio \rightarrow [Aurinkoenergian varaaja 1 ----] \rightarrow Varaajan lämpöt., alh.$

 Tällä toiminnolla voit lukea varaajan alemman osan lämpötila-anturin nykyisen mittausarvon.

#### 7.13 2. Lämpötilaeron säätö

#### 7.13.1 Toisen lämpötilaeron säädön kytkentäeron määritys

#### Valikko → Ammattilaistaso → Järjestelmäkonfiguraatio → [2. Lämpötilaeron säätö ----] → Kytkentäero

 Tällä toiminnolla voit määrittää lämpötilaeron säädön käynnistyksen erotusarvon, esim. aurinkoenergialla toimivan osalämmityksen osalta.

Jos lämpötilaeron anturin 1 ja lämpötilaeron anturin 2 välinen erotus on suurempi kuin asetettu kytkennän lämpötilaero ja lämpötilaeron anturin 1 minimilämpötila, säädin ohjaa lämpötilaeron lähtöä. Lämpötilaeron säätö käynnistyy.

#### 7.13.2 Toisen lämpötilaeroon perustuvan säädön poiskytkeytymisen lämpötilaeron määritys

#### Valikko → Ammattilaistaso → Järjestelmäkonfiguraatio → [2. Lämpötilaeron säätö ----] → Poiskytk. lämpöt.ero

 Tällä toiminnolla voit määrittää lämpötilaeroon perustuvan säädön pysäytyksen erotusarvon, esimerkiksi aurinkoenergialla toimivan osalämmityksen osalta.

Jos lämpötilaeron anturin 1 ja lämpötilaeron anturin 2 välinen ero on asetettua poiskytkeytymisen lämpötilaeroa pienempi tai lämpötilaeron anturin 2 maksimilämpötilaa suurempi, säädin ohjaa lämpötilaeron lähtöä. Lämpötilaeroon perustuva säätö pysähtyy.

#### 7.13.3 Minimilämpötilan asetus

#### Valikko → Ammattilaistaso → Järjestelmäkonfiguraatio → [2. Lämpötilaeron säätö ----] → Minimilämpötila

 Tällä toiminnolla voit asettaa vähimmäislämpötilan, josta lämpötilaeron säätö aloitetaan.

Toisen lämpötilaeron säädön kytkentäeron määritys ( $\rightarrow$  sivu 20)

#### 7.13.4 Maksimilämpötilan asetus

Valikko → Ammattilaistaso → Järjestelmäkonfiguraatio → [2. Lämpötilaeron säätö ----] → Maksimilämpötila

 Tällä toiminnolla voit asettaa enimmäislämpötilan, johon lämpötilaeron säätö pysäytetään.

Toisen lämpötilaeron säädön poiskytkentäeron määritys ( $\rightarrow$  sivu 20)

#### 7.13.5 Lämpötilaeron anturin 1 arvon lukeminen

Valikko → Ammattilaistaso → Järjestelmäkonfiguraatio → [2. Lämpötilaeron säätö ----] → Anturi TD1

 Tällä toiminnolla voit lukea lämpötilaeron anturin 1 (TD1) nykyisen mittausarvon.

#### 7.13.6 Lämpötilaeron anturin 2 arvon lukeminen

Valikko → Ammattilaistaso → Järjestelmäkonfiguraatio → [2. Lämpötilaeron säätö ----] → Anturi TD2

 Tällä toiminnolla voit lukea lämpötilaeron anturin 2 (TD2) nykyisen mittausarvon.

#### 7.13.7 Lämpötilaeron säädön tilan lukeminen

Valikko → Ammattilaistaso → Järjestelmäkonfiguraatio → [2. Lämpötilaeron säätö ----] → Lähtö lämpötilaero - Tällä toiminnolla voit lukea lämpötilaeron säädön tilan.

#### 7.14 Ilmanvaihto

#### 7.14.1 Ilmanlaatuanturin lukeminen

Valikko  $\rightarrow$  Ammattilaistaso  $\rightarrow$  Järjestelmäkonfiguraatio  $\rightarrow$  [Tuuletus ----]  $\rightarrow$  Ilmanlaatuanturi 1/2

 Tällä toiminnolla voit lukea ilmanlaatuanturin mittausarvon.

#### 7.14.2 Ilmanlaatuanturin enimmäisarvon asetus

## $\label{eq:Valikko} Valikko \rightarrow Ammattilaistaso \rightarrow Järjestelmäkonfiguraatio \rightarrow [Tuuletus ----] \rightarrow maks. ilmanlaatuant.$

 Tällä toiminnolla voit asettaa ilmanlaadun enimmäisarvon.

Jos ilmanlaatu ylittää asetetun enimmäisarvon, säädin ohjaa tuuletinta **recoVAIR.../4** vastaavasti. Voit tarkastaa tarkan toiminnan kuvauksen **recoVAIR.../4**:n käyttöohjeesta.

## 7.15 Anturi-/toimilaitetestin laajennusmoduulin valinta

 $\label{eq:Valikko} \textbf{Valikko} \rightarrow \textbf{Ammattilaistaso} \rightarrow \textbf{Anturi-/toimilaitetesti} \rightarrow [laitteen valinta]$ 

 Tällä toiminnolla voit valita anturi- ja toimilaitetestin liitetyn laajennusmoduulin. Säädin luetteloi valitun laajennusmoduulin toimilaitteet ja anturit. Kun vahvistat toimilaitteen valinnan valitsemalla OK, säädin kytkee releen päälle. Toimilaitteen toiminta voidaan tarkastaa. Vain ohjattava toimilaite on aktiivinen. Kaikki muut toimilaitteet ovat tänä aikana "pois käytöstä".

Voit esimerkiksi ohjata sekoitusventtiiliä AUKI-suuntaan tarkastaa, onko se liitetty oikein, tai ohjata pumppua ja tarkastaa, toimiiko se. Kun valitset anturin, säädin näyttää valitun anturin mittausarvon. Lue valittujen osien antureiden mittausarvot ja tarkasta, välittävätkö yksittäiset anturit odotettavan arvon (lämpötila, paine, läpivirtaus jne.).

#### 7.16 Päällysteen kuivaustoiminnon aktivointi

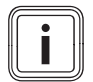

### Ohje

Kaikkia lämpöpumppuja (paitsi hybridilämpöpumppua) käytetään päällysteen kuivaukseen.

## Valikko $\rightarrow$ Ammattilaistaso $\rightarrow$ Päällysteen kuivaustoiminto $\rightarrow$ LÄMMITYSPIIRI1

 Tällä toiminnolla voit "kuivalämmittää" juuri asennetun päällysteen rakennusmääräysten mukaan tietyn aika- ja lämpötilasuunnitelman mukaisesti.

Kun päällysteen kuivaus on käynnissä, kaikkien valittuna olevien käyttötapojen käyttö keskeytetään. Säädin säätää säädettävän lämmityspiirin menoveden lämpötilaa ulkolämpötilasta riippumatta esiasetetun ohjelman mukaan.

| Päivät toiminnon käynnistä-<br>misen jälkeen | Menoveden lämpötilan ta-<br>voitearvo kyseiselle päivälle<br>[°C] |
|----------------------------------------------|-------------------------------------------------------------------|
| 1                                            | 25                                                                |
| 2                                            | 30                                                                |
| 3                                            | 35                                                                |
| 4                                            | 40                                                                |

| Päivät toiminnon käynnistä-<br>misen jälkeen | Menoveden lämpötilan ta-<br>voitearvo kyseiselle päivälle<br>[°C] |
|----------------------------------------------|-------------------------------------------------------------------|
| 5                                            | 45                                                                |
| 6 - 12                                       | 45                                                                |
| 13                                           | 40                                                                |
| 14                                           | 35                                                                |
| 15                                           | 30                                                                |
| 16                                           | 25                                                                |
| 17 - 23                                      | 10 (jäätymisen estotoiminto,<br>pumppu käytössä)                  |
| 24                                           | 30                                                                |
| 25                                           | 35                                                                |
| 26                                           | 40                                                                |
| 27                                           | 45                                                                |
| 28                                           | 35                                                                |
| 29                                           | 25                                                                |

Näytössä näkyy nykyinen päivä ja menoveden lämpötilan tavoitearvo. Päivän voi asettaa manuaalisesti.

Päivä vaihtuu aina klo 24:00 toiminnon käynnistyshetkestä riippumatta.

Verkko–pois/Verkko–päällä jälkeen päällysteen kuivaus käynnistyy viimeksi aktiivisesta päivästä.

Toiminto päättyy automaattisesti, kun lämpötilaprofiilin viimeinen päivä on kulunut umpeen (päivä = 29) tai aloituspäiväksi asetetaan 0 (päivä = 0).

### 7.17 Ammattilaistason koodin muuttaminen

#### Valikko → Ammattilaistaso → Muuta koodia

 Toiminnolla voi muuttaa kohteen Ammattilaistaso käyttökoodia.

Jos koodi ei ole enää käytettävissä, säätimen tehdasasetukset on palautettava, jotta ammattilaistasolle pääsy on taas mahdollista.

Tehdasasetuksen palautus (→ sivu 9)

### 8 Luovutus laitteiston omistajalle

#### 8.1 Tuotteen luovutus laitteiston omistajalle

- Selitä laitteiston omistajalle, kuinka tuotetta käytetään ja kuinka se toimii.
- Luovuta laitteiston omistajalle kaikki asianmukaiset ohjeet ja laitteistoa koskevat asiakirjat säilytettäviksi.
- ► Kerro laitteiston omistajalle tuotteen tuotenumero.
- Käy käyttöohjeet läpi laitteiston omistajan kanssa.
- Vastaa kaikkiin hänen esittämiinsä kysymyksiin.
- Painota laitteiston omistajalle erityisesti turvaohjeita, joita hänen on noudatettava.

#### Vaara!

#### Legionellabakteerin aiheuttama hengenvaara!

Legionellabakteerit lisääntyvät alle 60 °C:n lämpötilassa.

### 9 Vianpoisto

- Varmista, että laitteiston omistaja tietää kaikki legionellabakteerisuojaa koskevat toimenpiteet, joita on käytettävä voimassa olevien legionellabakteerin leviämisen estämistä koskevien määräysten noudattamiseksi.
- Kerro laitteiston omistajalle, että lämmintä käyttövettä koskevat määräykset ovat voimassa ja että niitä on noudatettava.
- Kerro laitteiston omistajalle, että hänen on huollatettava tuote ilmoitettujen huoltovälien mukaan.

### 9 Vianpoisto

#### 9.1 Vikojen ja häiriöiden korjaaminen

Jos lämmityslaitteessa ilmenee vika, näyttöön ilmestyy  $\langle \underline{I}\rangle$  ja vikailmoitus.

Kaikki nykyiset vikailmoitukset voi lukea myös seuraavasta valikon vaihtoehdosta:

#### Valikko → Ammattilaistaso → Järjestelmäkonfiguraatio → [Järjestelmä ----] → Vikatila

 Jos jokin vika on ilmennyt, tilana näkyy Vikalista. Tällöin oikean valintapainikkeen toimintona on Näytä. Voit näyttää vikailmoitusluettelon painamalla oikeaa valintapainiketta.

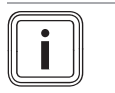

**Ohje** Perusnäytössä ei näytetä automaattisesti luettelon kaikkia vikailmoituksia.

Vikojen korjaaminen (→ liite D.1)

Häiriöiden korjaaminen (→ liite D.2)

#### 9.2 Huoltoilmoitus

Kun huolto on ajankohtainen, säätimen näytössä näytetään huoltoviesti.

- Tee huolto-ohjeiden mukaiset toimenpiteet noudattamalla kyseisen laitteen käyttö- tai asennusohjeita.
- ► Määritä toiminnossa Huollon päivämäärä seuraavan huollon ajankohta (→ sivu 9).

#### Huoltoilmoitusten yleiskuvaus

Huoltoilmoitukset (→ liite E)

### 10 Käytöstäpoisto

#### 10.1 Järjestelmän käytöstäpoisto

 Poista lämmityslaitteen kaikki komponentit käytöstä yksittäisten komponenttien asennusohjeiden mukaan.

#### 10.1.1 Tuotteen irrotus seinästä

- 1. Aseta ruuvitaltta seinätelineen uraan.
- 2. Nosta säädin seinätelineestä.
- 3. Irrota eBUS-johto säätimen liitäntäkiskosta ja lämmittimen kytkentäkiskosta.
- 4. Irrota seinäteline seinästä.

#### 10.1.2 Tuotteen irrotus lämmittimestä

- 1. Avaa tarvittaessa lämmittimen etusuojus.
- 2. Irrota säädin varovasti lämmittimen kytkentäkaapista.
- 3. Irrota 6-napainen reunaliitin lämmittimen aukosta X41.
- 4. Sulje tarvittaessa lämmittimen etusuojus.

### 11 Kierrätys ja hävittäminen

#### Pakkauksen hävittäminen

- Hävitä pakkaus asianmukaisella tavalla.
- Noudata kaikkia asiaa koskevia määräyksiä.

### 12 Asiakaspalvelu

Asiakaspalvelumme yhteystiedot löytyvät takapuolella mainitun osoitteen alta tai WWW-sivulta osoitteesta www.vaillant.fi.

### 13 Tekniset tiedot

#### 13.1 Säädin

| Mitoitusjännite                      | 24 V         |
|--------------------------------------|--------------|
| Mitoitusjännite                      | 330 V        |
| Sähkönkulutus                        | < 50 mA      |
| Liitäntäjohtojen halkaisija          | 0,75 1,5 mm² |
| Suojausluokka                        | IP 20        |
| Suojaluokka                          | 111          |
| Suurin sallittu ympäristön lämpötila | 0 60 °C      |
| nyk. huoneilman kost.                | 20 95 %      |
| Toimintatapa                         | Тууррі 1     |
| Korkeus                              | 115 mm       |
| Leveys                               | 147 mm       |
| Syvyys                               | 50 mm        |

### Liite

### A Järjestelmäkaavion säätöarvot, VR 70 ja VR 71

#### A.1 Järjestelmäkaavion konfiguraatio

Jokaisella lämmityslaitteella on järjestelmäkaavio ja siihen kuuluva kytkentäkaavio. Erillisessä järjestelmäkaavioiden kirjassa on esitetty järjestelmäkaaviot, niihin kuuluvat liitäntäkaaviot ja selitykset.

### A.2 Kaasukäyttöinen polttolaite/öljypoltin (eBUS-väylä)

| Varaaja                                                                        | Varusteet                                                                                   | Lämmityspiirit                       | Säätöarvo              |       |       |
|--------------------------------------------------------------------------------|---------------------------------------------------------------------------------------------|--------------------------------------|------------------------|-------|-------|
|                                                                                |                                                                                             |                                      | Järjestel-<br>mäkaavio | VR 70 | VR 71 |
| Yhtä energianlähdettä käyttävä<br>lämminvesivaraaja tai yhdistelmä-<br>varaaja | Polttolaitteen avulla tapahtuva varaajan<br>varaus                                          | 1 sekoittama-<br>ton                 | 1                      |       |       |
| Yhtä energianlähdettä käyttävä<br>lämminvesivaraaja tai yhdistelmä-<br>varaaja | Polttolaitteen avulla tapahtuva varaajan<br>varaus<br>Hydraulivaihde vain lämmityspiireille | 1 sekoittama-<br>ton<br>1 sekoitettu | 1                      | 1     |       |
| Yhtä energianlähdettä käyttävä<br>lämminvesivaraaja tai yhdistelmä-<br>varaaja | Polttolaitteen avulla tapahtuva varaajan<br>varaus<br>Hydraulivaihde vain lämmityspiireille | 2 sekoitettua                        | 1                      | 5     |       |
| Yhtä energianlähdettä käyttävä<br>lämminvesivaraaja tai yhdistelmä-<br>varaaja | Polttolaitteen avulla tapahtuva varaajan<br>varaus<br>Hydraulivaihde vain lämmityspiireille | 3 sekoitettua                        | 1                      |       | 3     |
| Yhtä energianlähdettä käyttävä<br>lämminvesivaraaja tai yhdistelmä-<br>varaaja | Hydraulivaihde lämmityspiireille ja läm-<br>minvesivaraajalle                               | 1 sekoittama-<br>ton<br>1 sekoitettu | 2                      | 1     |       |
| Yhtä energianlähdettä käyttävä<br>lämminvesivaraaja tai yhdistelmä-<br>varaaja | Hydraulivaihde lämmityspiireille ja läm-<br>minvesivaraajalle                               | 3 sekoitettua                        | 2                      |       | 2     |

#### A.3 Kaasukäyttöinen polttolaite / öljypoltin (eBUS-väylä) ja aurinkoenergialla toimiva lämpimän käyttöveden tuki

| Varaaja                                              | Varusteet                                                           | Lämmityspiirit       | Säätöarvo              |       |       |
|------------------------------------------------------|---------------------------------------------------------------------|----------------------|------------------------|-------|-------|
|                                                      |                                                                     |                      | Järjestel-<br>mäkaavio | VR 70 | VR 71 |
| Kahta energianlähdettä käyttävä<br>lämminvesivaraaja | Polttolaitteen ja aurinkolämmön avulla<br>tapahtuva varaajan varaus | 1 sekoittama-<br>ton | 1                      | 6     |       |
| Kahta energianlähdettä käyttävä<br>lämminvesivaraaja | Polttolaitteen ja aurinkolämmön avulla<br>tapahtuva varaajan varaus | 3 sekoitettua        | 1                      |       | 2     |

#### A.4 Kaasukäyttöinen polttolaite / öljypoltin (eBUS-väylä) ja aurinkoenergialla toimiva lämpimän käyttöveden ja lämmityksen tuki

| Varaaja                | Varusteet                                                               | Lämmityspiirit | Säätöarvo              |       |       |
|------------------------|-------------------------------------------------------------------------|----------------|------------------------|-------|-------|
|                        |                                                                         |                | Järjestel-<br>mäkaavio | VR 70 | VR 71 |
| Yhdistelmävaraaja      | Hydrauliikkayksikkö                                                     | 1 sekoitettu   | 2                      | 12    |       |
|                        | Hydraulivaihde vain lämmityspiireille                                   |                |                        |       |       |
| Yhdistelmävaraaja      | Hydrauliikkayksikkö                                                     | 3 sekoitettua  | 2                      |       | 2     |
|                        | Hydraulivaihde vain lämmityspiireille                                   |                |                        |       |       |
| allSTOR-puskurivaraaja | Polttolaitteen ja aurinkolämmön avulla tapahtuva puskurivaraajan varaus | 1 sekoitettu   | 1                      | 3     |       |
| allSTOR-puskurivaraaja | Polttolaitteen ja aurinkolämmön avulla tapahtuva puskurivaraajan varaus | 3 sekoitettua  | 1                      |       | 6     |

### A.5 aroTHERM tai flexoTHERM

| Varaaja                                                           | Varusteet                             | Lämmityspiirit                       | Säätöarvo              |       |       |
|-------------------------------------------------------------------|---------------------------------------|--------------------------------------|------------------------|-------|-------|
|                                                                   |                                       |                                      | Järjestel-<br>mäkaavio | VR 70 | VR 71 |
| Lämpöpumpun yhtä energianläh-<br>dettä käyttävä lämminvesivaraaja |                                       | 1 sekoittama-<br>ton                 | 8                      |       |       |
| Lämpöpumpun yhtä energianläh-<br>dettä käyttävä lämminvesivaraaja |                                       | 1 sekoittama-<br>ton<br>1 sekoitettu | 8                      | 1     |       |
| Lämpöpumpun yhtä energianläh-<br>dettä käyttävä lämminvesivaraaja |                                       | 1 sekoitettu<br>1 PV                 | 8                      | 1     |       |
| Lämpöpumpun yhtä energianläh-<br>dettä käyttävä lämminvesivaraaja |                                       | 2 sekoitettua                        | 8                      | 5     |       |
| Lämpöpumpun yhtä energianläh-<br>dettä käyttävä lämminvesivaraaja | Puskurivaraaja vain lämmityspiireille | 3 sekoitettua                        | 8                      |       | 3     |

### A.6 aroTHERM ja hydraulivaihteen takana oleva lämminvesivaraaja

| Varaaja                                                           | Varusteet                                       | Lämmityspiirit       | Säätöarvo              |       |       |
|-------------------------------------------------------------------|-------------------------------------------------|----------------------|------------------------|-------|-------|
|                                                                   |                                                 |                      | Järjestel-<br>mäkaavio | VR 70 | VR 71 |
| Lämpöpumpun yhtä energianläh-<br>dettä käyttävä lämminvesivaraaja | Lämmityspiirien ja varaajan hydrauli-<br>vaihde | 1 sekoittama-<br>ton | 16                     | 1     |       |
|                                                                   |                                                 | 1 sekoltettu         |                        |       |       |
| Lämpöpumpun yhtä energianläh-<br>dettä käyttävä lämminvesivaraaja | Lämmityspiirien ja varaajan hydrauli-<br>vaihde | 3 sekoitettua        | 16                     |       | 3     |

### A.7 aroTHERM tai flexoTHERM ja aurinkoenergialla toimiva lämpimän käyttöveden tuki

| Varaaja                                                            | Varusteet                                                        | Lämmityspiirit       | Säätöarvo              |       |       |
|--------------------------------------------------------------------|------------------------------------------------------------------|----------------------|------------------------|-------|-------|
|                                                                    |                                                                  |                      | Järjestel-<br>mäkaavio | VR 70 | VR 71 |
| Lämpöpumpun kahta energianläh-<br>dettä käyttävä lämminvesivaraaja | Lämpöpumpun ja aurinkolämmön avulla<br>tapahtuva varaajan varaus | 1 sekoittama-<br>ton | 8                      | 6     |       |
| Lämpöpumpun kahta energianläh-<br>dettä käyttävä lämminvesivaraaja | Lämpöpumpun ja aurinkolämmön avulla<br>tapahtuva varaajan varaus | 3 sekoitettua        | 8                      |       | 2     |

## A.8 aroTHERM tai flexoTHERM ja aurinkoenergialla toimiva lämpimän käyttöveden ja lämmityksen tuki

| Varaaja                | Varusteet                                                          | Lämmityspiirit | Säätöarvo              |       |       |
|------------------------|--------------------------------------------------------------------|----------------|------------------------|-------|-------|
|                        |                                                                    |                | Järjestel-<br>mäkaavio | VR 70 | VR 71 |
| allSTOR-puskurivaraaja | Lämpöpumpulla ja aurinkolämmöllä toi-<br>miva puskurivaraajalataus | 1 sekoitettu   | 8                      | 3     |       |
| allSTOR-puskurivaraaja | Lämpöpumpulla ja aurinkolämmöllä toi-<br>miva puskurivaraajalataus | 3 sekoitettua  | 8                      |       | 6     |

### A.9 aroTHERM jossa järjestelmän erotus

| Varaaja                                                           | Varusteet                        | Lämmityspiirit                       | Säätöarvo              |       |       |
|-------------------------------------------------------------------|----------------------------------|--------------------------------------|------------------------|-------|-------|
|                                                                   |                                  |                                      | Järjestel-<br>mäkaavio | VR 70 | VR 71 |
| Lämpöpumpun yhtä energianläh-<br>dettä käyttävä lämminvesivaraaja | Lämpöpumpun lämmönvaihdinmoduuli | 1 sekoittama-<br>ton                 | 10                     |       |       |
| Lämpöpumpun yhtä energianläh-<br>dettä käyttävä lämminvesivaraaja | Lämpöpumpun lämmönvaihdinmoduuli | 1 sekoittama-<br>ton<br>1 sekoitettu | 10                     | 1     |       |
| Lämpöpumpun yhtä energianläh-<br>dettä käyttävä lämminvesivaraaja | Lämpöpumpun lämmönvaihdinmoduuli | 2 sekoitettua                        | 10                     | 5     |       |

| Varaaja                                                           | Varusteet                        | Lämmityspiirit | Säätöarvo              |       |       |
|-------------------------------------------------------------------|----------------------------------|----------------|------------------------|-------|-------|
|                                                                   |                                  |                | Järjestel-<br>mäkaavio | VR 70 | VR 71 |
| Lämpöpumpun yhtä energianläh-<br>dettä käyttävä lämminvesivaraaja | Lämpöpumpun lämmönvaihdinmoduuli | 3 sekoitettua  | 10                     |       | 3     |

### A.10 aroTHERM jossa lisälämmityslaite ja järjestelmän erotus

| Varaaja                                                           | Varusteet                        | Lämmityspiirit                       | Säätöarvo              |       |       |
|-------------------------------------------------------------------|----------------------------------|--------------------------------------|------------------------|-------|-------|
|                                                                   |                                  |                                      | Järjestel-<br>mäkaavio | VR 70 | VR 71 |
| Lämpöpumpun yhtä energianläh-<br>dettä käyttävä lämminvesivaraaja | Lämpöpumpun lämmönvaihdinmoduuli | 1 sekoittama-<br>ton                 | 11                     |       |       |
| Lämpöpumpun yhtä energianläh-<br>dettä käyttävä lämminvesivaraaja | Lämpöpumpun lämmönvaihdinmoduuli | 1 sekoittama-<br>ton<br>1 sekoitettu | 11                     | 1     |       |
| Lämpöpumpun yhtä energianläh-<br>dettä käyttävä lämminvesivaraaja | Lämpöpumpun lämmönvaihdinmoduuli | 2 sekoitettua                        | 11                     | 5     |       |
| Lämpöpumpun yhtä energianläh-<br>dettä käyttävä lämminvesivaraaja | Lämpöpumpun lämmönvaihdinmoduuli | 3 sekoitettua                        | 11                     |       | 3     |

#### A.11 aroTHERM jossa järjestelmän erotus ja aurinkoenergialla toimiva lämpimän käyttöveden tuki

| Varaaja                                                            | Varusteet                                                                                            | Lämmityspiirit       | Säätöarvo              |       |       |
|--------------------------------------------------------------------|----------------------------------------------------------------------------------------------------|----------------------|------------------------|-------|-------|
|                                                                    |                                                                                                    |                      | Järjestel-<br>mäkaavio | VR 70 | VR 71 |
| Lämpöpumpun kahta energianläh-<br>dettä käyttävä lämminvesivaraaja | Lämpöpumpun ja aurinkolämmön avulla<br>tapahtuva varaajan varaus<br>Lämpöpumpun lämmönvaihdinmoduuli | 1 sekoittama-<br>ton | 11                     | 6     |       |
| Lämpöpumpun kahta energianläh-<br>dettä käyttävä lämminvesivaraaja | Lämpöpumpun ja aurinkolämmön avulla<br>tapahtuva varaajan varaus<br>Lämpöpumpun lämmönvaihdinmoduuli | 3 sekoitettua        | 11                     |       | 2     |

#### A.12 geoTHERM 3 kW, kaasukäyttöisen polttolaitteen (eBUS-väylä) avulla tapahtuva lämpimän käyttöveden valmistus

| Varaaja                                                                        | Varusteet                                                                 | Lämmityspiirit                       | Säätöarvo              | Säätöarvo |       |
|--------------------------------------------------------------------------------|---------------------------------------------------------------------------|--------------------------------------|------------------------|-----------|-------|
|                                                                                |                                                                           |                                      | Järjestel-<br>mäkaavio | VR 70     | VR 71 |
| Yhtä energianlähdettä käyttävä<br>lämminvesivaraaja tai yhdistelmä-<br>varaaja | Polttolaitteen avulla tapahtuva varaajan<br>varaus                        | 1 sekoittama-<br>ton                 | 6                      |           |       |
| Yhtä energianlähdettä käyttävä<br>lämminvesivaraaja tai yhdistelmä-<br>varaaja | Polttolaitteen avulla tapahtuva varaajan<br>varaus<br>Hydrauliikkamoduuli | 1 sekoittama-<br>ton<br>1 sekoitettu | 6                      | 1         |       |
| Yhtä energianlähdettä käyttävä<br>lämminvesivaraaja tai yhdistelmä-<br>varaaja | Polttolaitteen avulla tapahtuva varaajan<br>varaus<br>2-aluesarja         | 1 sekoittama-<br>ton<br>1 sekoitettu | 7                      | 1         |       |

#### A.13 aroTHERM tai flexoTHERM, kaasukäyttöisen polttolaitteen (eBUS-väylä) avulla tapahtuva lämpimän käyttöveden valmistus

| Varaaja                                                                        | Varusteet                                                                 | Lämmityspiirit                       | Säätöarvo              |       |       |
|--------------------------------------------------------------------------------|---------------------------------------------------------------------------|--------------------------------------|------------------------|-------|-------|
|                                                                                |                                                                           |                                      | Järjestel-<br>mäkaavio | VR 70 | VR 71 |
| Yhtä energianlähdettä käyttävä<br>lämminvesivaraaja tai yhdistelmä-<br>varaaja | Polttolaitteen avulla tapahtuva varaajan<br>varaus<br>Hydrauliikkamoduuli | 1 sekoittama-<br>ton<br>1 sekoitettu | 9                      | 1     |       |
| Yhtä energianlähdettä käyttävä<br>lämminvesivaraaja tai yhdistelmä-<br>varaaja | Polttolaitteen avulla tapahtuva varaajan<br>varaus<br>Hydrauliikkamoduuli | 2 sekoitettua                        | 9                      | 5     |       |

| Varaaja                                                                        | Varusteet                                                                 | Lämmityspiirit | Säätöarvo              |       |       |
|--------------------------------------------------------------------------------|---------------------------------------------------------------------------|----------------|------------------------|-------|-------|
|                                                                                |                                                                           |                | Järjestel-<br>mäkaavio | VR 70 | VR 71 |
| Yhtä energianlähdettä käyttävä<br>lämminvesivaraaja tai yhdistelmä-<br>varaaja | Polttolaitteen avulla tapahtuva varaajan<br>varaus<br>Hydrauliikkamoduuli | 3 sekoitettua  | 9                      |       | 3     |

#### A.14 aroTHERM jossa järjestelmän erotus, kaasukäyttöisen polttolaitteen (eBUS-väylä) avulla tapahtuva lämpimän käyttöveden valmistus

| Varaaja                                                           | Varusteet                                                                              | Lämmityspiirit                       | Säätöarvo              |       |       |
|-------------------------------------------------------------------|----------------------------------------------------------------------------------------|--------------------------------------|------------------------|-------|-------|
|                                                                   |                                                                                        |                                      | Järjestel-<br>mäkaavio | VR 70 | VR 71 |
| Lämpöpumpun yhtä energianläh-<br>dettä käyttävä lämminvesivaraaja | Polttolaitteen avulla tapahtuva varaajan<br>varaus<br>Lämpöpumpun lämmönvaihdinmoduuli | 1 sekoittama-<br>ton                 | 10                     |       |       |
| Lämpöpumpun yhtä energianläh-<br>dettä käyttävä lämminvesivaraaja | Polttolaitteen avulla tapahtuva varaajan<br>varaus<br>Lämpöpumpun lämmönvaihdinmoduuli | 1 sekoittama-<br>ton<br>1 sekoitettu | 10                     | 1     |       |
| Lämpöpumpun yhtä energianläh-<br>dettä käyttävä lämminvesivaraaja | Polttolaitteen avulla tapahtuva varaajan<br>varaus<br>Lämpöpumpun lämmönvaihdinmoduuli | 2 sekoitettua                        | 10                     | 5     |       |
| Lämpöpumpun yhtä energianläh-<br>dettä käyttävä lämminvesivaraaja | Polttolaitteen avulla tapahtuva varaajan<br>varaus<br>Lämpöpumpun lämmönvaihdinmoduuli | 2 sekoitettua                        | 10                     |       | 3     |

## A.15 aroTHERM tai flexoTHERM, lämpöpumpun tai kaasukäyttöisen polttolaitteen (eBUS-väylä) avulla tapahtuva lämpimän käyttöveden valmistus

| Varaaja                                                                             | Varusteet                                                                                                    | Lämmityspiirit                       | Säätöarvo              | Säätöarvo |       |  |  |
|-------------------------------------------------------------------------------------|----------------------------------------------------------------------------------------------------|--------------------------------------|------------------------|-----------|-------|--|--|
|                                                                                     |                                                                                                    |                                      | Järjestel-<br>mäkaavio | VR 70     | VR 71 |  |  |
| Lämpöpumpun yhtä energianläh-<br>dettä käyttävä lämminvesivaraaja                   | Polttolaitteen ja lämpöpumpun avulla ta-<br>pahtuva varaajan varaus<br>Hydrauliikkamoduuli                   | 1 sekoittama-<br>ton<br>1 sekoitettu | 12                     | 1         |       |  |  |
| Lämpöpumpun yhtä energianläh-<br>dettä käyttävä lämminvesivaraaja<br>Puskurivaraaja | Polttolaitteen ja lämpöpumpun avulla ta-<br>pahtuva varaajan varaus<br>Puskurivaraaja vain lämmityspiireille | 2 sekoitettua                        | 12                     | 5         |       |  |  |
| Lämpöpumpun yhtä energianläh-<br>dettä käyttävä lämminvesivaraaja<br>Puskurivaraaja | Polttolaitteen ja lämpöpumpun avulla ta-<br>pahtuva varaajan varaus<br>Puskurivaraaja vain lämmityspiireille | 3 sekoitettua                        | 12                     |           | 3     |  |  |

#### A.16 aroTHERM jossa järjestelmän erotus, lämpöpumpun tai kaasukäyttöisen polttolaitteen (eBUSväylä) avulla tapahtuva lämpimän käyttöveden valmistus

| Varaaja                                                           | Varusteet                                                                                                    | Lämmityspiirit                       | Säätöarvo              |       |       |  |
|-------------------------------------------------------------------|----------------------------------------------------------------------------------------------------|--------------------------------------|------------------------|-------|-------|--|
|                                                                   |                                                                                                    |                                      | Järjestel-<br>mäkaavio | VR 70 | VR 71 |  |
| Lämpöpumpun yhtä energianläh-<br>dettä käyttävä lämminvesivaraaja | Polttolaitteen ja lämpöpumpun avulla ta-<br>pahtuva varaajan varaus<br>Hydrauliikkamoduuli<br>Lämmönvaihdinmoduuli        | 1 sekoittama-<br>ton<br>1 sekoitettu | 13                     | 1     |       |  |
| allSTOR-puskurivaraaja                                            | Polttolaitteen ja lämpöpumpun avulla ta-<br>pahtuva puskurivaraajan varaus<br>Hydrauliikkamoduuli<br>Lämmönvaihdinmoduuli | 2 sekoitettua                        | 13                     | 5     |       |  |
| Lämpöpumpun yhtä energianläh-<br>dettä käyttävä lämminvesivaraaja | Polttolaitteen ja lämpöpumpun avulla ta-<br>pahtuva varaajan varaus<br>Hydrauliikkamoduuli<br>Lämmönvaihdinmoduuli        | 3 sekoitettua                        | 13                     |       | 3     |  |

| Varaaja                | Varusteet                                                       | Lämmityspiirit       | Säätöarvo              |       |       |
|------------------------|-----------------------------------------------------------------|----------------------|------------------------|-------|-------|
|                        |                                                                 |                      | Järjestel-<br>mäkaavio | VR 70 | VR 71 |
| Puskurivaraaja         | Hydraulivaihteen/puskurivaraajan takana oleva lämminvesivaraaja | 1 sekoittama-<br>ton | 16                     | 1     |       |
|                        | Järjestelmäsäätimen avulla tapahtuva<br>puskurivaraajan varaus  | 1 sekoitettu         |                        |       |       |
| allSTOR-puskurivaraaja | Hydraulivaihteen/puskurivaraajan takana oleva lämminvesivaraaja | 1 sekoittama-<br>ton | 16                     | 3     |       |
|                        | Järjestelmäsäätimen avulla tapahtuva<br>puskurivaraajan varaus  | 1 sekoitettu         |                        |       |       |
| Puskurivaraaja         | Hydraulivaihteen/puskurivaraajan takana oleva lämminvesivaraaja | 3 sekoitettua        | 16                     |       | 3     |
|                        | Järjestelmäsäätimen avulla tapahtuva<br>puskurivaraajan varaus  |                      |                        |       |       |
| allSTOR-puskurivaraaja |                                                                 | 3 sekoitettua        | 16                     |       | 6     |

### A.17 aroTHERM ja kaasukäyttöinen polttolaite (eBUS-väylä), vaihtoehto: sarjaankytketyt lämpöpumput

### B Yleiskuva säätömahdollisuuksista

### B.1 Ammattilaistaso

| Asetustaso                                                          | Arvot                 |                      | Yksikkö          | Askelväli, valinta                                | Tehdasasetus         |
|---------------------------------------------------------------------|-----------------------|----------------------|------------------|---------------------------------------------------|----------------------|
|                                                                     | min.                  | maks.                | _                |                                                   |                      |
| Ammattilaistaso →                                                   |                       |                      |                  |                                                   |                      |
| Syötä koodi                                                         | 000                   | 999                  |                  | 1                                                 | 000                  |
|                                                                     |                       |                      |                  |                                                   | ·                    |
| Ammattilaistaso → Huoltotiedot →                                    | Yhteystietoj          | en syöttö -          | <b>→</b>         |                                                   |                      |
| Puhelinnumero                                                       | 1                     | 12                   | Numerot          | 0 - 9, välilyönti, yhdysviiva                     |                      |
| Yritys                                                              | 1                     | 12                   | Numerot          | A - Z, 0 - 9, välilyönti                          |                      |
|                                                                     |                       |                      |                  |                                                   | ·                    |
| Ammattilaistaso → Huoltotiedot →                                    | Huollon päi           | vämäärä →            |                  |                                                   |                      |
| seuraava huolto :                                                   |                       |                      | Päiväys          |                                                   |                      |
|                                                                     |                       |                      |                  |                                                   | •                    |
| Ammattilaistaso → Järjestelmäkon                                    | ifiguraatio →         |                      |                  |                                                   |                      |
| Järjestelmä                                                         |                       |                      |                  |                                                   |                      |
| Vikatila                                                            | nykyinen a            | rvo*                 |                  |                                                   |                      |
| Vedenpaine                                                          | nykyinen a            | rvo                  | bar              |                                                   |                      |
| Järjestelmän tila                                                   | nykyinen a            | rvo                  |                  | Valm.tila, Lämm.käyt., Jäähdytys,<br>Lämm. KV     |                      |
| Jäätym. eston hidast.                                               | 0                     | 12                   | h                | 1                                                 | 4                    |
| UL jatkuva lämmitys                                                 | pois, -25             | 10                   | °C               | 1                                                 | pois                 |
| Säädinmoduulit                                                      | näytöt                |                      |                  | Ohjelmistoversio                                  |                      |
| sopeutuva lämm.käyrä                                                | nykyinen a            | rvo                  |                  | Kyllä, Ei                                         | Ei                   |
| Konfig. käyttöt. vaik.                                              |                       |                      |                  | Kaikki, Alue 1 - Alue 9                           | Kaikki               |
| Autom. jäähdytys                                                    |                       |                      |                  | Kyllä, Ei                                         | Ei                   |
| UL jäähd. käynnistys                                                | 10                    | 30                   | °C               | 1                                                 | 21                   |
| Lähteen regenerointi                                                |                       |                      |                  | Kyllä, Ei                                         | Ei                   |
| nyk. huoneilman kost.                                               | nykyinen a            | rvo                  | %                |                                                   |                      |
| nykyinen kastepiste                                                 | nykyinen a            | rvo                  | °C               |                                                   |                      |
| Hybridiohjaus                                                       |                       |                      |                  | triVAI, Bival.pi.                                 | Bival.pi.            |
| Lämm. bivalessip.                                                   | -30                   | 20                   | °C               | 1                                                 | 0                    |
| LKV:n bivalessip.                                                   | -20                   | 20                   | °C               | 1                                                 | -7                   |
| * Jos mitään vikoja ei ole ilmennyt, ti<br>luvusta Vikailmoitukset. | ilana on <b>ei vi</b> | <b>koja</b> . Jos jo | okin vika on ilm | ennyt, näytössä näkyy <b>Vikalista</b> ja voit li | ukea vikailmoituksen |

## Liite

| Asetustaso                                                          | Arvot                      |                           | Yksikkö         | Askelväli, valinta                                                                                                    | Tehdasasetus              |  |
|---------------------------------------------------------------------|----------------------------|---------------------------|-----------------|----------------------------------------------------------------------------------------------------|---------------------------|--|
|                                                                     | min.                       | maks.                     | 1               |                                                                                                    |                           |  |
| Vaihtoehtoinen piste                                                | <b>pois</b> , -20          | 40                        | °C              | 1                                                                                                    | pois                      |  |
| Hätäkäyttölämpöt.                                                   | 20                         | 80                        | °C              | 1                                                                                                    | 25                        |  |
| Lisälämm.laitetyyppi                                                |                            |                           |                 | Polttoarvo, Lämpöarvo, Sähköi-<br>nen                                                                                                    | Polttoarvo                |  |
| Energiantoimittaja                                                  |                            |                           |                 | LP pois, LL pois, LP&LI po.,<br>Lämm. pois, Jäähd. pois,<br>Läm/jää.po.                                                                                      | LP pois                   |  |
| Lisälämmityslaite:                                                  |                            |                           |                 | ei käyt., Lämmitys, LKV,<br>LKV+lämm.                                                                                                    | LKV+lämm.                 |  |
| Hiljainen käyttö →                                                  | 1                          |                           |                 |                                                                                                    | L                         |  |
| yksittäiset päivät ja lohkot                                        |                            |                           |                 | Maanantai, Tiistai, Keskiviikko,<br>Torstai, Perjantai, Lauantai, Sun-<br>nuntai ja Maanantai - perjantai,<br>Lauantai - sunnuntai, Maanantai<br>- sunnuntai | Ma - su: 00:00 -<br>00:00 |  |
| Aikaikkuna 1: Alku - loppu                                          | 00:00                      | 24:00                     | h:min           | 00:10                                                                                                    |                           |  |
| Aikaikkuna 2: Alku - loppu                                          |                            |                           |                 |                                                                                                    |                           |  |
| Aikaikkuna 3: Aiku - loppu                                          | nukuinon o                 |                           | °C              |                                                                                                    |                           |  |
| BV pusk var, poikk                                                  |                            | 15                        | ĸ               | 1                                                                                                    | 10                        |  |
| Chieukeen kääntä                                                    | 0                          | 15                        | ĸ               |                                                                                                    | noio                      |  |
|                                                                     |                            |                           |                 |                                                                                                    | pois                      |  |
| Onjausjarjestys                                                     | järjestys ku<br>lämmitystä | n nykyinen<br>in ei lisä- |                 |                                                                                                    |                           |  |
| Järjestelmäkaavion konfiguraatio                                    |                            |                           |                 |                                                                                                    | ·                         |  |
| Järjestelmäkaavio                                                   | 1                          | 16                        |                 | 1, 2, 6, 7, 8, 9, 10, 11, 12, 13, 16                                                                                                    | 1                         |  |
| Konfig. VR71                                                        | 1                          | 11                        |                 | 1                                                                                                    | 3                         |  |
| Konfig. VR70, os. 1 - Konfig.<br>VR70, os. 3                        | 1                          | 12                        |                 | 1                                                                                                    | 1                         |  |
| MA VR70, os. 1 - MA VR70, os. 3                                     |                            |                           |                 | ei toim., Syöttöp., Kiertop.,<br>Jäähd.sign., Leg.pumppu, HK-<br>pumppu                                                                                      | ei toim.                  |  |
| MA VR71                                                             |                            |                           |                 | ei toim., Syöttöp., Kiertop.,<br>Jäähd.sign., Leg.pumppu, LE-<br>säät.                                                                                       | ei toim.                  |  |
| Lisämoduuli                                                         |                            | -                         |                 |                                                                                                    | ·                         |  |
| Monitoim. lähtö 2                                                   |                            |                           |                 | HK-2P, Kiertop., Kost.poist.,<br>Alue, Leg.pumppu                                                                                                    | Kiertop.                  |  |
| Lisälämm. lähtö                                                     |                            |                           |                 | pois, Vaihe 1, Vaihe 2, Vaihe 3                                                                                                    | Vaihe 3                   |  |
| Monitoim. Tulo                                                      |                            |                           |                 | ei liitetty, 1xkiert., PV                                                                                                    | 1xkiert.                  |  |
| Lämpöpumppu 1<br>Lämmitin 1<br>Lisämoduuli                          | -                          |                           |                 |                                                                                                    |                           |  |
| Tila                                                                | nykyinen a                 | rvo                       |                 | Valm.tila, Lämm.käyt., Jäähdytys,<br>Lämm. KV                                                                                                    |                           |  |
| nyk. menov. lämpöt.                                                 | nykyinen a                 | rvo                       | °C              |                                                                                                    |                           |  |
| LÄMMITYSPIIRI1                                                      |                            |                           |                 |                                                                                                    |                           |  |
| Piirityyppi                                                         |                            |                           |                 | ei käyt., Lämmitys, Kiintoarvo,<br>LKV, Paluuv. lis. Allas,                                                                                                  | Lämmitys                  |  |
| Tila                                                                | nykyinen a                 | rvo                       |                 | pois, Lämm.käyt., Jäähdytys,<br>Lämm. KV                                                                                                    |                           |  |
| Menoved. ohjelämpöt.                                                | nykyinen a                 | rvo                       | °C              |                                                                                                    |                           |  |
| Menov. ohjeläm., allas                                              | nykyinen a                 | rvo                       | °C              |                                                                                                    |                           |  |
| Menov. ohjelämp., pvä                                               | 5                          | 90                        | °C              | 1                                                                                                    | 65                        |  |
| * Jos mitään vikoja ei ole ilmennyt, ti<br>luvusta Vikailmoitukset. | ilana on <b>ei vi</b>      | <b>koja</b> . Jos joł     | kin vika on ilm | ennyt, näytössä näkyy <b>Vikalista</b> ja voit li                                                                                                    | ukea vikailmoituksen      |  |

## Liite

| Asetustaso                                                          | Arvot                  |                       | Yksikkö          | Askelväli, valinta                                                                             | Tehdasasetus         |
|---------------------------------------------------------------------|------------------------|-----------------------|------------------|------------------------------------------------------------------------------------------------|----------------------|
|                                                                     | min.                   | maks.                 |                  |                                                                                                |                      |
| Menov. ohjelämp., yö                                                | 5                      | 90                    | °C               | 1                                                                                              | 65                   |
| Paluuv. ohjelämpöt.                                                 | 15                     | 80                    | °C               | 1                                                                                              | 30                   |
| min.menov.ohjeläm.jä.                                               | 7                      | 24                    | °C               | 1                                                                                              | 20                   |
| Tosilämpötila                                                       | nykyinen ar            | rvo                   | °C               |                                                                                                |                      |
| Liian korkea lämpöt.                                                | 0                      | 30                    | К                | 1                                                                                              | 0                    |
| UL-poiskytkentäraja                                                 | 10                     | 99                    | °C               | 1                                                                                              | 21                   |
| Minimilämpötila                                                     | 15                     | 90                    | °C               | 1                                                                                              | 15                   |
| Maksimilämpötila                                                    | 15                     | 90                    | °C               | 1                                                                                              | 90                   |
| Autom. tila Pois                                                    |                        |                       |                  | Eco, Yö                                                                                        | Eco                  |
| Lämmityskäyrä                                                       | 0,1                    | 4,0                   |                  | 0,05                                                                                           | 1,2                  |
| Huonelämpöt. säätö                                                  |                        |                       |                  | ei mitään, Lämp.säätö, Termost.                                                                | ei mitään            |
| Jäähd. mahdollinen                                                  | nykyinen ar            | ſVO                   |                  | Kyllä, Ei                                                                                      | Ei                   |
| Kastepisteen valv.                                                  | nykyinen ar            | rvo                   |                  | Kyllä, Ei                                                                                      | Kyllä                |
| UL jäähd. lopetus                                                   | 4                      | 25                    | °C               | 1                                                                                              | 4                    |
| Kastepist. poikkeama                                                | -10                    | 10                    | К                | 0,5                                                                                            | 2                    |
| Ulk. lämmöntarp. tila                                               | nykyinen ar            | ſVO                   |                  | pois, päälle                                                                                   |                      |
| Pumpun tila                                                         | nykyinen ar            | ſVO                   |                  | pois, päälle                                                                                   |                      |
| Sekoittimen tila                                                    | nykyinen ar            | ſVO                   |                  | avautuu, pysähd., sulkeutuu                                                                    |                      |
| ALUE1                                                               |                        |                       | -                |                                                                                                |                      |
| Alue käytössä                                                       | nykyinen al            | ue                    |                  | Kyllä, Ei                                                                                      |                      |
| Päivälämpötila                                                      | 5                      | 30                    | °C               | 0,5                                                                                            | 20                   |
| Yölämpötila                                                         | 5                      | 30                    | °C               | 0,5                                                                                            | 15                   |
| Huonelämpötila                                                      | nykyinen ar            | rvo                   | °C               |                                                                                                |                      |
| Alueen kohdistus                                                    |                        |                       |                  | ilman, VRC700, VR91 os.1 - VR91<br>Adr8                                                        | VRC700               |
| Alueen venttiilin tila                                              | nykyinen ar            | ſVO                   |                  | kiinni, auki                                                                                   |                      |
| Lämminvesipiiri                                                     |                        |                       |                  |                                                                                                |                      |
| Varaaja                                                             |                        |                       |                  | käytössä, ei käyt.                                                                             | käytössä             |
| Menoved. ohjelämpöt.                                                | nykyinen ar            | rvo                   | °C               |                                                                                                |                      |
| Varaajan tosilämpöt.                                                | nykyinen ar            | rvo                   | °C               |                                                                                                |                      |
| Varaaj. latauspumppu                                                | nykyinen ar            | rvo                   |                  | pois, päälle                                                                                   |                      |
| Kiertopumppu                                                        | nykyinen ar            | rvo                   |                  | pois, päälle                                                                                   |                      |
| Legionellasuoja, pvä                                                |                        |                       |                  | pois, Maanantai, Tiistai, Keski-<br>viik., Torstai, Perjantai, Lauantai,<br>Sunnuntai, Ma - su | pois                 |
| Legionellasuoja, aika                                               | 00:00                  | 24:00                 | h:min            | 00:10                                                                                          | 04:00                |
| Varaajan lat. hyster.                                               | 3                      | 20                    | К                | 0,5                                                                                            | 5                    |
| Varaaj. lat. poikkeama                                              | 0                      | 40                    | К                | 1                                                                                              | 25                   |
| maks. varaaj. lat.aika                                              | <b>pois</b> , 15       | 120                   | min              | 5                                                                                              | 60                   |
| Estoaika LKV-tarve                                                  | 0                      | 120                   | min              | 5                                                                                              | 60                   |
| Lat.pump. jälkik.aika                                               | 0                      | 10                    | min              | 1                                                                                              | 5                    |
| Samanaik. varaaj. lat.                                              |                        |                       |                  | pois, päälle                                                                                   | pois                 |
| Puskurivaraaja                                                      |                        |                       |                  |                                                                                                |                      |
| Varaajan lämpöt., ylh.                                              | nykyinen ar            | ſVO                   | °C               |                                                                                                |                      |
| Varaajan lämpöt., alh.                                              | nykyinen ar            | ſVO                   | °C               |                                                                                                |                      |
| Lämpöt.ant. LKV, ylh.                                               | nykyinen ar            | ſVO                   | °C               |                                                                                                |                      |
| Lämpöt.ant. LKV, alh.                                               | nykyinen ar            | ſVO                   | °C               |                                                                                                |                      |
| * Jos mitään vikoja ei ole ilmennyt, ti<br>luvusta Vikailmoitukset. | lana on <b>ei vi</b> l | <b>koja</b> . Jos jok | in vika on ilmer | nnyt, näytössä näkyy <b>Vikalista</b> ja voit lu                                               | ukea vikailmoituksen |

| Asetustaso                                                          | Arvot                 |                      | Yksikkö         | Askelväli, valinta                         | Tehdasasetus            |  |
|---------------------------------------------------------------------|-----------------------|----------------------|-----------------|--------------------------------------------|-------------------------|--|
|                                                                     | min.                  | maks.                |                 |                                            |                         |  |
| Lämpöt.ant. lämm., ylh.                                             | nykyinen a            | rvo                  | °C              |                                            |                         |  |
| Lämpöt.ant. lämm., alh.                                             | nykyinen a            | rvo                  | °C              |                                            |                         |  |
| me.v.tav.lä.maks.LKV                                                | 60                    | 80                   | °C              | 1                                          | 80                      |  |
| Aurinkoenergiapiiri                                                 |                       | 1                    |                 | -                                          |                         |  |
| Aurinkoker. lämpöt.                                                 | nykyinen a            | rvo                  | °C              |                                            |                         |  |
| Aur.ener. kiertop. tila                                             | nykyinen a            | rvo                  |                 | pois, päälle                               |                         |  |
| Aur. kiertop. käy.aika                                              | nykyinen a            | rvo                  | h               |                                            |                         |  |
| Käyntiajan palaut.                                                  |                       |                      |                 | Ei, Kyllä                                  | Ei                      |  |
| Aur.energ.hyödyn ant.                                               | nykyinen a            | rvo                  | °C              |                                            |                         |  |
| Läpivirt.määr. aur.en.                                              | 0,0                   | 165,0                | l/min           | 0,1                                        |                         |  |
| Aur.en. kiertop. teh.                                               |                       |                      |                 | pois, päälle                               | pois                    |  |
| Aur.energ.piir. suojat.                                             | 110                   | 150                  | °C              | 1                                          | 130                     |  |
| Aur.ker. min. lämpöt.                                               | 0                     | 99                   | °C              | 1                                          | 20                      |  |
| Ilmausaika                                                          | 0                     | 600                  | min             | 10                                         |                         |  |
| nyk. läpivirtaus                                                    | 0,0                   | 165,0                | l/min           | 0,1                                        |                         |  |
| Aurinkoenergian varaaja 1                                           |                       |                      | •               | - <b>·</b>                                 |                         |  |
| Kytkentäero                                                         | 2                     | 25                   | К               | 1                                          | 12                      |  |
| Poiskytk. lämpöt.ero                                                | 1                     | 20                   | К               | 1                                          | 5                       |  |
| Maksimilämpötila                                                    | 0                     | 99                   | °C              | 1                                          | 75                      |  |
| Varaajan lämpöt., alh.                                              | nykyinen a            | rvo                  | °C              |                                            |                         |  |
| 2. Lämpötilaeron säätö                                              | •                     |                      |                 | -                                          |                         |  |
| Kytkentäero                                                         | 1                     | 20                   | К               | 1                                          | 5                       |  |
| Poiskytk. lämpöt.ero                                                | 1                     | 20                   | К               | 1                                          | 5                       |  |
| Minimilämpötila                                                     | 0                     | 99                   | °C              | 1                                          | 0                       |  |
| Maksimilämpötila                                                    | 0                     | 99                   | °C              | 1                                          | 99                      |  |
| Anturi TD1                                                          | nykyinen a            | rvo                  | °C              |                                            |                         |  |
| Anturi TD2                                                          | nykyinen a            | rvo                  | °C              |                                            |                         |  |
| Lähtö lämpötilaero                                                  |                       |                      |                 | pois, päälle                               | pois                    |  |
| Tuuletus                                                            | ·                     |                      |                 |                                            |                         |  |
| Ilmanlaatuanturi 1                                                  | nykyinen a            | rvo                  | ppm             |                                            |                         |  |
| Ilmanlaatuanturi 2                                                  | nykyinen a            | rvo                  | ppm             |                                            |                         |  |
| maks. ilmanlaatuant.                                                | 400                   | 3000                 | ppm             | 100                                        | 1000                    |  |
|                                                                     | ·                     |                      |                 |                                            |                         |  |
| Ammattilaistaso → Anturi-/toimilai                                  | tetesti →             |                      |                 |                                            |                         |  |
| Laite                                                               |                       |                      |                 | ei moduul., VR70 os.1 - VR70<br>os.3, VR71 |                         |  |
| Toimilaite                                                          |                       |                      |                 | ei toimilai., R1 - R12                     |                         |  |
| Anturi                                                              |                       |                      |                 | ei ant., S1 - S13                          |                         |  |
|                                                                     |                       | 1                    | -               |                                            |                         |  |
| Ammattilaistaso → LÄMMITYSPIIR                                      | l1 → Päällys          | teen kuivat          | ustoiminto →    |                                            |                         |  |
| Päivä                                                               | 00                    | 29                   | Päivä           | 1                                          | 00                      |  |
| Lämpötila                                                           | nykyinen a            | rvo                  | °C              | 1                                          |                         |  |
|                                                                     |                       |                      |                 | 1                                          |                         |  |
| Ammattilaistaso → Muuta koodia -                                    | <b>→</b>              |                      |                 |                                            |                         |  |
| uusi koodi                                                          | 000                   | 999                  |                 | 1                                          | 00                      |  |
| * Jos mitään vikoja ei ole ilmennyt, ti<br>luvusta Vikailmoitukset. | ilana on <b>ei vi</b> | <b>koja</b> . Jos jo | kin vika on ilm | ennyt, näytössä näkyy Vikalista ja voi     | t lukea vikailmoituksen |  |

### B.2 Lämmityspiirin toiminnot

Lämmityspiirin (lämmityspiiri/suorapiiri, allaspiiri, kiinteän arvon piiri jne.) käytöstä riippuen käytettävissä on tietyt säätimen toiminnot. Voit tarkastaa taulukosta, mitkä valitun piirityypin toiminnot näkyvät säätimen näytössä.

| käytettävissä oleva toiminto                               | Toiminnon Piirityyppi asetus |                    |            |             |                       |           |
|------------------------------------------------------------|------------------------------|--------------------|------------|-------------|-----------------------|-----------|
|                                                            | Lämmitys                     |                    | Allaspiiri | Kiinteän    | Paluuput-             | Lämminve- |
|                                                            | Suorapiiri                   | Sekoitus-<br>piiri |            | arvon piiri | ken läm-<br>möntasaus | sipiiri   |
| Lämmityspiirin tilan lukeminen                             | х                            | х                  | х          | х           | -                     | -         |
| Menoveden lämpötilan tavoitearvon luke-<br>minen           | x                            | x                  | x          | x           | -                     | -         |
| Altaan menoveden lämpötilan tavoitear-<br>von lukeminen    | -                            | -                  | x          | -           | -                     | -         |
| Päivänkäytön menoveden lämpötilan tavoitearvon asetus      | -                            | -                  | x          | x           | -                     | -         |
| Yökäytön menoveden lämpötilan tavoi-<br>tearvon asetus     | -                            | -                  | x          | x           | -                     | -         |
| Paluuputken lämpötilan tavoitearvon asetus                 | -                            | -                  | -          | -           | x                     | -         |
| Lämpimän käyttöveden asetus                                | -                            | -                  | -          | -           | -                     | х         |
| Todellisen lämpötilan lukeminen                            | -                            | х                  | х          | х           | х                     | -         |
| Varaajan todellisen lämpötilan lukeminen                   | -                            | -                  | -          | -           | -                     | х         |
| Lämpötilan nousun asetus                                   | -                            | х                  | х          | х           | -                     | -         |
| UL-poiskytkentärajan asetus                                | х                            | х                  | х          | х           | -                     | -         |
| Lämmityskäyrän asetus                                      | х                            | х                  | -          | -           | -                     | -         |
| Lämmityspiirin menoveden minimilämpö-<br>tilan asetus      | x                            | x                  | -          | -           | -                     | -         |
| Lämmityspiirin menoveden maksimiläm-<br>pötilan asetus     | x                            | x                  | -          | -           | -                     | -         |
| Aikaikkunan ulkopuolisen säätökäyttäyty-<br>misen määritys | x                            | x                  | -          | -           | -                     | -         |
| Huonelämpötilan säädön aktivointi                          | х                            | х                  | -          | -           | -                     | -         |
| Jäähdytyksen mahdollinen aktivointi                        | х                            | х                  | -          | -           | -                     | -         |
| Kastepisteen valvonnan aktivointi                          | х                            | х                  | -          | -           | -                     | -         |
| Jäähdytyksen menoveden alimman ohje-<br>lämpötilan asetus  | x                            | x                  | -          | -           | -                     | -         |
| Jäähdytyksen poiskytkennän ulkolämpö-<br>tilan asetus      | x                            | x                  | -          | -           | -                     | -         |
| Kastepisteen poikkeaman asetus                             | х                            | х                  | -          | -           | -                     | -         |
| Ulkoisen lämmön tarpeen tilan lukemi-<br>nen               | x                            | x                  | x          | x           | -                     | -         |
| Lämpöjohtopumpun tilan lukeminen                           | х                            | х                  | х          | х           | -                     | -         |
| Lämmityspiirin sekoittimen tilan lukemi-<br>nen            | -                            | -                  | x          | x           | x                     | -         |
| Varaajan varauspumpun tilan lukeminen                      | -                            | -                  | -          | -           | -                     | x         |

# C Toimilaitteiden, anturien ja anturien liitäntäpaikkojen liitäntä VR 70:een ja VR 71:een

| Selitekohta | Merkitys                                                                                                    | Selitekohta | Merkitys                                                                                                    |
|-------------|----------------------------------------------------------------------------------------------------|-------------|----------------------------------------------------------------------------------------------------|
| 9e          | Lämpimän käyttöveden valmistuksen vaihtoventtiili                                                                                | FSx         | Lämmityspiirin x menoveden lämpötila-anturi                                                                                                    |
| BH          | Lisälämmityslaite                                                                                                    | 9kxcl       | Lämmityspiirin x lämmityspiirin sekoitin on kiinni,<br>9kxop:n yhteydessä                                                                                                    |
| BufBt       | Alhaalla sijaitseva varaajan lämpötila-anturi pusku-<br>rivaraajan yhteydessä                                                    | 9kxop       | Lämmityspiirin x lämmityspiirin sekoitin on auki,<br>9kxcl:n yhteydessä                                                                                                    |
| BufBtDHW    | Alhaalla sijaitseva varaajan lämpötila-anturi lämpi-<br>män käyttöveden valmistusta varten puskurivaraa-<br>jan (MSS) yhteydessä | 3fx         | Lämmityspiirin x lämpöjohtopumppu                                                                                                    |
| BufBtHC     | Ylhäällä sijaitseva varaajan lämpötila-anturi lämmi-<br>tyspiiriä varten puskurivaraajan (MSS) yhteydessä                        | 3h          | Legionellabakteereilta suojaava pumppu                                                                                                    |
| BufTopDHW   | Ylhäällä sijaitseva varaajan lämpötila-anturi lämpi-<br>män käyttöveden valmistusta varten puskurivaraa-<br>jan (MSS) yhteydessä | LP/9e       | Lämpimän käyttöveden valmistuksen syöttö-<br>pumppu tai vaihtoventtiili                                                                                                    |
| BufTopHC    | Alhaalla sijaitseva varaajan lämpötila-anturi lämmi-<br>tyspiiriä varten puskurivaraajan (MSS) yhteydessä                        | MA          | Monitoimilähtö                                                                                                    |
| COL         | Keräimen lämpötila-anturi                                                                                                    | PWM         | Aurinkolämpöjärjestelmän putkistoyksikön ohjaus-<br>signaali tai kuittaussignaali                                                                                                    |
| COLP        | Aurinkoenergian keruupiirin kiertopumppu                                                                                         | SysFlow     | Järjestelmän menoveden lämpötila (esimerkiksi<br>hydraulivaihteessa)                                                                                                    |
| СР          | Kiertopumppu                                                                                                    | TD2         | Lämpötilaeron anturi 2                                                                                                    |
| DEMx        | Lämmityspiirin x ulkoisen tarpeen tulo                                                                                           | 9g          | Vaihtoventtiili                                                                                                    |
| DHW1        | Varaajan lämpötila-anturi                                                                                                    | ZoneOff     | 2-tieventtiili alueiden välistä vaihtoa varten, kun alue On                                                                                                    |
| DHWBH       | Lisälämmityslaitteen varaajan lämpötila-anturi                                                                                   | ZoneOn      | 2-tieventtiili alueiden välistä vaihtoa varten, kun alue Off                                                                                                    |
| DHWBt       | Alhaalla sijaitseva varaajan lämpötila-anturi                                                                                    | 9bx         | Alueen x alueen venttiili                                                                                                    |
| DHWoff      | 2-tieventtiili varaajan vaihtoa varten, kun DHWon                                                                                | Solar Yield | Aurinkoenergian tuoton anturi, asennettu aurinkoe-<br>nergiapiirin paluuputkeen. Lämpötilaeroon perus-<br>tuvaa säätöä käytetään keräimen ja paluuputken<br>anturin välillä aurinkoenergian tuoton laskentaan         |
| DHWon       | 2-tieventtiili varaajan vaihtoa varten, kun DHWoff                                                                               | eyield      | Tarkemman aurinkoenergian tuoton anturi, asen-<br>nettu aurinkoenergiapiirin menoputkeen. Lämpöti-<br>laeroon perustuvaa säätöä käytetään menoputken<br>ja paluuputken välillä aurinkoenergian tuoton las-<br>kentaan |

### C.1 Toimilaitteiden ja anturien liitännän selitykset

### C.2 Toimilaitteiden ja anturien liitäntä VR 70:een

| Säätöarvo | R1   | R2  | R3/R4           | R5/R6           | S1             | S2           | S3          | S4      | S5           | S6             | S7  |
|-----------|------|-----|-----------------|-----------------|----------------|--------------|-------------|---------|--------------|----------------|-----|
| 1         | 3f1  | 3f2 | MA              | 9k2op/<br>9k2cl | DHW1/<br>BufBt | DEM1         | DEM2        |         | SysFlow      | FS2            |     |
| 3         | MA   | 3f2 | LP/9e           | 9k2op/<br>9k2cl | BufTop<br>DHW  | BufBt<br>DHW | BufBt<br>HC | SysFlow | BufTop<br>HC | FS2            |     |
| 5         | 3f1  | 3f2 | 9k1op/<br>9k1cl | 9k2op/<br>9k2cl | SysFlow        | DEM1         | DEM2        |         | FS1          | FS2            |     |
| 6         | COLP | 3h  | MA              | 9b1             | DHW1           | DHWBt        |             | SysFlow | COL          | Solar<br>Yield | PWM |
| 12        | COLP | 3f1 | 9g/9e           | 9k1op/<br>9k1cl | Solar<br>Yield | DHWBt        | TD1         | TD2     | COL          | FS1            | PWM |

### C.3 Toimilaitteiden liitäntä VR 71:een

| Säätöarvo | R1  | R2  | R3  | R4 | R5    | R6    | R7/R8           | R9/R10          | R11/R12         |
|-----------|-----|-----|-----|----|-------|-------|-----------------|-----------------|-----------------|
| 2         | 3f1 | 3f2 | 3f3 | MA | COLP1 | LP/9e | 9k1op/<br>9k1cl | 9k2op/<br>9k2cl | 9k3op/<br>9k3cl |
| 3         | 3f1 | 3f2 | 3f3 | MA |       | LP/9e | 9k1op/<br>9k1cl | 9k2op/<br>9k2cl | 9k3op/<br>9k3cl |
| 6         | 3f1 | 3f2 | 3f3 | MA |       | LP/9e | 9k1op/<br>9k1cl | 9k2op/<br>9k2cl | 9k3op/<br>9k3cl |

#### C.4 Anturien liitäntä VR 71:een

| Säätöarvo | S1      | S2  | S3  | S4  | S5           | S6          | S7            | S8             | S9     | S10  | S11  | S12  |
|-----------|---------|-----|-----|-----|--------------|-------------|---------------|----------------|--------|------|------|------|
| 2         | SysFlow | FS2 | FS3 | FS4 | DHWTop       | DHWBt       | COL1          | Solar<br>Yield | eyield | TD1  | TD2  | PWM1 |
| 3         | SysFlow | FS2 | FS3 | FS4 | BufBt        | DEM2        | DEM3          | DEM4           | DHW1   |      |      |      |
| 6         | SysFlow | FS2 | FS3 | FS4 | BufTop<br>HC | BufBt<br>HC | BufTop<br>DHW | BufBt<br>DHW   | DEM2   | DEM3 | DEM4 |      |

#### C.5 VR 70:n anturien liitäntäpaikat

| Säätöarvo | S1    | S2    | S3    | S4    | S5    | S6    |
|-----------|-------|-------|-------|-------|-------|-------|
| 1         | VR 10 |       |       |       | VR 10 | VR 10 |
| 3         | VR 10 | VR 10 | VR 10 | VR 10 | VR 10 | VR 10 |
| 5         | VR 10 |       |       |       | VR 10 | VR 10 |
| 6         | VR 10 | VR 10 |       | VR 10 | VR 11 | VR 10 |
| 12        | VR 10 | VR 10 | VR 10 | VR 10 | VR 11 | VR 10 |

#### C.6 VR 71:n anturien liitäntäpaikat

| Säätöarvo | S1    | S2    | S3    | S4    | S5    | S6    | S7    | S8    | S9    | S10   | S11   |
|-----------|-------|-------|-------|-------|-------|-------|-------|-------|-------|-------|-------|
| 2         | VR 10 | VR 10 | VR 10 | VR 10 | VR 10 | VR 10 | VR 11 | VR 10 | VR 10 | VR 10 | VR 10 |
| 3         | VR 10 | VR 10 | VR 10 | VR 10 | VR 10 |       |       |       | VR 10 |       |       |
| 6         | VR 10 | VR 10 | VR 10 | VR 10 | VR 10 | VR 10 | VR 10 | VR 10 |       |       |       |

### D Vikailmoitusten ja häiriöiden yleiskuvaus

#### D.1 Vikojen korjaaminen

Taulukon sarakkeeseen 1 ilmestyy anturin perään \$-merkki. \$-merkki on antureiden määrän osoittava muuttuja. Osien perässä oleva %-merkki on kyseisen osan osoitteen osoittava muuttuja. Säädin vaihtaa molemmissa tapauksissa näytössä näkyvän merkin todelliseen tunnistimeen tai osoitteeseen.

| Ilmoitus                   | mahdollinen syy                              | Toimenpide                                     |
|----------------------------|----------------------------------------------|------------------------------------------------|
| Asennusvirhe               | Säädin on asennettu lämmitys-<br>laitteeseen | <ul> <li>Asenna säädin asuintilaan.</li> </ul> |
| Vika Huonelämpötila-anturi | Huonelämpötila-anturin vika                  | <ul> <li>Vaihda kauko-ohjain.</li> </ul>       |
| Yhteys Lisämoduuli puuttuu | Kaapeli viallinen                            | <ul> <li>Vaihda kaapeli.</li> </ul>            |
|                            | Pistokeliitäntä virheellinen                 | <ul> <li>Tarkasta pistokeliitäntä.</li> </ul>  |
| Vika Lisämoduuli           | Kaapeli viallinen                            | <ul> <li>Vaihda kaapeli.</li> </ul>            |
|                            | Pistokeliitäntä virheellinen                 | <ul> <li>Tarkasta pistokeliitäntä.</li> </ul>  |
| Vika Tuuletin              | Tuulettimen häiriö                           | Katso ohjeet kohdasta recoVAIR/4.              |
| Yhteys Tuuletin            | Kaapeli viallinen                            | <ul> <li>Vaihda kaapeli.</li> </ul>            |
|                            | Pistokeliitäntä virheellinen                 | <ul> <li>Tarkasta pistokeliitäntä.</li> </ul>  |
| Tietoliikennevirhe VR70 %  | Kaapeli viallinen                            | <ul> <li>Vaihda kaapeli.</li> </ul>            |
|                            | Pistokeliitäntä virheellinen                 | <ul> <li>Tarkasta pistokeliitäntä.</li> </ul>  |
| Tietoliikennevirhe VR71    | Kaapeli viallinen                            | <ul> <li>Vaihda kaapeli.</li> </ul>            |
|                            | Pistokeliitäntä virheellinen                 | <ul> <li>Tarkasta pistokeliitäntä.</li> </ul>  |

| Ilmoitus                                                  | mahdollinen syy                                                | Toimenpide                                                                                                    |
|-----------------------------------------------------------|----------------------------------------------------------------|----------------------------------------------------------------------------------------------------|
| Tietoliikennevirhe VR91 %                                 | Kaapeli viallinen                                              | <ul> <li>Vaihda kaapeli.</li> </ul>                                                                                      |
|                                                           | Pistokeliitäntä virheellinen                                   | <ul> <li>Tarkasta pistokeliitäntä.</li> </ul>                                                                            |
| Tietoliikennevirhe Lämmitin                               | Kaapeli viallinen                                              | <ul> <li>Vaihda kaapeli.</li> </ul>                                                                                      |
| %                                                         | Pistokeliitäntä virheellinen                                   | <ul> <li>Tarkasta pistokeliitäntä.</li> </ul>                                                                            |
| Tietoliikennevirhe Lämpö-                                 | Kaapeli viallinen                                              | <ul> <li>Vaihda kaapeli.</li> </ul>                                                                                      |
| pumppu %                                                  | Pistokeliitäntä virheellinen                                   | <ul> <li>Tarkasta pistokeliitäntä.</li> </ul>                                                                            |
| Tietoliikennevirhe VPM-W                                  | Kaapeli viallinen                                              | <ul> <li>Vaihda kaapeli.</li> </ul>                                                                                      |
|                                                           | Pistokeliitäntä virheellinen                                   | <ul> <li>Tarkasta pistokeliitäntä.</li> </ul>                                                                            |
| Tietoliikennevirhe VPM-S                                  | Kaapeli viallinen                                              | <ul> <li>Vaihda kaapeli.</li> </ul>                                                                                      |
|                                                           | Pistokeliitäntä virheellinen                                   | <ul> <li>Tarkasta pistokeliitäntä.</li> </ul>                                                                            |
| Tietoliikennevirhe VMS                                    | Kaapeli viallinen                                              | <ul> <li>Vaihda kaapeli.</li> </ul>                                                                                      |
|                                                           | Pistokeliitäntä virheellinen                                   | <ul> <li>Tarkasta pistokeliitäntä.</li> </ul>                                                                            |
| Anturivika S \$ VR70 %                                    | Anturi viallinen                                               | ► Vaihda anturi.                                                                                                    |
| Anturivika S \$ VR71                                      | Anturi viallinen                                               | ► Vaihda anturi.                                                                                                    |
| Vika Lämmitin %                                           | Lämmittimen häiriö                                             | <ul> <li>Katso näytössä näkyvän lämmittimen käyttöohjeet.</li> </ul>                                                     |
| Vika Lämpöpumppu %                                        | Lämpöpumpun häiriö                                             | <ul> <li>Katso näytössä näkyvän lämpöpumpun käyttöohjeet.</li> </ul>                                                     |
| Vika Aur.energ. keruup. kier-<br>top. %                   | Aurinkoenergian keruupiirin kiertopumpun häiriö                | <ul> <li>Tarkasta aurinkoenergian keruupiirin kiertopumppu.</li> </ul>                                                   |
| Moduulia ei tueta                                         | Sopimaton moduuli, kuten VR 61, VR 81, on liitetty             | <ul> <li>Asenna moduuli, jota säädin tukee.</li> </ul>                                                                   |
| Virheellinen konfiguraatio<br>VR70                        | VR 70:n asetusarvo väärä                                       | Aseta oikea asetusarvo kohteelle VR 70.                                                                                  |
| Virheellinen konfiguraatio<br>VR71                        | VR 71:n säätöarvo on väärä                                     | Aseta oikea säätöarvo kohteelle VR 71.                                                                                   |
| Järjestelmäkaavion valinta<br>virheellinen                | Valittu järjestelmäkaavio väärä                                | <ul> <li>Aseta oikea järjestelmäkaavio.</li> </ul>                                                                       |
| Kauko-ohjaus puuttuu lämmi-<br>tyspiiristä %              | Kauko-ohjain puuttuu                                           | ► Liitä kauko-ohjain.                                                                                                    |
| VR70 puuttuu tästä järjestel-<br>mästä                    | Moduuli VR 70 puuttuu                                          | Liitä moduuli VR 70.                                                                                                    |
| VR71:tä ei tueta tässä järjes-<br>telmässä                | Moduuli <b>VR 71</b> liitetty järjestel-<br>mään               | <ul> <li>Irrota moduuli VR 71 järjestelmästä.</li> </ul>                                                                 |
|                                                           | Valittu järjestelmäkaavio väärä                                | <ul> <li>Aseta oikea järjestelmäkaavio.</li> </ul>                                                                       |
| Lämp. käyttöved. lämpötilaan-<br>turia S1 ei ole liitetty | Lämpimän käyttöveden lämpö-<br>tila-anturia S1 ei ole liitetty | Liitä lämpimän käyttöveden lämpötila-anturi VR 70:een.                                                                   |
| Virheellinen konfiguraatio<br>MA2 VWZ-AI                  | Virheellisesti liitetty moduuli<br>VR 70                       | Liitä moduuli VR 70 sopivaan järjestelmäkaavioon.                                                                        |
|                                                           | Virheellisesti liitetty moduuli<br>VR 71                       | Liitä moduuli VR 71 sopivaan järjestelmäkaavioon.                                                                        |
| Sarj.kytk. lämmityslaitteita ei<br>tueta                  | Valittu järjestelmäkaavio väärä                                | <ul> <li>Aseta oikea järjestelmäkaavio, joka sisältää sarjaankytketyt<br/>lämmityslaitteet.</li> </ul>                   |
| Ulkolämpötila-anturi vaurioi-<br>tunut                    | Ulkolämpötila-anturin vika                                     | <ul> <li>Vaihda ulkolämpötila-anturi.</li> </ul>                                                                         |
| Virheellinen konfiguraatio<br>VR70 % MA                   | Monitoimilähdön valittu säätö-<br>arvo väärä                   | <ul> <li>Aseta toimintoon MA VR70, os. 1 säätöarvo, joka sopii<br/>VR 70:n MA:han liitetyille komponenteille.</li> </ul> |
| Virheellinen konfiguraatio<br>VR71                        | Monitoimilähdön valittu säätö-<br>arvo väärä                   | <ul> <li>Aseta toimintoon MA VR71 säätöarvo, joka sopii VR 71:n<br/>MA:han liitetyille komponenteille.</li> </ul>        |

### D.2 Vianpoisto

| Häiriö                                                         | mahdollinen syy                                                | Toimenpide                                                                                                    |
|----------------------------------------------------------------|----------------------------------------------------------------|----------------------------------------------------------------------------------------------------|
| Näyttö pysyy pimeänä                                           | Ohjelmistovirhe                                                | <ul> <li>Kytke lämmittimen, josta syötetään virta säätimeen, verkkokyt-<br/>kin pois päältä ja sitten takaisin päälle.</li> </ul> |
|                                                                | lämmittimessä ei virtaa                                        | <ul> <li>Kytke takaisin päälle lämmittimen jännitteensyöttö, joka syöttää<br/>virtaa säätimeen.</li> </ul>                        |
|                                                                | Tuote on viallinen                                             | <ul> <li>Vaihda tuote.</li> </ul>                                                                                                 |
| Näyttö ei muutu kiertonuppia kierrettäessä                     | Ohjelmistovirhe                                                | <ul> <li>Kytke lämmittimen, josta syötetään virta säätimeen, verkkokyt-<br/>kin pois päältä ja sitten takaisin päälle.</li> </ul> |
|                                                                | Tuote on viallinen                                             | <ul> <li>Vaihda tuote.</li> </ul>                                                                                                 |
| Näyttö ei muutu valintapaini-<br>ketta painettaessa            | Ohjelmistovirhe                                                | <ul> <li>Kytke lämmittimen, josta syötetään virta säätimeen, verkkokyt-<br/>kin pois päältä ja sitten takaisin päälle.</li> </ul> |
|                                                                | Tuote on viallinen                                             | <ul> <li>Vaihda tuote.</li> </ul>                                                                                                 |
| Lämmitin jatkaa lämmittämistä,<br>kun huonelämpötila on saavu- | väärä arvo toiminnossa Huone-<br>lämpöt. säätö tai Alueen koh- | <ol> <li>Määritä Termost. tai Lämp.säätö toimintoon Huonelämpöt.<br/>säätö (→ sivu 15).</li> </ol>                                |
| tettu                                                          | distus                                                         | <ol> <li>Määritä säätimen osoite kohdassa Alueen kohdistus alu-<br/>eella, jonne säädin on asennettu (→ sivu 16).</li> </ol>      |
| Järjestelmä pysyy lämminvesi-<br>käytössä                      | Lämmitin ei voi saavuttaa me-<br>noveden maksimilämpötilaa     | <ul> <li>Määritä toiminnon me.v.tav.lä.maks.LKV arvo alhaisemmaksi<br/>(         – sivu 18).</li> </ul>                           |
| Vain yksi useista lämmityspii-<br>reistä näytetään             | Lämmityspiiri ei käytössä                                      | <ul> <li>Aktivoi haluttu lämmityspiiri määrittämällä toiminta toiminnossa<br/>Piirityyppi (→ sivu 13).</li> </ul>                 |
| Vain yksi useista alueista näyte-<br>tään                      | Lämmityspiiri ei käytössä                                      | <ul> <li>Aktivoi haluttu lämmityspiiri määrittämällä toiminta toiminnossa</li> <li>Piirityyppi (→ sivu 13).</li> </ul>            |
|                                                                | Alue deaktivoitu                                               | ► Aktivoi haluttu alue määrittämällä toiminnossa Alue käytössä<br>arvoksi Kyllä (→ sivu 16).                                      |
| Ammattilaistasolle ei voi siirtyä                              | Ammattilaistason koodi on tun-<br>tematon                      | ► Palauta säätimen tehdasasetukset (→ sivu 9).                                                                                    |

### E Huoltoilmoitukset

Huoltoilmoitus Huolto, lämpöpumppu 1 on esimerkkinä lämpöpumppujen 1 - 7 huoltoilmoituksesta.

Huoltoilmoitus **Huolto, lämmitin 1** on esimerkkinä lämmittimien 1 - 7 huoltoilmoituksesta.

| # | Ilmoitus                                     | Kuvaus                                                  | Huoltotyöt                                                                                          | Väli                                                   |  |
|---|----------------------------------------------|---------------------------------------------------------|----------------------------------------------------------------------------------------------------|--------------------------------------------------------|--|
| 1 | Huolto, lämpö-<br>pumppu 1                   | Lämpöpumpulla on odottavia<br>huoltotöitä.              | Huoltotöitä koskevat tiedot löy-<br>tyvät kunkin lämpöpumpun<br>käyttö- tai asennusohjeista         | Katso lämpöpumpun käyttö- tai<br>asennusohjeet         |  |
| 2 | Huolto, lämmitin<br>1                        | Lämmittimellä on odottavia huoltotöitä.                 | Huoltotöitä koskevat tiedot löy-<br>tyvät kunkin lämmittimen käyttö-<br>tai asennusohjeista         | Katso lämmittimen käyttö- tai<br>asennusohjeet         |  |
| 3 | Huolto, tuuletin                             | Ilmanvaihtolaitteella on odotta-<br>via huoltotöitä.    | Huoltotöitä koskevat tiedot löy-<br>tyvät kunkin ilmanvaihtolaitteen<br>käyttö- tai asennusohjeista | Katso ilmanvaihtolaitteen<br>käyttö- tai asennusohjeet |  |
| 4 | Veden vähyys                                 | Lämmitysjärjestelmän veden-<br>paine on liian alhainen. | Vedellä täyttöä koskevat tiedot<br>löytyvät kunkin lämmittimen<br>käyttö- tai asennusohjeista       | Katso lämmittimen käyttö- tai<br>asennusohjeet         |  |
| 5 | Huollon päivä-<br>määrä seuraava<br>huolto : | Lämmitysjärjestelmän huoltoa-<br>jankohdan päiväys.     | Tee välttämättömät huoltotyöt                                                                       | Säätimeen määritetty päiväys                           |  |

## Hakemisto

### Α

| Aikaohjelma                                             |
|---------------------------------------------------------|
| Hiljainen käyttö11                                      |
| Aikojen nollaaminen9                                    |
| Altaan menoveden lämpötilan lukeminen                   |
| Alue käytössä                                           |
| Alueen deaktivointi                                     |
| Alueen kohdistus 16                                     |
| Alueen venttiilin tilan lukeminen 16                    |
| Ammattilainen 4                                         |
| Ammattilaistaso koodin muuttaminen 21                   |
| Antotehon asetus lisälämmityslaite                      |
| Anturitesti Jasiennusmoduulin valinta                   |
|                                                         |
| Arvon lukominon, aurinkoonergian hyödyn anturi          |
| Arvon lukeminen, aufirikoenergian hyödyn antur          |
| Arvon lukeminen, järjestelman menoveden lämpotila       |
| Arvon lukeminen, lampotilaeron anturi 1                 |
| Arvon lukeminen, lampotilaeron anturi 2                 |
| Arvon lukeminen, varaajan lampotila-anturi alnaalia     |
| Asennus, säädin asuintilassa                            |
| Asennus, ulkolämpötila-anturi VRC 6935                  |
| Asennus, ulkolämpötila-anturi VRC 95355                 |
| Asiakirjat5                                             |
| Asuintila, säätimen asennus6                            |
| Asuintila, säätimen irrotus22                           |
| Aur.en. kiertop. teh. aktivointi                        |
| Aurinkoenergian hyödyn anturi, arvon lukeminen          |
| Aurinkoenergian keruupiirin kiertopumppu, käyntiajan    |
| lukeminen                                               |
| Aurinkoenergian keruupiirin kiertopumppu, käyntiajan    |
| nollaus                                                 |
| Aurinkoenergian keruupiirin kiertopumppu, tilan lukemi- |
| nen                                                     |
| Aurinkoenergian varaajan lämpötilan määritys            |
| Aurinkoenergian varaus, kytkentäeron määritys           |
| Aurinkoenergian varaus, poiskytkennän lämpötilaeron     |
| määritys                                                |
| Aurinkoenergiapiiri, läpivirtausmäärän asetus           |
| Aurinkoenergiapiirin suojatoiminnon asetus              |
| Aurinkokeräimen lämpötilan asetus                       |
| Aurinkokeräimen lämpötilan lukeminen 19                 |
| Automaattisen jäähdytyksen aktivointi 10                |
| C                                                       |
| CE-merkintä 5                                           |
|                                                         |
| E                                                       |
| Estadinistelui, järjestelinan käyttävadan tarva         |
|                                                         |
|                                                         |
| Huolion paivamaaran syottaminen                         |
| Huoitoilmoitus                                          |
| Huoneilman kosteuden lukeminen                          |
| Huonelämpöt. säätö aktivointi15                         |
| Huonelämpötilan lukeminen16                             |
| Hybridiohjauksen määritys 10                            |
| Hystereesin asetus, varaajan varaus                     |
| Hätäkäyttölämpötilan asetus 11                          |
| Hävittäminen, pakkaus                                   |
| I                                                       |
| Ilmanlaatuanturi, enimmäisarvon asetus21                |
| Ilmanlaatuanturin lukeminen21                           |
| Ilmausajan asetus 19                                    |
|                                                         |

| 5                                                                                                    |                                                                                                    |
|----------------------------------------------------------------------------------------------------|----------------------------------------------------------------------------------------------------|
| Johdot, enimmäispituus                                                                                                    | 5                                                                                                    |
| Johdot, valinta                                                                                                    | 5                                                                                                    |
| Johdot, vähimmäishalkaisija                                                                                                    | 5                                                                                                    |
| Jälkikäyntiajan määritys, varaajan pumppu                                                                                                    | 18                                                                                                    |
| Järjestelmä, käyttöönotto                                                                                                    | 8                                                                                                    |
| Jarjestelmäkaavion kontiguraatio                                                                                                    | 23                                                                                                    |
| Järjestelmakaavion maantys                                                                                                    | 12                                                                                                    |
| Järjestelmän käyttöönotto                                                                                                    | 0<br>م                                                                                                    |
| lärjestelmän menoveden lämnötila, arvon lukeminen                                                                                                    | 0                                                                                                    |
| Järjestelmän tilan lukeminen                                                                                                    | g                                                                                                    |
| Jäähdytyksen aktivointi                                                                                                    | 15                                                                                                    |
| Jäähdytyksen käynnistyslämpötilan asetus                                                                                                    | 10                                                                                                    |
| Jäähdytyksen poiskytkentälämpötilan asetus                                                                                                    | 16                                                                                                    |
| Jäähdytys, menoveden lämpötilan tavoitearvon asetus                                                                                                    | 14                                                                                                    |
| Jäätyminen                                                                                                    | 4                                                                                                    |
| Jäätymisen eston viiveen asetus                                                                                                    | 10                                                                                                    |
| ĸ                                                                                                    |                                                                                                    |
| Kastepiste, poikkeaman asetus                                                                                                    | 16                                                                                                    |
| Kastepisteen lukeminen                                                                                                    | 10                                                                                                    |
| Kastepisteen valvonnan aktivointi                                                                                                    | 16                                                                                                    |
| Kauko-ohjaimen alueen kohdistus                                                                                                    | 16                                                                                                    |
| Kiertopumppu, tilan lukeminen                                                                                                    | 17                                                                                                    |
| Konfigurointi VR 70                                                                                                    | 12                                                                                                    |
| Konfigurointi VR 71                                                                                                    | 12                                                                                                    |
| Koodin muuttaminen, ammattilaistaso                                                                                                    | 21                                                                                                    |
| Kytkentäeron asetus, toinen lämpötilaeron säätö                                                                                                    | 20                                                                                                    |
| Kytkentäeron määritys, aurinkoenergian varaus                                                                                                    | 20                                                                                                    |
| Käyntiajan lukeminen, aurinkoenergian keruupiirin kierto-                                                                                                    |                                                                                                    |
| pumppu                                                                                                    | 19                                                                                                    |
| Kayntiajan nollaus, aurinkoenergian keruupiirin kierto-                                                                                                    | 10                                                                                                    |
| pumppu                                                                                                    | 19                                                                                                    |
| Käyttötavan vaikutukson konfigurointi                                                                                                    | 9<br>10                                                                                                    |
| Käyttöönotto                                                                                                    | 0                                                                                                    |
| Käyttöönotto, esivalmistelut                                                                                                    | ט<br>פ                                                                                                    |
| I                                                                                                    | 0                                                                                                    |
| ►<br>Laaiennusmoduulin valinta, anturitesti                                                                                                    | 21                                                                                                    |
| Laajennusmoduulin valinta, toimilaitetesti                                                                                                    | 21                                                                                                    |
| Laitteiden deaktivointi                                                                                                    | 11                                                                                                    |
| Legionellasuoiatoiminnon määritys, kellonaika                                                                                                    | 17                                                                                                    |
| Legionellasuojatoiminnon määritys, päivä                                                                                                    | 17                                                                                                    |
| Lisälämmityslaite, antotehon asetus                                                                                                    | 13                                                                                                    |
| Lisälämmityslaitteen tilan lukeminen                                                                                                    | 40                                                                                                    |
| Lisälämmityslaitteen tuen valinta                                                                                                    | 13                                                                                                    |
| Lisämoduulin menoveden todellisen lämpötilan lukemi-                                                                                                    | 13                                                                                                    |
| •                                                                                                    | 13<br>11                                                                                                    |
| nen                                                                                                    | 13<br>11<br>13                                                                                                 |
| nen<br>lukeminen, alueen venttiilin tila                                                                                                    | 13<br>11<br>13<br>16                                                                                           |
| nen<br>lukeminen, alueen venttiilin tila<br>Luovutus                                                                                                    | 13<br>11<br>13<br>16<br>21                                                                                     |
| nen<br>lukeminen, alueen venttiilin tila<br>Luovutus<br><b>Lähteen regenerointi</b> aktivointi                                                                                                    | 13<br>11<br>13<br>16<br>21<br>10                                                                               |
| nen<br>lukeminen, alueen venttiilin tila<br>Luovutus<br><b>Lähteen regenerointi</b> aktivointi<br>Lämminvesipiirin menoveden lämpötilan lukeminen                                                                                                    | 13<br>11<br>13<br>16<br>21<br>10<br>17                                                                         |
| nen<br>lukeminen, alueen venttiilin tila<br>Luovutus<br>Lähteen regenerointi aktivointi<br>Lämminvesipiirin menoveden lämpötilan lukeminen<br>Lämminvesivaraaja, tavoitelämpötilan asetus                                                                                                    | 13<br>11<br>13<br>16<br>21<br>10<br>17<br>17                                                                   |
| nen<br>lukeminen, alueen venttiilin tila<br>Luovutus<br>Lähteen regenerointi aktivointi<br>Lämminvesipiirin menoveden lämpötilan lukeminen<br>Lämminvesivaraaja, tavoitelämpötilan asetus<br>Lämminvesivaraaja, tosilämpötilan lukeminen                                                                                                    | 13<br>11<br>13<br>16<br>21<br>10<br>17<br>17<br>17                                                             |
| nen<br>lukeminen, alueen venttiilin tila<br>Luovutus<br>Lähteen regenerointi aktivointi<br>Lämminvesipiirin menoveden lämpötilan lukeminen<br>Lämminvesivaraaja, tavoitelämpötilan asetus<br>Lämminvesivaraaja, tosilämpötilan lukeminen<br>Lämminvesivaraajan varaus, poikkeaman määritys                                                                                                    | 13<br>11<br>13<br>16<br>21<br>10<br>17<br>17<br>17                                                             |
| nen<br>lukeminen, alueen venttiilin tila<br>Luovutus<br>Lähteen regenerointi aktivointi<br>Lämminvesipiirin menoveden lämpötilan lukeminen<br>Lämminvesivaraaja, tavoitelämpötilan asetus<br>Lämminvesivaraaja, tosilämpötilan lukeminen<br>Lämminvesivaraajan varaus, poikkeaman määritys<br>Lämmitin, säätimen asennus.                                                                                                    | 13<br>11<br>13<br>16<br>21<br>10<br>17<br>17<br>17<br>17<br>7                                                  |
| nen<br>lukeminen, alueen venttiilin tila<br>Luovutus<br>Lähteen regenerointi aktivointi<br>Lämminvesipiirin menoveden lämpötilan lukeminen<br>Lämminvesivaraaja, tavoitelämpötilan asetus<br>Lämminvesivaraaja, tosilämpötilan lukeminen<br>Lämminvesivaraajan varaus, poikkeaman määritys<br>Lämmitin, säätimen asennus<br>Lämmitin, säätimen irrotus                                                                                                    | 13<br>11<br>13<br>16<br>21<br>10<br>17<br>17<br>17<br>17<br>17<br>22                                           |
| nen<br>lukeminen, alueen venttiilin tila<br>Luovutus<br>Lähteen regenerointi aktivointi<br>Lämminvesipiirin menoveden lämpötilan lukeminen<br>Lämminvesivaraaja, tavoitelämpötilan asetus<br>Lämminvesivaraaja, tosilämpötilan lukeminen<br>Lämminvesivaraajan varaus, poikkeaman määritys<br>Lämmitin, säätimen asennus<br>Lämmitin, säätimen irrotus<br>Lämmitin, säätimen liittäminen                                                                                                  | 13<br>11<br>13<br>16<br>21<br>10<br>17<br>17<br>17<br>17<br>17<br>22<br>7                                      |
| nen<br>Iukeminen, alueen venttiilin tila<br>Luovutus<br>Lähteen regenerointi aktivointi<br>Lämminvesipiirin menoveden lämpötilan lukeminen<br>Lämminvesivaraaja, tavoitelämpötilan asetus<br>Lämminvesivaraaja, tosilämpötilan lukeminen<br>Lämminvesivaraajan varaus, poikkeaman määritys<br>Lämmitin, säätimen asennus<br>Lämmitin, säätimen liittäminen<br>Lämmitin, säätimen liittäminen                                                                                              | 13<br>11<br>13<br>16<br>21<br>10<br>17<br>17<br>17<br>17<br>17<br>22<br>7                                      |
| nen<br>lukeminen, alueen venttiilin tila<br>Luovutus<br>Lähteen regenerointi aktivointi<br>Lämminvesipiirin menoveden lämpötilan lukeminen<br>Lämminvesivaraaja, tavoitelämpötilan asetus<br>Lämminvesivaraaja, tosilämpötilan lukeminen<br>Lämminvesivaraajan varaus, poikkeaman määritys<br>Lämmitin, säätimen asennus<br>Lämmitin, säätimen liittäminen<br>Lämmitin, säätimen liittäminen<br>Lämmitinen menoveden todellisen lämpötilan lukemi-<br>nen                                 | 13<br>11<br>13<br>16<br>21<br>10<br>17<br>17<br>17<br>17<br>17<br>22<br>7<br>13                                |
| nen<br>lukeminen, alueen venttiilin tila<br>Luovutus<br>Lähteen regenerointi aktivointi<br>Lämminvesipiirin menoveden lämpötilan lukeminen<br>Lämminvesivaraaja, tavoitelämpötilan asetus<br>Lämminvesivaraaja, tosilämpötilan lukeminen<br>Lämminvesivaraajan varaus, poikkeaman määritys<br>Lämmitin, säätimen asennus<br>Lämmitin, säätimen liittäminen<br>Lämmittin, säätimen liittäminen<br>Lämmittimen menoveden todellisen lämpötilan lukemi-<br>nen                               | 13<br>11<br>13<br>16<br>21<br>10<br>17<br>17<br>17<br>17<br>17<br>17<br>17<br>17<br>17<br>17<br>13<br>13       |
| nen<br>lukeminen, alueen venttiilin tila<br>Luovutus<br>Lähteen regenerointi aktivointi<br>Lämminvesipiirin menoveden lämpötilan lukeminen<br>Lämminvesivaraaja, tavoitelämpötilan asetus<br>Lämminvesivaraaja, tosilämpötilan lukeminen<br>Lämminvesivaraajan varaus, poikkeaman määritys<br>Lämmitin, säätimen asennus<br>Lämmitin, säätimen liittäminen<br>Lämmitin, säätimen liittäminen<br>Lämmittimen menoveden todellisen lämpötilan lukemi-<br>nen<br>Lämmittimen tilan lukeminen | 13<br>11<br>13<br>16<br>21<br>10<br>17<br>17<br>17<br>17<br>17<br>17<br>17<br>17<br>17<br>17<br>17<br>13<br>13 |

| l ämmityksen varaaian ylemmän osan lämnötilan lukemi₋                                                                                                    |
|----------------------------------------------------------------------------------------------------|
|                                                                                                    |
| nen18                                                                                                    |
| Lämmityskäyrän asetus15                                                                                                    |
| Lämmitvslaitetvypin määritys                                                                                                    |
| Lämmityspiirin menoveden lämpötilan lukeminen 14                                                                                                    |
| Lämmityspiirin nuskurivaraaja, varauksen noikkeama 12                                                                                                    |
|                                                                                                    |
|                                                                                                    |
| asetus                                                                                                    |
| Lämmityspiirin sekoitin, tilan lukeminen                                                                                                    |
| Lämmityspiirin tilan lukeminen13                                                                                                    |
| Lämmityspiirin tosilämpötilan lukeminen                                                                                                    |
| Lämmityspiirityypin järjestelmäkonfiguraatio                                                                                                    |
| Lämmityspiirityypin konfiguraatio                                                                                                    |
| Lämnimän käyttöveden hivalenssinisteen asetus                                                                                                    |
| Lämpimän käyttöveden menoveden lämnötilan tavoitear-                                                                                                    |
| von asotus                                                                                                    |
|                                                                                                    |
| Lampiman kayttoveden tarve, estoajan asetus                                                                                                    |
| Lämpimän käyttöveden varaajan alemman osan lämpötilan                                                                                                    |
| lukeminen                                                                                                    |
| Lämpimän käyttöveden varaajan ylemmän osan lämpötilan                                                                                                    |
| lukeminen                                                                                                    |
| Lämpöjohtopumppu, tilan lukeminen                                                                                                    |
| l ämpöpumpun menoveden todellisen lämpötilan lukemi-                                                                                                    |
| nen 13                                                                                                    |
| lämpönumnun tilan lukeminen 13                                                                                                    |
| Lämpöpumpun man lukeminen                                                                                                    |
|                                                                                                    |
| Lampotilaeron anturi 2, arvon lukeminen                                                                                                    |
| Lämpötilaeron säätö, tilan lukeminen20                                                                                                    |
| Lämpötilan asetus, päivä16                                                                                                    |
| Lämpötilan asetus, yö 16                                                                                                    |
| Lämpötilan nousun asetus14                                                                                                    |
|                                                                                                    |
| Lapivirtausmaaran asetus aurinkoenerdiapiiri 19                                                                                                    |
| Lapivirtausmaaran asetus, aurinkoenergiapiiri                                                                                                    |
| Make, monovodon lämnötilan tavoiteonyon asetus.                                                                                                    |
| M<br>Maks. menoveden lämpötilan tavoitearvon asetus                                                                                                    |
| M<br>Maks. menoveden lämpötilan tavoitearvon asetus                                                                                                    |
| Lapivirtausmaaran asetus, aurinkoenergiapiiri                                                                                                    |
| M       19         Maks. menoveden lämpötilan tavoitearvon asetus                                                                                                    |
| M         Maks. menoveden lämpötilan tavoitearvon asetus                                                                                                    |
| M         Maks. menoveden lämpötilan tavoitearvon asetus         Maks. varausajan asetus, varaaja         14         Maks. varausajan asetus, varaaja         18         Maksimilämpötilan asetus         20         Menoveden lämpötilan tavoitearvon asetus, jäähdytys         14         Menoveden lämpötilan tavoitearvon asetus, maksimi         14         Menoveden lämpötilan tavoitearvon asetus, maksimi         14         Menoveden lämpötilan tavoitearvon asetus, maksimi         14         Menoveden lämpötilan tavoitearvon asetus, minimi                                                                                                    |
| M       14         Maks. menoveden lämpötilan tavoitearvon asetus                                                                                                    |
| M       19         Maks. menoveden lämpötilan tavoitearvon asetus                                                                                                    |
| M       19         Maks. menoveden lämpötilan tavoitearvon asetus                                                                                                    |
| M       19         Maks. menoveden lämpötilan tavoitearvon asetus                                                                                                    |
| M       19         Maks. menoveden lämpötilan tavoitearvon asetus                                                                                                    |
| Lapivirtausmaaran asetus, aurinkoenergiapiiri                                                                                                    |
| M       14         Maks. menoveden lämpötilan tavoitearvon asetus                                                                                                    |
| M       19         Maks. menoveden lämpötilan tavoitearvon asetus                                                                                                    |
| M       14         Maks. menoveden lämpötilan tavoitearvon asetus                                                                                                    |
| N       19         Maks. menoveden lämpötilan tavoitearvon asetus                                                                                                    |
| N       19         Maks. menoveden lämpötilan tavoitearvon asetus                                                                                                    |
| N       19         Maks. menoveden lämpötilan tavoitearvon asetus                                                                                                    |
| N       19         Maks. menoveden lämpötilan tavoitearvon asetus                                                                                                    |
| M       19         Maks. menoveden lämpötilan tavoitearvon asetus                                                                                                    |
| N       14         Maks. menoveden lämpötilan tavoitearvon asetus       14         Maks. varausajan asetus, varaaja       18         Maksimilämpötilan asetus       20         Menoveden lämpötilan tavoitearvon asetus, jäähdytys       14         Menoveden lämpötilan tavoitearvon asetus, jäähdytys       14         Menoveden lämpötilan tavoitearvon asetus, maksimi       14         Menoveden lämpötilan tavoitearvon asetus, maksimi       14         Menoveden lämpötilan tavoitearvon asetus, minimi       14         Min. menoveden lämpötilan tavoitearvon asetus, minimi       14         Minimilämpötilan asetus       20         Monitoimilähdön konfigurointi       12         Monitoimitulon konfigurointi       12         Monitoimitulon konfigurointi       13         Määräykset       4         N       Napaisuus         Nykyisen huoneilman kosteuden lukeminen       10         Nykyisen kastepisteen lukeminen       10         Nykyisen läpivirtauksen lukeminen       19         O       Ohjelmistoversion tarkastaminen       10                                                  |
| M       19         Maks. menoveden lämpötilan tavoitearvon asetus                                                                                                    |
| N       19         Maks. menoveden lämpötilan tavoitearvon asetus                                                                                                    |
| N       19         Maks. menoveden lämpötilan tavoitearvon asetus                                                                                                    |
| N       19         Maks. menoveden lämpötilan tavoitearvon asetus       14         Maks. varausajan asetus, varaaja       18         Maksimilämpötilan asetus       20         Menoveden lämpötilan tavoitearvon asetus, jäähdytys       14         Menoveden lämpötilan tavoitearvon asetus, maksimi       14         Menoveden lämpötilan tavoitearvon asetus, maksimi       14         Menoveden lämpötilan tavoitearvon asetus, minimi       14         Min. menoveden lämpötilan tavoitearvon asetus, minimi       14         Minimilämpötilan asetus       20         Monitoimilähdön konfigurointi       12         Monitoimitulon konfigurointi       12         Monitoimitulon konfigurointi       13         Määräykset       4         N       7         Nimikkeistö       5         Nykyisen huoneilman kosteuden lukeminen       10         Nykyisen kastepisteen lukeminen       10         Nykyisen läpivirtauksen lukeminen       10         N       22         Pakkauksen hävittäminen       22         Paluuveden lämpötilan tavoitearvon asetus       14         Piirityyppi asetus       13 |
| Lapivirtausmaaran asetus, aurinkoenergiapiiri                                                                                                    |
| Lapivirtausmaaran asetus, aurinkoenergiapiiri                                                                                                    |
| Lapivirtausmaaran asetus, aurinkoenergiapiiri                                                                                                    |
| Lapivirtausmaaran asetus, aurinkoenergiapiiri                                                                                                    |
| Lapivirtausmaaran asetus, aurinkoenergiapiiri                                                                                                    |
| Lapivirtausmaaran asetus, aurinkoenergiapiiri                                                                                                    |
| Lapivirtausmaaran asetus, aurinkoenergiapiiri                                                                                                    |

| Puskurivaraajan alemman osan lämpötilan lukeminen                                                                                                    | . 18                                                                                                    |
|----------------------------------------------------------------------------------------------------|----------------------------------------------------------------------------------------------------|
| Puskurivaraajan ylemmän osan lämpötilan lukeminen                                                                                                    | . 18                                                                                                    |
| Päivälämpötilan asetus                                                                                                    | . 16                                                                                                    |
| Päivänkäytön menoveden lämpötilan tavoitearvon ase-                                                                                                    |                                                                                                    |
| tus                                                                                                    | . 14                                                                                                    |
| Pätevyys                                                                                                    | 4                                                                                                    |
| Päällysteen kuivaustoiminnon aktivointi                                                                                                    | . 21                                                                                                    |
| R                                                                                                    |                                                                                                    |
| Rinnakkaisen varaajan varauksen aktivointi                                                                                                    | . 18                                                                                                    |
| S                                                                                                    |                                                                                                    |
| Sarjaankytkettyjen lämmityslaitteiden ohjausjärjestyksen                                                                                                    |                                                                                                    |
| aktivointi                                                                                                    | . 12                                                                                                    |
| Sarjaankytkettyjen lämmityslaitteiden ohjausjärjestyksen                                                                                                    |                                                                                                    |
| kääntämisen aktivointi                                                                                                    | . 12                                                                                                    |
| Sarjaankytkettyjen lämmityslaitteiden ohjausjärjestyksen                                                                                                    |                                                                                                    |
| lukeminen                                                                                                    | . 12                                                                                                    |
| Sopeutuvan lämmityskäyrän aktivointi                                                                                                    | . 10                                                                                                    |
| Säätimen alueen kohdistus                                                                                                    | . 16                                                                                                    |
| Säätimen asennus, asuintila                                                                                                    | 6                                                                                                    |
| Säätimen asennus, lämmitin                                                                                                    | 7                                                                                                    |
| Säätimen irrotus, asuintila                                                                                                    | . 22                                                                                                    |
| Säätimen irrotus. lämmitin                                                                                                    | . 22                                                                                                    |
| Säätimen liittäminen lämmittimeen                                                                                                    | 7                                                                                                    |
| Säätimen liittäminen tuulettimeen                                                                                                    | 7                                                                                                    |
| Säätöarvoien nollaaminen                                                                                                    |                                                                                                    |
| Säätökävttävtymisen määritys                                                                                                    | 14                                                                                                    |
| T                                                                                                    |                                                                                                    |
| Tarkoituksenmukainen käyttö                                                                                                    | 4                                                                                                    |
| Tehdasasetuksen nalautus                                                                                                    | i                                                                                                    |
| Tilan lukeminen                                                                                                    |                                                                                                    |
|                                                                                                    | 10                                                                                                    |
|                                                                                                    | . 13                                                                                                    |
| Kiertonumnu                                                                                                    | 17                                                                                                    |
| Kiertopumppu                                                                                                    | . 17                                                                                                    |
| Kiertopumppu<br>Lämmityspiirin sekoitin                                                                                                    | . 17<br>. 16                                                                                                    |
| Kiertopumppu<br>Lämmityspiirin sekoitin<br>Lämpöjohtopumppu                                                                                                    | . 17<br>. 16<br>. 16                                                                                                    |
| Kiertopumppu<br>Lämmityspiirin sekoitin<br>Lämpöjohtopumppu<br>Varaajan varauspumppu                                                                                                    | . 17<br>. 16<br>. 16<br>. 17                                                                                                    |
| Kiertopumppu<br>Lämmityspiirin sekoitin<br>Lämpöjohtopumppu<br>Varaajan varauspumppu<br>Tilan lukeminen, lämpötilaeron säätö                                                                                                    | . 17<br>. 16<br>. 16<br>. 17<br>. 20                                                                                                    |
| Kiertopumppu<br>Lämmityspiirin sekoitin<br>Lämpöjohtopumppu<br>Varaajan varauspumppu<br>Tilan lukeminen, lämpötilaeron säätö<br>Toimilaitetesti, laajennusmoduulin valinta                                                                                                    | . 17<br>. 16<br>. 16<br>. 17<br>. 20<br>. 21                                                                                                    |
| Kiertopumppu<br>Lämmityspiirin sekoitin<br>Lämpöjohtopumppu<br>Varaajan varauspumppu<br>Tilan lukeminen, lämpötilaeron säätö<br>Toimilaitetesti, laajennusmoduulin valinta<br>Toinen lämpötilaeron säätö, kytkentäeron asetus                                                                                                    | . 17<br>. 16<br>. 16<br>. 17<br>. 20<br>. 21<br>. 20                                                                                                    |
| Kiertopumppu<br>Lämmityspiirin sekoitin<br>Lämpöjohtopumppu<br>Varaajan varauspumppu<br>Tilan lukeminen, lämpötilaeron säätö<br>Toimilaitetesti, laajennusmoduulin valinta<br>Toinen lämpötilaeron säätö, kytkentäeron asetus<br>toinen lämpötilaeron perustuva säätö, poiskytkeytymiser                                                                                                    | . 17<br>. 16<br>. 16<br>. 17<br>. 20<br>. 21<br>. 20                                                                                                    |
| Kiertopumppu<br>Lämmityspiirin sekoitin<br>Lämpöjohtopumppu<br>Varaajan varauspumppu<br>Tilan lukeminen, lämpötilaeron säätö<br>Toimilaitetesti, laajennusmoduulin valinta<br>Toinen lämpötilaeron säätö, kytkentäeron asetus<br>toinen lämpötilaeron perustuva säätö, poiskytkeytymiser<br>lämpötilaeron määritys                                                                                                    | . 17<br>. 16<br>. 16<br>. 17<br>. 20<br>. 21<br>. 20<br>. 20                                                                                                    |
| Kiertopumppu<br>Lämmityspiirin sekoitin<br>Lämpöjohtopumppu<br>Varaajan varauspumppu<br>Tilan lukeminen, lämpötilaeron säätö.<br>Toimilaitetesti, laajennusmoduulin valinta<br>Toinen lämpötilaeron säätö, kytkentäeron asetus<br>toinen lämpötilaeron perustuva säätö, poiskytkeytymiser<br>lämpötilaeron määritys<br>Tosilämpötilan lukeminen, lämminvesivaraaja                                                                                                    | . 17<br>. 16<br>. 16<br>. 17<br>. 20<br>. 21<br>. 20<br>. 20<br>. 17                                                                                                    |
| Kiertopumppu<br>Lämmityspiirin sekoitin<br>Lämpöjohtopumppu<br>Varaajan varauspumppu<br>Tilan lukeminen, lämpötilaeron säätö.<br>Toimilaitetesti, laajennusmoduulin valinta<br>Toinen lämpötilaeron säätö, kytkentäeron asetus<br>toinen lämpötilaeroon perustuva säätö, poiskytkeytymiser<br>lämpötilaeron määritys<br>Tosilämpötilan lukeminen, lämminvesivaraaja<br>Tuotteen käyttöönotto.                                                                                                    | . 17<br>. 16<br>. 17<br>. 20<br>. 21<br>. 20<br>. 20<br>. 17<br>8                                                                                                    |
| Kiertopumppu<br>Lämmityspiirin sekoitin<br>Lämpöjohtopumppu<br>Varaajan varauspumppu<br>Tilan lukeminen, lämpötilaeron säätö.<br>Toimilaitetesti, laajennusmoduulin valinta<br>Toinen lämpötilaeron säätö, kytkentäeron asetus<br>toinen lämpötilaeroon perustuva säätö, poiskytkeytymiser<br>lämpötilaeron määritys<br>Tosilämpötilan lukeminen, lämminvesivaraaja<br>Tuotteen käyttöönotto.                                                                                                    | . 17<br>. 16<br>. 16<br>. 17<br>. 20<br>. 21<br>. 20<br>. 20<br>. 20<br>. 17<br>8<br>4                                                                                                    |
| Kiertopumppu<br>Lämmityspiirin sekoitin<br>Lämpöjohtopumppu<br>Varaajan varauspumppu<br>Tilan lukeminen, lämpötilaeron säätö<br>Toimilaitetesti, laajennusmoduulin valinta<br>Toinen lämpötilaeron säätö, kytkentäeron asetus<br>toinen lämpötilaeron perustuva säätö, poiskytkeytymiser<br>lämpötilaeron määritys<br>Tosilämpötilan lukeminen, lämminvesivaraaja<br>Tuotteen käyttöönotto<br>Työkalu<br>U                                                                                                    | . 17<br>. 16<br>. 16<br>. 17<br>. 20<br>. 21<br>. 20<br>. 20<br>. 17<br>8<br>4                                                                                                    |
| Kiertopumppu<br>Lämmityspiirin sekoitin<br>Lämpöjohtopumppu<br>Varaajan varauspumppu<br>Tilan lukeminen, lämpötilaeron säätö<br>Toimilaitetesti, laajennusmoduulin valinta<br>Toinen lämpötilaeron säätö, kytkentäeron asetus<br>toinen lämpötilaeron perustuva säätö, poiskytkeytymiser<br>lämpötilaeron määritys<br>Tosilämpötilan lukeminen, lämminvesivaraaja<br>Tuotteen käyttöönotto.<br>Työkalu<br><b>U</b><br>UL jatkuvan lämmityksen asetus                                                                                                    | . 17<br>. 16<br>. 16<br>. 17<br>. 20<br>. 21<br>. 20<br>. 17<br>8<br>4                                                                                                    |
| Kiertopumppu<br>Lämmityspiirin sekoitin<br>Lämpöjohtopumppu<br>Varaajan varauspumppu<br>Tilan lukeminen, lämpötilaeron säätö<br>Toimilaitetesti, laajennusmoduulin valinta<br>Toinen lämpötilaeron säätö, kytkentäeron asetus<br>toinen lämpötilaeron perustuva säätö, poiskytkeytymiser<br>lämpötilaeron määritys<br>Tosilämpötilan lukeminen, lämminvesivaraaja<br>Tuotteen käyttöönotto<br>Työkalu<br><b>U</b><br>UL jatkuvan lämmityksen asetus<br><b>UL jäähd. käynnistys</b> asetus                                                                                                    | . 17<br>. 16<br>. 16<br>. 17<br>. 20<br>. 21<br>. 20<br>. 21<br>. 20<br>. 17<br>8<br>4<br>. 10<br>. 10                                                                                                    |
| Kiertopumppu<br>Lämmityspiirin sekoitin<br>Lämpöjohtopumppu<br>Varaajan varauspumppu<br>Tilan lukeminen, lämpötilaeron säätö<br>Toimilaitetesti, laajennusmoduulin valinta<br>Toinen lämpötilaeron säätö, kytkentäeron asetus<br>toinen lämpötilaeron perustuva säätö, poiskytkeytymiser<br>lämpötilaeron määritys<br>Tosilämpötilan lukeminen, lämminvesivaraaja<br>Tuotteen käyttöönotto<br>Työkalu<br>U<br>UL jatkuvan lämmityksen asetus<br><b>UL jäähd. käynnistys</b> asetus                                                                                                    | . 17<br>. 16<br>. 16<br>. 17<br>. 20<br>. 21<br>. 20<br>. 21<br>. 20<br>. 17<br>8<br>4<br>10<br>10<br>16                                                                                                    |
| Kiertopumppu<br>Lämmityspiirin sekoitin<br>Lämpöjohtopumppu<br>Varaajan varauspumppu<br>Tilan lukeminen, lämpötilaeron säätö<br>Toimilaitetesti, laajennusmoduulin valinta<br>Toinen lämpötilaeron säätö, kytkentäeron asetus<br>toinen lämpötilaeron perustuva säätö, poiskytkeytymiser<br>lämpötilaeron määritys<br>Tosilämpötilan lukeminen, lämminvesivaraaja<br>Tuotteen käyttöönotto<br>Työkalu<br><b>U</b><br>UL jatkuvan lämmityksen asetus<br><b>UL jäähd. käynnistys</b> asetus<br>Ulkoisen lämmön tarpeen tilan lukeminen                                                                                                    | . 17<br>. 16<br>. 16<br>. 17<br>. 20<br>. 21<br>. 20<br>. 21<br>. 20<br>. 17<br>8<br>4<br>. 10<br>. 16<br>. 16<br>16                                                                                                    |
| Kiertopumppu<br>Lämmityspiirin sekoitin<br>Lämpöjohtopumppu<br>Varaajan varauspumppu<br>Tilan lukeminen, lämpötilaeron säätö<br>Toimilaitetesti, laajennusmoduulin valinta<br>Toinen lämpötilaeron säätö, kytkentäeron asetus<br>toinen lämpötilaeron perustuva säätö, poiskytkeytymiser<br>lämpötilaeron määritys<br>Tosilämpötilan lukeminen, lämminvesivaraaja<br>Tuotteen käyttöönotto<br>Työkalu<br>U<br>UL jatkuvan lämmityksen asetus<br>UL jäähd. käynnistys asetus<br>UL jäähd. lopetus asetus<br>Ulkoisen lämmön tarpeen tilan lukeminen<br>Ulkolämpöanturin VRC 693 liittäminen.                                                                                                    | . 17<br>. 16<br>. 16<br>. 17<br>. 20<br>. 21<br>. 20<br>. 21<br>. 20<br>. 17<br>8<br>4<br>. 10<br>. 10<br>. 16<br>16<br>7                                                                                                    |
| Kiertopumppu<br>Lämmityspiirin sekoitin<br>Lämpöjohtopumppu<br>Varaajan varauspumppu<br>Tilan lukeminen, lämpötilaeron säätö<br>Toimilaitetesti, laajennusmoduulin valinta<br>Toinen lämpötilaeron säätö, kytkentäeron asetus<br>toinen lämpötilaeron perustuva säätö, poiskytkeytymiser<br>lämpötilaeron määritys<br>Tosilämpötilan lukeminen, lämminvesivaraaja<br>Tuotteen käyttöönotto<br>Työkalu<br>U<br>UL jatkuvan lämmityksen asetus<br>UL jäähd. käynnistys asetus<br>Ulkoisen lämmön tarpeen tilan lukeminen<br>Ulkolämpöanturin VRC 693 liittäminen                                                                                                    | . 17<br>. 16<br>. 16<br>. 17<br>. 20<br>. 21<br>. 20<br>. 21<br>. 20<br>. 17<br>8<br>4<br>. 10<br>. 10<br>. 16<br>7<br>7                                                                                                    |
| Kiertopumppu<br>Lämmityspiirin sekoitin<br>Lämpöjohtopumppu<br>Varaajan varauspumppu<br>Tilan lukeminen, lämpötilaeron säätö<br>Toimilaitetesti, laajennusmoduulin valinta<br>Toinen lämpötilaeron säätö, kytkentäeron asetus<br>toinen lämpötilaeron perustuva säätö, poiskytkeytymiser<br>lämpötilaeron määritys<br>Tosilämpötilan lukeminen, lämminvesivaraaja<br>Tuotteen käyttöönotto<br>Työkalu<br><b>U</b><br>UL jatkuvan lämmityksen asetus<br><b>UL jäähd. käynnistys</b> asetus<br><b>UL jäähd. lopetus</b> asetus<br>Ulkoisen lämmön tarpeen tilan lukeminen<br>Ulkolämpöanturin <b>VRC 693</b> liittäminen<br>Ulkolämpöanturin <b>VRC 9535</b> liittäminen                                                                                                    | . 17<br>. 16<br>. 17<br>. 20<br>. 21<br>. 20<br>. 20<br>. 17<br>8<br>4<br>. 10<br>. 10<br>. 16<br>. 16<br>7<br>7<br>7                                                                                                    |
| Kiertopumppu<br>Lämmityspiirin sekoitin<br>Lämpöjohtopumppu<br>Varaajan varauspumppu<br>Tilan lukeminen, lämpötilaeron säätö<br>Toimilaitetesti, laajennusmoduulin valinta<br>Toinen lämpötilaeron säätö, kytkentäeron asetus<br>toinen lämpötilaeron perustuva säätö, poiskytkeytymiser<br>lämpötilaeron määritys<br>Tosilämpötilan lukeminen, lämminvesivaraaja<br>Tuotteen käyttöönotto<br>Työkalu<br><b>U</b><br>UL jatkuvan lämmityksen asetus<br>UL jäähd. käynnistys asetus<br>UL jäähd. lopetus asetus<br>Ulkoisen lämmön tarpeen tilan lukeminen<br>Ulkolämpöanturin VRC 693 liittäminen<br>Ulkolämpötila-anturi, sijoituspaikan määritys<br>Ulkolämpötila-anturin sijoituspaikan määritys                                                                                                    | . 17<br>. 16<br>. 17<br>. 20<br>. 21<br>. 20<br>. 20<br>. 17<br>8<br>4<br>. 10<br>. 10<br>. 16<br>. 16<br>7<br>7<br>5                                                                                                    |
| Kiertopumppu<br>Lämmityspiirin sekoitin<br>Lämpöjohtopumppu<br>Varaajan varauspumppu<br>Tilan lukeminen, lämpötilaeron säätö<br>Toimilaitetesti, laajennusmoduulin valinta<br>Toinen lämpötilaeron säätö, kytkentäeron asetus<br>toinen lämpötilaeron perustuva säätö, poiskytkeytymiser<br>lämpötilaeron määritys<br>Tosilämpötilan lukeminen, lämminvesivaraaja<br>Tuotteen käyttöönotto<br>Työkalu<br><b>U</b><br>UL jatkuvan lämmityksen asetus<br>UL jäähd. käynnistys asetus<br>UL jäähd. lopetus asetus<br>Ulkoisen lämmön tarpeen tilan lukeminen<br>Ulkolämpöanturin VRC 693 liittäminen<br>Ulkolämpötila-anturi, sijoituspaikan määritys<br>Ulkolämpötila-anturin sijoituspaikan määritys<br>Ulkolämpötila-anturin VRC 693 asennus                                                                                                    | . 17<br>. 16<br>. 17<br>. 20<br>. 21<br>. 20<br>. 21<br>. 20<br>. 20<br>. 17<br>. 20<br>. 21<br>. 20<br>. 17<br>. 20<br>. 21<br>. 20<br>. 21<br>. 20<br>. 17<br>. 20<br>. 21<br>. 20<br>. 21<br>. 20<br>. 20<br>. 21<br>. 20<br>. 20<br>. 20<br>. 20<br>. 20<br>. 20<br>. 20<br>. 20                                                         |
| Kiertopumppu<br>Lämmityspiirin sekoitin<br>Lämpöjohtopumppu<br>Varaajan varauspumppu<br>Tilan lukeminen, lämpötilaeron säätö<br>Toimilaitetesti, laajennusmoduulin valinta<br>Toinen lämpötilaeron säätö, kytkentäeron asetus<br>toinen lämpötilaeron perustuva säätö, poiskytkeytymiser<br>lämpötilaeron määritys<br>Tosilämpötilan lukeminen, lämminvesivaraaja<br>Tuotteen käyttöönotto<br>Työkalu<br><b>U</b><br>UL jatkuvan lämmityksen asetus<br>UL jäähd. käynnistys asetus<br>UL jäähd. lopetus asetus<br>Ulkolämpöanturin VRC 693 liittäminen<br>Ulkolämpötila-anturi, sijoituspaikan määritys<br>Ulkolämpötila-anturin VRC 693 asennus<br>Ulkolämpötila-anturin VRC 693 asennus<br>Ulkolämpötila-anturin VRC 693 asennus                                                                                                    | . 17<br>. 16<br>. 16<br>. 17<br>. 20<br>. 21<br>. 20<br>. 21<br>. 20<br>. 17<br>. 20<br>. 17<br>. 20<br>. 17<br>                                                                                                    |
| Kiertopumppu<br>Lämmityspiirin sekoitin<br>Lämpöjohtopumppu<br>Varaajan varauspumppu<br>Tilan lukeminen, lämpötilaeron säätö<br>Toimilaitetesti, laajennusmoduulin valinta<br>Toinen lämpötilaeron säätö, kytkentäeron asetus<br>toinen lämpötilaeron perustuva säätö, poiskytkeytymiser<br>lämpötilaeron määritys<br>Tosilämpötilan lukeminen, lämminvesivaraaja<br>Tuotteen käyttöönotto<br>Työkalu<br>U<br>UL jatkuvan lämmityksen asetus<br>UL jäähd. käynnistys asetus<br>UL jäähd. lopetus asetus<br>Ulkolämpöanturin VRC 693 liittäminen<br>Ulkolämpötila-anturi, sijoituspaikan määritys<br>Ulkolämpötila-anturin vRC 693 asennus<br>Ulkolämpötila-anturin VRC 693 asennus<br>Ulkolämpötila-anturin VRC 693 asennus<br>Ulkolämpötila-anturin VRC 693 asennus<br>Ulkolämpötila-anturin VRC 693 asennus<br>Ulkolämpötila-anturin VRC 693 asennus<br>Ulkolämpötila-anturin VRC 693 asennus<br>Ulkolämpötila-anturin VRC 693 asennus                                                          | . 17<br>. 16<br>. 16<br>. 17<br>. 20<br>. 21<br>. 20<br>. 21<br>. 20<br>. 17<br>. 20<br>. 17<br>. 20<br>. 17<br>. 20<br>. 17<br>. 20<br>. 17<br>. 20<br>. 21<br>. 20<br>. 21<br>. 20<br>. 20<br>. 21<br>. 20<br>. 21<br>. 20<br>. 20<br>. 21<br>. 20<br>. 20<br>. 20<br>. 21<br>. 20<br>. 20<br>. 20<br>. 20<br>. 20<br>. 20<br>. 20<br>. 20 |
| Kiertopumppu<br>Lämmityspiirin sekoitin<br>Lämpöjohtopumppu<br>Varaajan varauspumppu<br>Tilan lukeminen, lämpötilaeron säätö<br>Toimilaitetesti, laajennusmoduulin valinta<br>Toinen lämpötilaeron säätö, kytkentäeron asetus<br>toinen lämpötilaeron perustuva säätö, poiskytkeytymiser<br>lämpötilaeron määritys<br>Tosilämpötilan lukeminen, lämminvesivaraaja<br>Tuotteen käyttöönotto<br>Työkalu<br>U<br>UL jatkuvan lämmityksen asetus<br>UL jäähd. käynnistys asetus<br>UL jäähd. käynnistys asetus<br>UL jäähd. lopetus asetus<br>Ulkolämpöanturin VRC 693 liittäminen<br>Ulkolämpötila-anturi, sijoituspaikan määritys<br>Ulkolämpötila-anturin sijoituspaikan määritys<br>Ulkolämpötila-anturin VRC 9535 asennus<br>V<br>Vaihtoehtoisen pisteen asetus                                                                                                    | . 17<br>. 16<br>. 16<br>. 17<br>. 20<br>. 21<br>. 20<br>. 21<br>. 20<br>. 21<br>. 20<br>. 17<br>. 20<br>. 21<br>. 20<br>. 21<br>. 20<br>. 20<br>. 21<br>. 20<br>. 20<br>. 21<br>. 20<br>. 20<br>. 20<br>. 20<br>. 20<br>. 20<br>. 20<br>. 20                                                 |
| Kiertopumppu<br>Lämmityspiirin sekoitin<br>Lämpöjohtopumppu<br>Varaajan varauspumppu<br>Tilan lukeminen, lämpötilaeron säätö<br>Toimilaitetesti, laajennusmoduulin valinta<br>Toinen lämpötilaeron säätö, kytkentäeron asetus<br>toinen lämpötilaeron perustuva säätö, poiskytkeytymiser<br>lämpötilaeron määritys<br>Tosilämpötilan lukeminen, lämminvesivaraaja<br>Tuotteen käyttöönotto<br>Työkalu<br>U<br>UL jatkuvan lämmityksen asetus<br>UL jäähd. käynnistys asetus<br>UL jäähd. lopetus asetus<br>UL jäähd. lopetus asetus<br>Ulkoisen lämmön tarpeen tilan lukeminen<br>Ulkolämpöanturin VRC 693 liittäminen.<br>Ulkolämpötila-anturi, sijoituspaikan määritys<br>Ulkolämpötila-anturin sijoituspaikan määritys<br>Ulkolämpötila-anturin VRC 693 asennus<br>V<br>Vaihtoehtoisen pisteen asetus<br>Varaaja, maks. varausajan asetus                                                                                                    | . 17<br>. 16<br>. 16<br>. 17<br>. 20<br>. 21<br>. 20<br>. 21<br>. 20<br>. 20<br>. 20<br>. 20<br>. 20<br>. 20<br>. 20<br>. 20                                                                                                    |
| Kiertopumppu<br>Lämmityspiirin sekoitin<br>Lämpöjohtopumppu<br>Varaajan varauspumppu<br>Tilan lukeminen, lämpötilaeron säätö<br>Toimilaitetesti, laajennusmoduulin valinta<br>Toinen lämpötilaeron säätö, kytkentäeron asetus<br>toinen lämpötilaeron perustuva säätö, poiskytkeytymiser<br>lämpötilaeron määritys<br>Tosilämpötilan lukeminen, lämminvesivaraaja<br>Tuotteen käyttöönotto<br>Työkalu<br><b>U</b><br>UL jatkuvan lämmityksen asetus<br><b>UL jäähd. käynnistys</b> asetus<br>UL jäähd. lopetus asetus<br>Ulkoisen lämmön tarpeen tilan lukeminen<br>Ulkolämpöanturin VRC 693 liittäminen<br>Ulkolämpötila-anturi, sijoituspaikan määritys<br>Ulkolämpötila-anturin sijoituspaikan määritys<br>Ulkolämpötila-anturin VRC 693 asennus<br>V<br>Vaihtoehtoisen pisteen asetus<br>Varaaja, maks. varausajan asetus<br>Varaaja, masetus                                                                                                    | . 17<br>. 16<br>. 16<br>. 17<br>. 20<br>. 21<br>. 20<br>. 21<br>. 20<br>. 20<br>. 20<br>. 20<br>. 20<br>. 20<br>. 20<br>. 20                                                                                                    |
| Kiertopumppu<br>Lämmityspiirin sekoitin<br>Lämpöjohtopumppu<br>Varaajan varauspumppu<br>Tilan lukeminen, lämpötilaeron säätö.<br>Toimilaitetesti, laajennusmoduulin valinta<br>Toinen lämpötilaeron säätö, kytkentäeron asetus<br>toinen lämpötilaeron perustuva säätö, poiskytkeytymiser<br>lämpötilaeron määritys<br>Tosilämpötilan lukeminen, lämminvesivaraaja<br>Tuotteen käyttöönotto<br>Työkalu<br>U<br>UL jatkuvan lämmityksen asetus<br>UL jäähd. käynnistys asetus<br>UL jäähd. lopetus asetus<br>Ulkoisen lämmön tarpeen tilan lukeminen<br>Ulkolämpöanturin VRC 693 liittäminen.<br>Ulkolämpötila-anturi, sijoituspaikan määritys<br>Ulkolämpötila-anturin sijoituspaikan määritys<br>Ulkolämpötila-anturin VRC 693 asennus<br>V<br>Vaihtoehtoisen pisteen asetus<br>Varaaja, maks. varausajan asetus<br>Varaajan asetus<br>Varaajan lämpötila-anturi alhaalla, arvon lukeminen                                                                                                    | . 17<br>. 16<br>. 16<br>. 17<br>. 20<br>. 21<br>. 20<br>. 20<br>. 20<br>. 20<br>. 20<br>. 20<br>. 20<br>. 20                                                                                                    |
| Kiertopumppu<br>Lämmityspiirin sekoitin<br>Lämpöjohtopumppu<br>Varaajan varauspumppu<br>Tilan lukeminen, lämpötilaeron säätö.<br>Toimilaitetesti, laajennusmoduulin valinta<br>Toinen lämpötilaeron säätö, kytkentäeron asetus<br>toinen lämpötilaeron perustuva säätö, poiskytkeytymiser<br>lämpötilaeron määritys<br>Tosilämpötilan lukeminen, lämminvesivaraaja<br>Tuotteen käyttöönotto<br>Työkalu<br>U<br>UL jatkuvan lämmityksen asetus<br>UL jäähd. käynnistys asetus<br>UL jäähd. lopetus asetus<br>Ulkoisen lämmön tarpeen tilan lukeminen<br>Ulkolämpöanturin VRC 693 liittäminen<br>Ulkolämpötila-anturi, sijoituspaikan määritys<br>Ulkolämpötila-anturin sijoituspaikan määritys<br>Ulkolämpötila-anturin VRC 693 asennus<br>V<br>Vaihtoehtoisen pisteen asetus<br>Varaaja, maks. varausajan asetus<br>Varaajan lämpötila-anturi alhaalla, arvon lukeminen<br>Varaajan lämpötilan tavoitearvon asetus, lämminvesiva-                                                                 | . 17<br>. 16<br>. 16<br>. 17<br>. 20<br>. 21<br>. 20<br>. 21<br>. 20<br>. 20<br>. 21<br>. 20<br>. 21<br>. 20<br>. 21<br>. 20<br>. 21<br>. 20<br>. 21<br>. 20<br>. 17<br>. 20<br>. 21<br>. 20<br>. 21<br>. 20<br>. 17<br>. 20<br>. 21<br>. 20<br>. 17<br>. 20<br>. 21<br>. 20<br>. 17<br>. 20<br>. 21<br>. 20<br>. 21<br>. 20<br>. 17<br>. 20<br>. 21<br>. 20<br>. 21<br>. 20<br>. 21<br>. 20<br>. 21<br>. 20<br>. 17<br>. 20<br>. 21<br>. 20<br>. 21<br>. 20<br>. 17<br>. 20<br>. 21<br>. 20<br>. 17<br>. 20<br>. 21<br>. 20<br>. 17<br>. 20<br>. 21<br>. 20<br>. 17<br>. 20<br>. 17<br>. 20<br>. 21<br>. 20<br>. 17<br>. 20<br>. 17<br>. 10<br>. 10<br>. 10<br>. 10<br>. 10<br>. 10<br>. 10<br>. 10                                                                                                    |
| Kiertopumppu<br>Lämmityspiirin sekoitin<br>Lämpöjohtopumppu<br>Varaajan varauspumppu<br>Tilan lukeminen, lämpötilaeron säätö<br>Toimilaitetesti, laajennusmoduulin valinta<br>Toinen lämpötilaeroon perustuva säätö, poiskytkeytymiser<br>lämpötilaeron määritys<br>Tosilämpötilan lukeminen, lämminvesivaraaja<br>Tuotteen käyttöönotto<br>Työkalu<br>U<br>UL jatkuvan lämmityksen asetus<br>UL jäähd. käynnistys asetus<br>UL jäähd. lopetus asetus<br>Ulkolämpöanturin VRC 693 liittäminen<br>Ulkolämpötila-anturi, sijoituspaikan määritys<br>Ulkolämpötila-anturin sijoituspaikan määritys<br>Ulkolämpötila-anturin VRC 693 asennus<br>V<br>Vaihtoehtoisen pisteen asetus<br>Varaaja, maks. varausajan asetus<br>Varaajan lämpötila-anturi alhaalla, arvon lukeminen<br>Varaajan lämpötila tavoitearvon asetus, lämminvesiva-<br>raaja                                                                                                    | . 17<br>. 16<br>. 16<br>. 17<br>. 20<br>. 21<br>. 20<br>. 21<br>. 20<br>. 20<br>. 17<br>                                                                                                    |
| Kiertopumppu<br>Lämmityspiirin sekoitin<br>Lämpöjohtopumppu<br>Varaajan varauspumppu<br>Tilan lukeminen, lämpötilaeron säätö<br>Toimilaitetesti, laajennusmoduulin valinta<br>Toinen lämpötilaeron säätö, kytkentäeron asetus<br>toinen lämpötilaeron perustuva säätö, poiskytkeytymiser<br>lämpötilaeron määritys<br>Tosilämpötilan lukeminen, lämminvesivaraaja<br>Tuotteen käyttöönotto.<br>Työkalu<br>U<br>UL jatkuvan lämmityksen asetus<br>UL jäähd. käynnistys asetus<br>UL jäähd. lopetus asetus<br>Ulkoisen lämmön tarpeen tilan lukeminen.<br>Ulkolämpöanturin VRC 693 liittäminen<br>Ulkolämpötila-anturi, sijoituspaikan määritys<br>Ulkolämpötila-anturin sijoituspaikan määritys<br>Ulkolämpötila-anturin VRC 693 asennus<br>Ulkolämpötila-anturin VRC 9535 asennus<br>V<br>Vaihtoehtoisen pisteen asetus<br>Varaaja, maks. varausajan asetus<br>Varaajan lämpötilan tavoitearvon asetus, lämminvesiva-<br>raaja<br>Varaajan lämpötilan tavoitearvon asetus, lämminvesiva-<br>raaja | . 17<br>. 16<br>. 16<br>. 17<br>. 20<br>. 21<br>. 20<br>. 21<br>. 20<br>. 21<br>. 20<br>. 17<br>. 20<br>. 17<br>. 10<br>. 10<br>. 10<br>. 10<br>. 10<br>. 10<br>. 10<br>. 10                                                                                                    |

## Hakemisto

| Varaajan varauspumppu, tilan lukeminen            | . 17 |
|---------------------------------------------------|------|
| Vedenpaineen lukeminen                            | 9    |
| Vikailmoitusten näyttö, luettelo                  | . 22 |
| Vikatilan lukeminen                               | 9    |
| VR 70:n konfigurointi                             | . 12 |
| VR 70:n MA:n konfigurointi                        | . 12 |
| VR 70:n monitoimilähdön konfigurointi             | . 12 |
| VR 71:n konfigurointi                             | . 12 |
| VR 71:n MA:n konfigurointi                        | . 12 |
| VR 71:n monitoimilähdön konfigurointi             | . 12 |
| Y                                                 |      |
| Yhteystietojen syöttö                             | 9    |
| Yökäytön menoveden lämpötilan tavoitearvon asetus | . 14 |
| Yölämpötilan asetus                               | . 16 |

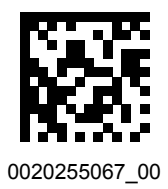

0020255067\_00 ■ 30.06.2017

Toimittaja Vaillant Group International GmbH Berghauser Strasse 40 ■ 42859 Remscheid Tel. +49 21 91 18-0 www.vaillant.info

© Nämä ohjeet tai niiden osat ovat tekijänoikeudellisesti suojattua materiaalia, ja niiden kopiointi ja levitys on sallittua ainoastaan valmistajan kirjallisella luvalla. Tekniset oikeudet muutoksiin pidätetään.